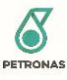

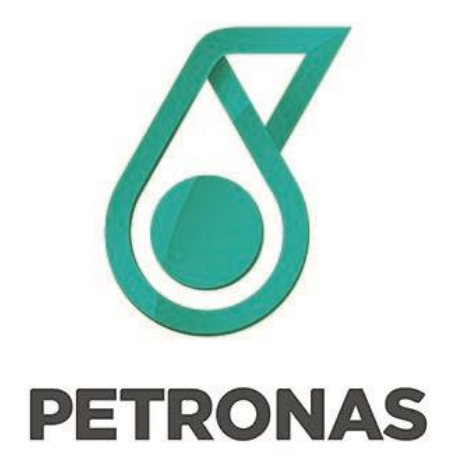

## **USER MANUAL**

# PSR00502

## **Talent Engine Enhancement**

## For GTCM

Date: August 6, 2020

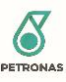

## 1 Table of Contents

| 2 | Single Sig | gn On                                            | 4 |
|---|------------|--------------------------------------------------|---|
| 3 | Talent Er  | ngine Enhancement Modules                        | 5 |
| 3 | .1 Adm     | nin                                              | 5 |
|   | 3.1.1      | SKG Assignment via Role Management               | 5 |
|   | 3.1.2      | Display Dashboard Link                           | 6 |
|   | 3.1.3      | Vacant Superior Update                           | 7 |
|   | 3.1.4      | Assessor Management                              | 8 |
|   | 3.1.5      | Talent's Personal Competency Profile (PCP)1      | 2 |
|   | 3.1.6      | Talent Competency Report1                        | 3 |
| 3 | .2 CM.     |                                                  | 3 |
|   | 3.2.1      | Vacant Superior Update1                          | 3 |
|   | 3.2.2      | Assessor Management                              | 4 |
|   | 3.2.3      | External Assessor Management1                    | 4 |
|   | 3.2.4      | Position JCP Management1                         | 8 |
|   | 3.2.5      | Position Key Accountabilities Management2        | 4 |
|   | 3.2.6      | Change PID Mapping2                              | 9 |
|   | 3.2.7      | Talent's Competency Progress Report Calculation3 | 0 |
|   | 3.2.8      | Talent's Personal Competency Profile (PCP)3      | 0 |
|   | 3.2.9      | Talent Competency Report3                        | 0 |
| 3 | .3 ТЅКС    | 5                                                | 1 |
|   | 3.3.1      | Assessor Management3                             | 1 |
|   | 3.3.2      | TI&R Management                                  | 1 |
| 3 | .4 Supe    | erior7                                           | 5 |
|   | 3.4.1      | Superior Managed Assessment7                     | 5 |
|   | 3.4.2      | Talent's Competency Progress Report Calculation7 | 8 |
|   | 3.4.3      | Selection of Assessor by Superior7               | 8 |
|   | 3.4.4      | Remove Nominated Assessor from SMA8              | 8 |
|   | 3.4.5      | Talent's Development Plan9                       | 0 |
|   | 3.4.6      | Talent's Personal Competency Profile (PCP)9      | 3 |
|   | 3.4.7      | Talent Competency Report9                        | 4 |
| 3 | .5 Asse    | essor                                            | 4 |
|   | 3.5.1      | Assessor Competency Review                       | 4 |
| 3 | .6 Exte    | rnal Assessor                                    | 5 |

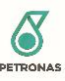

| 3.6.1    | Submit Review on Invited Assessment             | 95  |
|----------|-------------------------------------------------|-----|
| 3.6.2    | Request for Extension on Expired Pin ID         | 97  |
| 3.7 Tale | nt                                              |     |
| 3.7.1    | Self-Assessment Submission by Talent            |     |
| 3.7.2    | Development Plan                                |     |
| 3.7.3    | Add & Remove Personal Competency                |     |
| 3.7.4    | Differentiating Colour in Proficiency Score Bar |     |
| 3.7.5    | Competency Progress Report Calculation          | 111 |
| 3.7.6    | Personal Competency Profile (PCP)               | 115 |
| 3.7.7    | Competency Report                               | 116 |

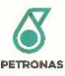

## 2 Single Sign On

Step 1: Enter URL to TE2 (<u>https://te2.petronas.com</u>). Once directed to SSO login page as below, click on "Petroliam Nasional Berhad"

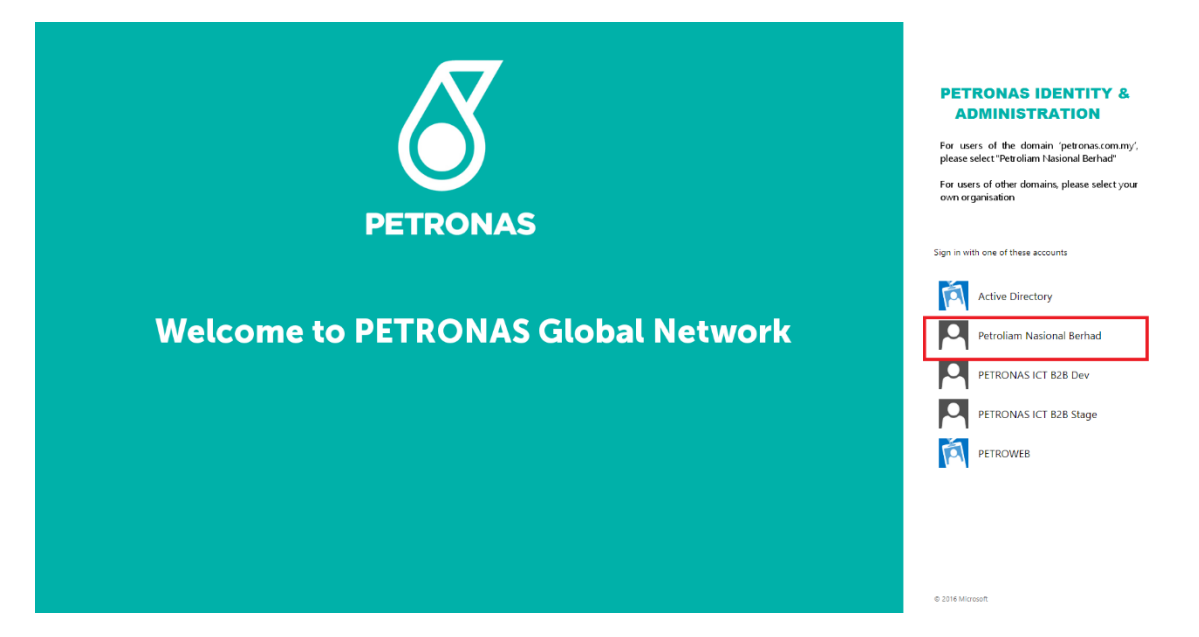

Step 2: Transitive the next page, user click on "Petroliam Nasional Berhad".

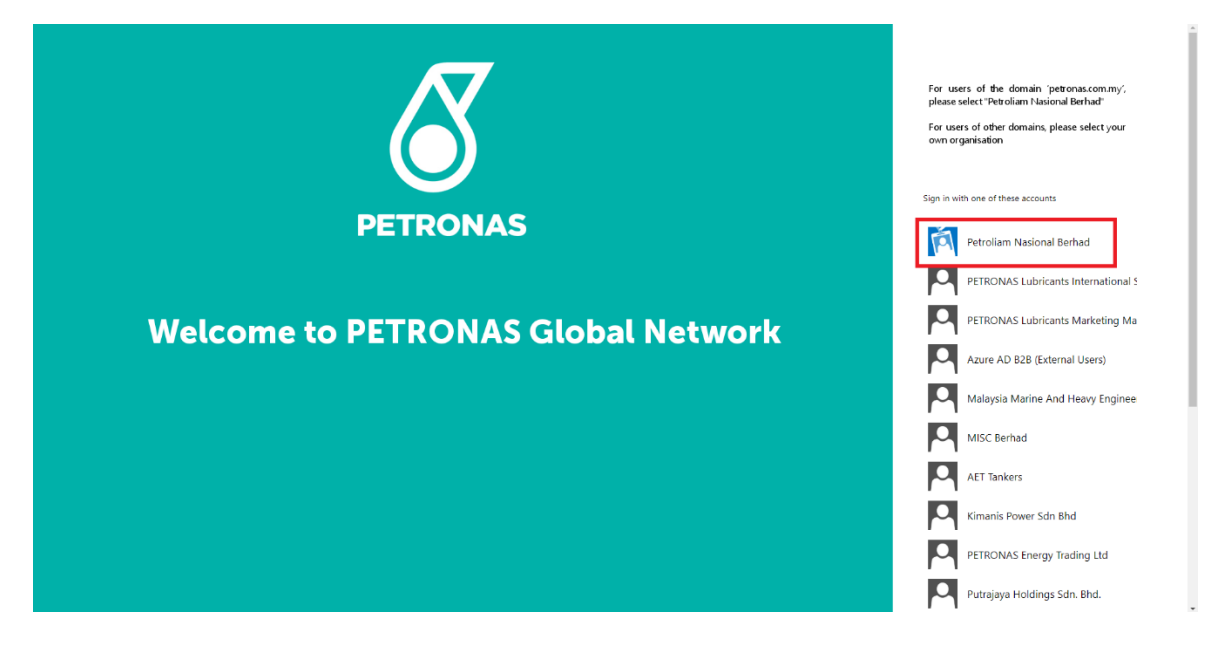

Step 3: User will input username and password to login.

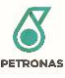

## Sign in

https://sts.petronas.com

| Username |  |  |         |        |
|----------|--|--|---------|--------|
| Password |  |  |         |        |
|          |  |  | Sign in | Cancel |
|          |  |  | Jightin | cuncer |

Step 4. After user logged in, system will direct user to My Profile page.

## 3 Talent Engine Enhancement Modules

### 3.1 Admin

#### 3.1.1 SKG Assignment via Role Management

Step 1: Click "Username" on the top right side of the screen and navigate to "Role Management" from "Administrator" sub menu.

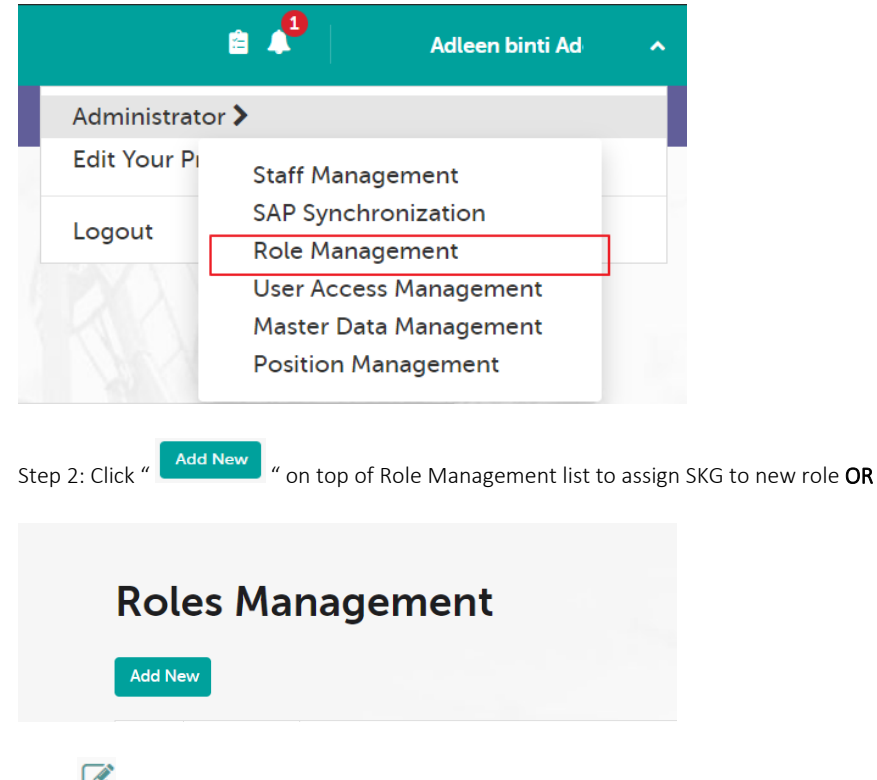

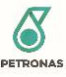

| No ^ | Role Name | Dataset | Module                                                                                                    | Action   |
|------|-----------|---------|----------------------------------------------------------------------------------------------------|----------|
| 75   | Admin     | ALL     | Staff Information, Staff Information, Staff Information, Staff<br>Information, Staff Information, Staff Information, Staff Information,<br>Staff Information, Staff Information, Staff Information, Staff<br>Information, Staff Information, Staff Information, Staff Information,<br>Staff Information, Staff Information, Staff Information, Staff<br>Information, Staff Information, Staff Information, Staff<br>Information, Staff Information, Aspiration, Radar, Limitation, Experien<br>View more | <b>I</b> |

Step 3: Select SKG to be assign to role under "Dataset" section and choose module accessible by role under "Module" section.

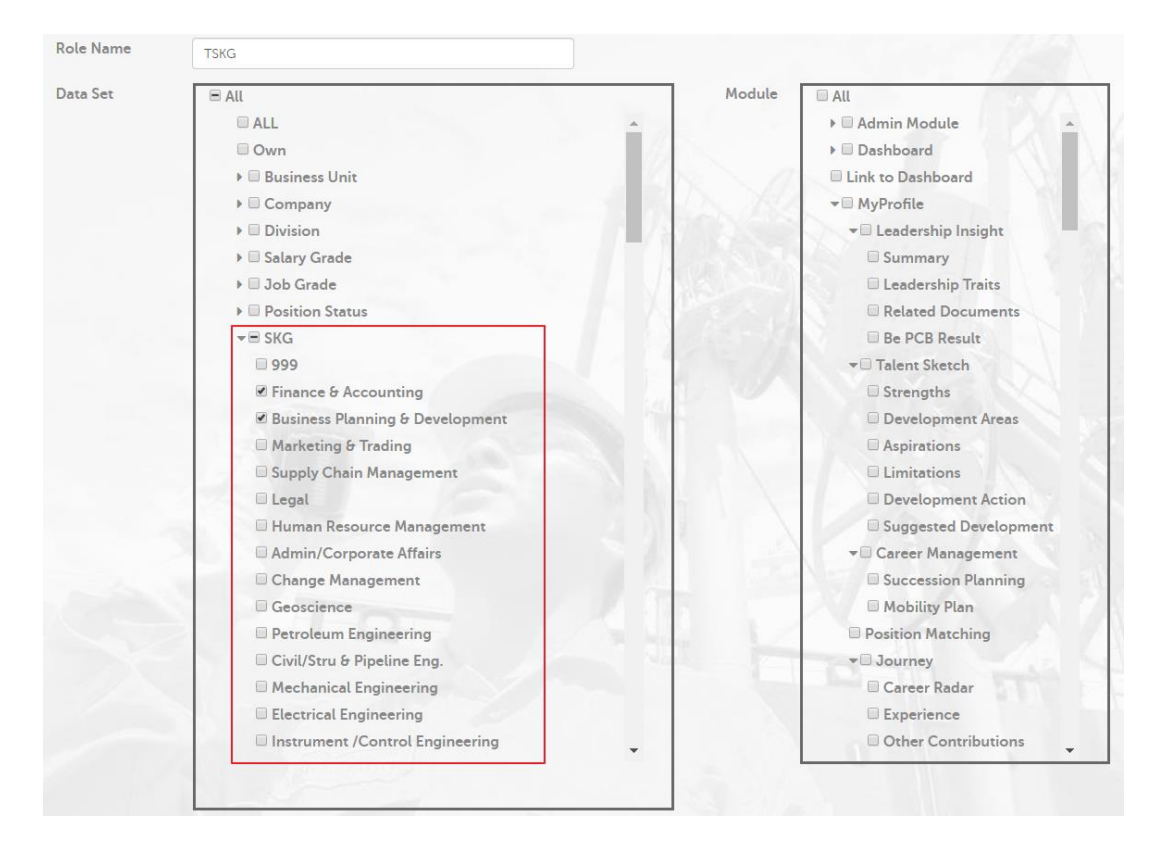

Step 4: Click "Save" to proceed.

#### 3.1.2 Display Dashboard Link

Step 1: Click on "Username" from the top right corner of the screen and navigate to "Role Management"

|              | 🔒 🔎 Adleen binti A     | d A |
|--------------|------------------------|-----|
| Administrate | or >                   |     |
| Edit Your P  | Staff Management       |     |
| Locout       | SAP Synchronization    |     |
| Logout       | Role Management        |     |
|              | User Access Management |     |
|              | Master Data Management |     |
|              | Position Management    |     |

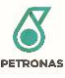

Step 2: Click " 🕼 " button under Action column for the required role.

| Roles Management |           |         |                                                                                                    |          |  |
|------------------|-----------|---------|----------------------------------------------------------------------------------------------------|----------|--|
| No ^             | Role Name | Dataset | Module                                                                                                    | Action   |  |
| 75               | Admin     | ALL     | Staff Information, Staff Information, Staff Information, Staff<br>Information, Staff Information, Staff Information, Staff Information,<br>Staff Information, Staff Information, Staff Information, Staff<br>Information, Staff Information, Staff Information, Staff<br>Information, Staff Information, Staff Information, Staff<br>Information, Staff Information, Appiration, Radar, Limitation, Experien<br>View more | <b>C</b> |  |

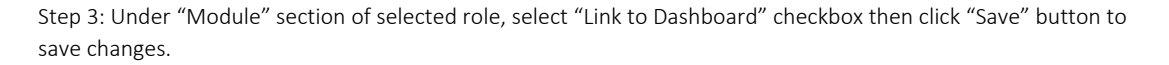

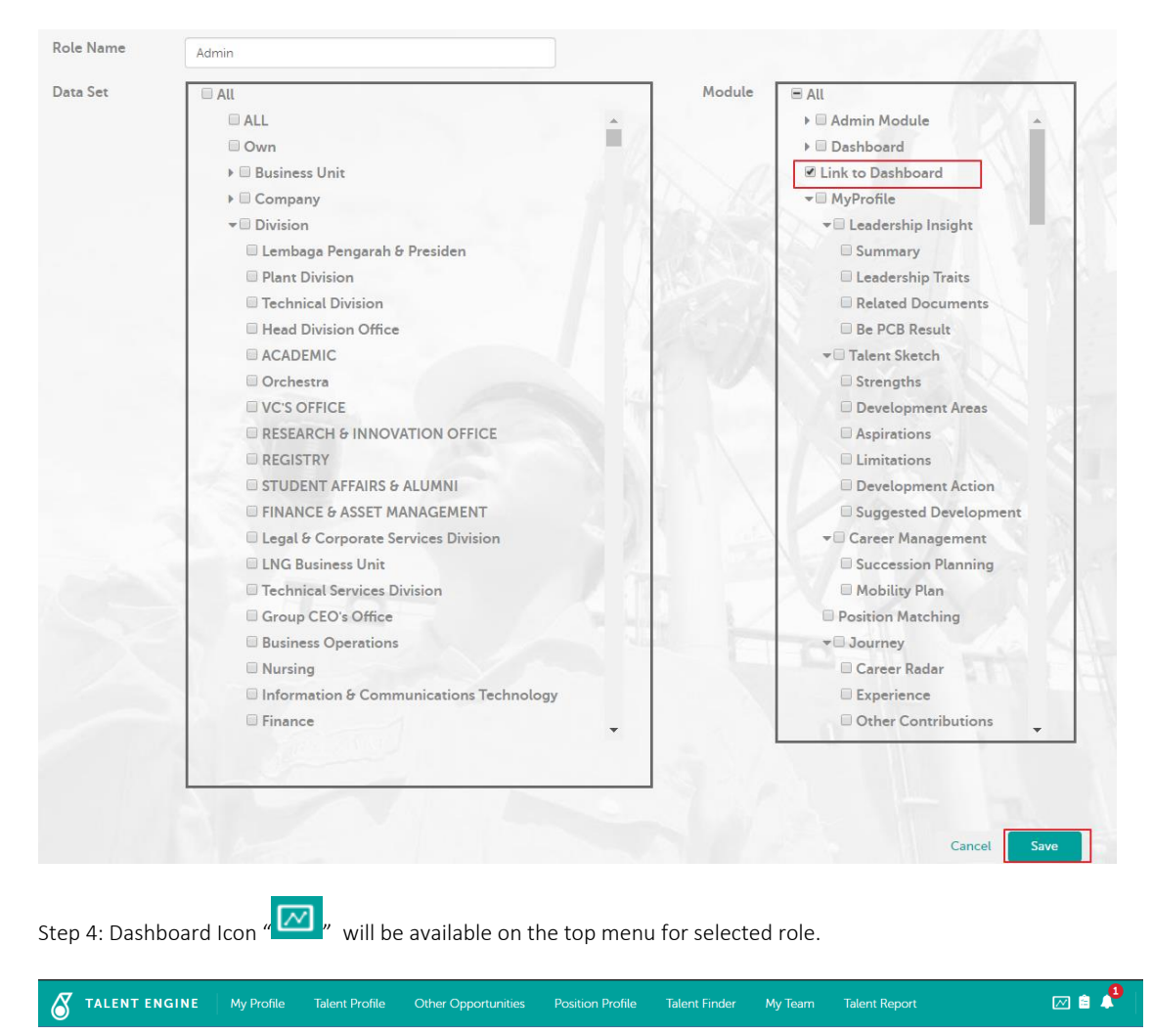

#### 3.1.3 Vacant Superior Update

Refer to section 3.2.1

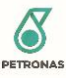

#### 3.1.4 Assessor Management

#### 3.1.4.1 Search Assessor

Step 1: Click "Username" on the top right side of the screen and navigate to "Assessor Management" from "Administrator" sub menu.

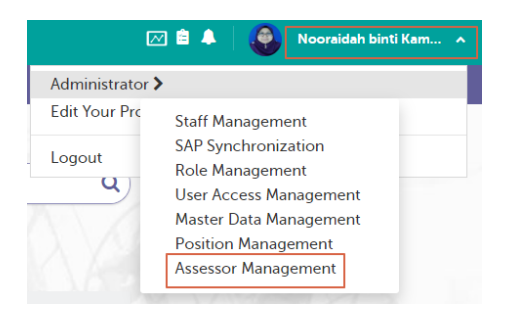

Step 2: In Assessor Management page enter staff number of assessor or assessor name in search field and click "Q". System will filter list based on entered value.

| Asse    | essor | Manage                              | ment                |                               | Search # / Name              | ٩                     |                                                              |
|---------|-------|-------------------------------------|---------------------|-------------------------------|------------------------------|-----------------------|--------------------------------------------------------------|
| Add ass | essor |                                     |                     |                               |                              |                       |                                                              |
| #       | Name  |                                     | Business Unit       | Туре                          | ACD/TPCP Qua                 | alification(s)        | Business SME Qualific                                        |
| 46      | ę     | Wong Hee<br>Huing                   | Downstream Business | ACD Assessor,<br>Business SME | Maritime: Ma<br>Construction | rine Services, Marine | Drilling: Well Const<br>Construction<br>Drilling: Well Engin |
| 70      | Q     | Wong<br>Nguong Hui @<br>Thomas Wong | Corporate           | Business SME                  |                              |                       | HRM: Organisation<br>Organisation Desig                      |

#### 3.1.4.2 Add Assessor

Step 1: Click "Username" on the top right side of the screen and navigate to "Assessor Management" from "Administrator" sub menu.

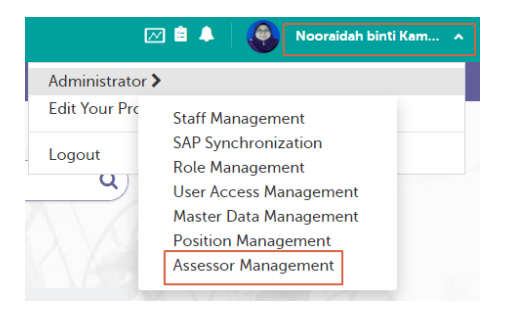

Step 2: Click "Add New" button on top of Assessor listing.

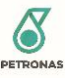

| Asse   | essor  | Manage                              | Search # / Name     | ٩                             |                                                   |                                                              |
|--------|--------|-------------------------------------|---------------------|-------------------------------|---------------------------------------------------|--------------------------------------------------------------|
| Add as | sessor |                                     |                     |                               |                                                   |                                                              |
| #      | Name   |                                     | Business Unit       | Туре                          | ACD/TPCP Qualification(s)                         | Business SME Qualific                                        |
| 46     | Q      | Wong Hee<br>Huing                   | Downstream Business | ACD Assessor,<br>Business SME | Maritime: Marine Services, Marine<br>Construction | Drilling: Well Const<br>Construction<br>Drilling: Well Engin |
| 70     |        | Wong<br>Nguong Hui @<br>Thomas Wong | Corporate           | Business SME                  |                                                   | HRM: Organisation<br>Organisation Desig                      |

Step 3: In Add Assessor Screen, enter details of assessor to be added and click "Search". Once record is displayed in list, click "Select" button.

| SEARCH RESET  SEARCH RESET  Staff No Full Name Email Action  1028848 Nooraidah binti Kamarudin SELECT                                                                     | Staff No     Full Name     Email     Action       1028848     Nooraidah binti<br>Kamarudin     NOORAIDAH.KAMARUDIN@PETRONAS.COM.MY     SELECT                             | 1020040                                                              | Email                                                    |
|----------------------------------------------------------------------------------------------------|----------------------------------------------------------------------------------------------------|----------------------------------------------------------------------|----------------------------------------------------------|
| Staff No         Full Name         Email         Action           1028848         Nooraidah binti<br>Kamarudin         NOORAIDAH.KAMARUDIN@PETRONAS.COM.MY         SELECT | Staff No         Full Name         Email         Action           1028848         Nooraidah binti<br>Kamarudin         NOORAIDAH.KAMARUDIN@PETRONAS.COM.MY         SELECT | SEARCH RESET                                                         |                                                          |
| Kamarudin                                                                                                    | Kamarudin                                                                                                    | Staff No         Full Name           1028848         Nooraidah binti | Email Activ<br>NOORAIDAH.KAMARUDIN@PETRONAS.COM.MY SELEC |
|                                                                                                    |                                                                                                    | Kamarudin                                                            |                                                          |

Step 4: Fill in Assessor related details in Add Assessor Screen. Once all details have been filled up click "Save" button. New Assessor record will be added to Qualified Assessor list.

#### Note:

- i. After selecting Assessor Type TPCP Assessor, ACD Assessor or both, "ACD/TPCP Qualifications" section will be displayed where user are required to fill in ACD/TPCP Qualification of assessor.
- ii. After selecting Assessor Type Business SME, "Business SME Qualifications" section will be displayed where user are required to fill in Business SME Qualification of assessor.
- Qualification added under ACD/TPCP Qualifications section cannot be assign under Business SME
   Qualification and vice versa. The qualification should not be duplicated within same section or across section.
- iv. If Assessor is no longer Active, user to uncheck "Status Active" checkbox. Inactive Assessor is no longer searchable under Qualified Assessor Section for Superior's Assessor Selection screen.

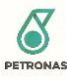

| sessor Details –            |                 |                               |                            |                            |                   |
|-----------------------------|-----------------|-------------------------------|----------------------------|----------------------------|-------------------|
| Staff No. *                 | 102884          | 8                             | Type *                     | ACD Asses                  | sor               |
| Staff Name *                | Nooraid         | dah binti Kamarudin           |                            | TPCP Asses     Business SI | ssor<br>MF        |
| Email *                     | NOORA<br>NAS.CC | AIDAH.KAMARUDIN@PETR<br>DM.MY | O<br>Business Unit         | Please S                   | elect 🗸           |
| Status Active               |                 |                               | Company                    | Please S                   | elect 🗸           |
| Skill Group<br>Please Selec | t 🗸             | Discipline                    | Sub Discipline Please Sele | ect 🗸                      | ADD QUALIFICATION |
| Skill Gr                    | oup             | Discipline                    | Sub D                      | iscipline                  | Action            |
| Business SME C              | Qualificatio    | ns                            |                            |                            |                   |
| Skill Group                 |                 | Discipline                    | Sub Discipline             |                            |                   |
| Please Selec                | t 🗸             | Please Select                 | ✓ Please Sele              | ect 🗸                      | ADD QUALIFICATION |
| Skill Gr                    | oup             | Discipline                    | Sub D                      | iscipline                  | Action            |

#### 3.1.4.3 Edit Assessor

Step 1: Click "Username" on the top right side of the screen and navigate to "Assessor Management" from "Administrator" sub menu.

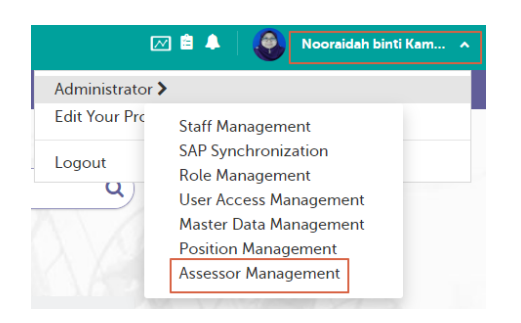

Step 2: In Assessor Management page enter staff number of assessor or assessor name in search field and click "Q". System will filter list based on entered value.

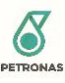

| Asse    | essor | Manage                              | ment                | Search # / Name               | ٩                                                 |                                                              |
|---------|-------|-------------------------------------|---------------------|-------------------------------|---------------------------------------------------|--------------------------------------------------------------|
| Add ass | essor |                                     |                     |                               |                                                   |                                                              |
| #       | Name  |                                     | Business Unit       | Туре                          | ACD/TPCP Qualification(s)                         | Business SME Qualific                                        |
| 46      | ¢     | Wong H <del>ee</del><br>Huing       | Downstream Business | ACD Assessor,<br>Business SME | Maritime: Marine Services, Marine<br>Construction | Drilling: Well Const<br>Construction<br>Drilling: Well Engin |
| 70      | 9     | Wong<br>Nguong Hui @<br>Thomas Wong | Corporate           | Business SME                  |                                                   | HRM: Organisation<br>Organisation Desig                      |

Step 3: Move to the right end side of the table listing and click Edit "  $\ensuremath{\textcircled{}}$  " under Action column.

| Assessor Ma   | nagement     | :                                                                                                    | rosnah                        | ٩      |
|---------------|--------------|----------------------------------------------------------------------------------------------------|-------------------------------|--------|
| Add assessor  |              |                                                                                                    |                               |        |
| Business Unit | Туре         | ACD/TPCP Qualification(s)                                                                                                    | Business SME Qualification(s) | Action |
|               | ACD Assessor | Process Tech/Operation: 16.2 Production<br>Planning, Downstream<br>Process Tech/Operation: 16.2 Production<br>Planning, Downstream |                               | Ø      |
| 4             |              |                                                                                                    |                               | F      |

Step 4: In Edit Assessor screen, make amendment required and click "Save" button.

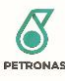

| Staff No. *                                                        | 377                                                       |                                                          | Type *                            | ACD Assessor                           |                                 |
|--------------------------------------------------------------------|-----------------------------------------------------------|----------------------------------------------------------|-----------------------------------|----------------------------------------|---------------------------------|
| Staff Name *                                                       | Rosnah binti Ne                                           | e                                                        |                                   | TPCP Assessor                          |                                 |
| Email *                                                            | ROSNAHN@PF                                                | FRONAS COM MY                                            |                                   | 🗌 Business SME                         |                                 |
|                                                                    |                                                           |                                                          | Business Unit                     | Please Selec                           | t 🗸                             |
| Status Active                                                      |                                                           |                                                          | Company                           | Please Selec                           | t 🗸                             |
| ACD/TPCP Que<br>Skill Group<br>Please Selec                        | alifications<br>Discipl<br>:t P                           | ine<br>lease Select 🗸 🗸                                  | Sub Discipline                    | lect 🗸                                 | ADD QUALIFICATION               |
| ACD/TPCP Que<br>Skill Group<br>Please Selec<br>Skill               | alifications<br>Discipl                                   | ine<br>lease Select 🗸                                    | Sub Discipline Please Sel         | lect V                                 | ADD QUALIFICATION               |
| ACD/TPCP Que<br>Skill Group<br>Please Selec<br>Skill<br>Process Te | alifications<br>Discipl<br>tt P<br>Group<br>tch/Operation | ine<br>lease Select v<br>Discipline<br>16.2 Production F | Sub Discipline Please Sel Ranning | lect V<br>Sub Discipline<br>Downstream | ADD QUALIFICATION Action Remove |

#### 3.1.5 Talent's Personal Competency Profile (PCP)

#### 3.1.5.1 View Talent's Personal Competency Profile (PCP)

#### View Talent's historical result and mapped TPCP result if available.

Step 1: Go to Talent's Profile page.

Step 2: Once in Profile page, Navigate to "PCP" section

| MOHAMAD . BIN MOHA | My Position | Capabilities Strengths | РСР |  |
|--------------------|-------------|------------------------|-----|--|

Step 3: List of Talent's PCP will be displayed in listing of the Personal Competency Profile (PCP) section.

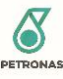

| Personal Comp                                                                          | etency Profile (PCP) |                               |                  | Competency Report |
|----------------------------------------------------------------------------------------|----------------------|-------------------------------|------------------|-------------------|
| Personal Competency                                                                    | Proficiency Score    | TPCP Result                   | Superior Comment | Talent Comment    |
| Electrical Safety and<br>Regulations<br>15-00-00-04-81 [Inactive]<br>Energy Commission | 0                    | <b>3</b><br>13-00-00-00-V4-B1 |                  |                   |
| and/or Read more Electrical Safety and Regulations*                                    | 0                    |                               |                  |                   |
| Energy Commission<br>and/or Read more                                                  |                      |                               |                  |                   |
| Ex Equipment*<br>13-01-01-00-V7-82                                                     | •                    |                               |                  |                   |
| • Hazardous Area Read<br>more                                                          |                      |                               |                  |                   |

- 3.1.6 Talent Competency Report
- 3.1.6.1 Download Competency Report Uploaded by Talent

Refer Section 3.2.3.1

#### 3.2 CM

#### 3.2.1 Vacant Superior Update

Step 1: Click on "Username" from the top right corner of the screen and navigate to "Staff Management"

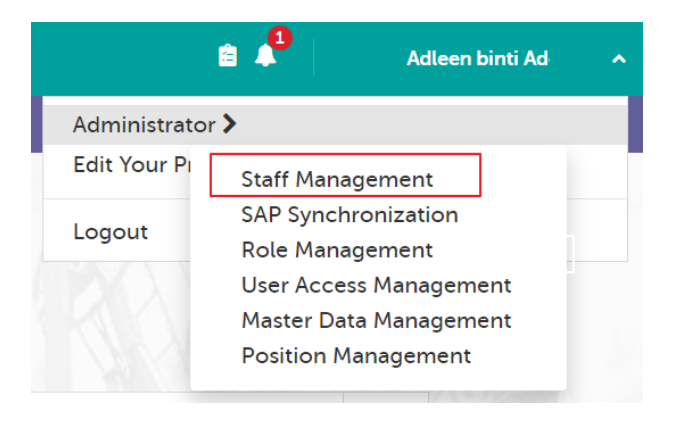

Step 2: Search for Talent by Staff Id or Staff Name then click " 📝 " button under Action column.

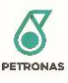

| Sta | aff Ma      | anagement |        |                 |     |                                      |     |    | 1028           |                           | ٩                          |
|-----|-------------|-----------|--------|-----------------|-----|--------------------------------------|-----|----|----------------|---------------------------|----------------------------|
| œ   | ) Add New S | taff      |        |                 |     |                                      |     |    |                |                           |                            |
| #   | Name        |           | Gender | Top Talent      | Age | Position                             | SG  | JG | State of Birth | Position SKG              | Acti                       |
| 102 |             | Chinda    | ŵ      | Other<br>Talent | 49  | Principal Engineer<br>(Methanol/ASU) | G08 | E4 | Sabah          | Process<br>Tech/Operation | <b>7</b> 8<br><del>0</del> |

Step 3: Enter Superior detail under "Superior" field and select the required Superior.

| Superior                   |   |
|----------------------------|---|
| 107655-Aszman Osmera Chung | * |
|                            |   |
| Searching                  |   |

Step 4: Click "Submit" button at the end of the page to save the changes.

#### 3.2.2 Assessor Management

3.2.2.1 Search Assessor

Refer Section 3.1.4.1

3.2.2.2 Add Assessor

Refer Section 3.1.4.2

#### 3.2.2.3 Edit Assessor

Refer section 3.1.4.3

3.2.3 External Assessor Management

#### 3.2.3.1 Search External Assessor

Step 1: Click "Username" on the top right side of the screen and navigate to "External Assessor Management" from "Administrator" sub menu.

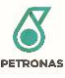

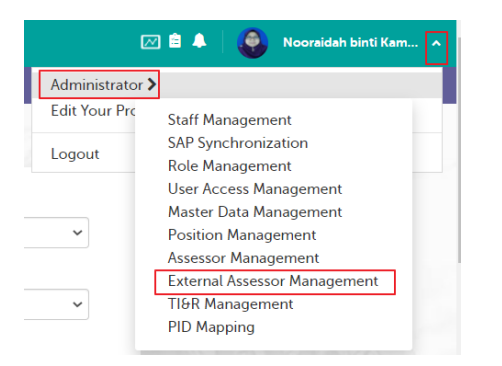

Step 2: In External Assessor Management page enter staff number of assessor or assessor name in search field and click "Q". System will filter list based on entered value.

| External Ass  | essor Managem   | nent             | Limah       | ٩                                          |
|---------------|-----------------|------------------|-------------|--------------------------------------------|
| Add assessor  |                 |                  |             |                                            |
| Name          | Email           | Company          | Contact No. | Qualificatic                               |
| Limah Sengget | limah@gmail.com | Limah Enterprise | 1234567890  | Supply Chain Managemer<br>Core Procurement |
| 4             |                 |                  |             |                                            |

#### 3.2.3.2 Add External Assessor

Step 1: Click "Username" on the top right side of the screen and navigate to "External Assessor Management" from "Administrator" sub menu.

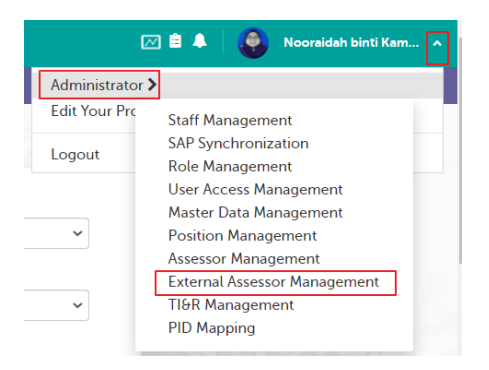

Step 2: Click "Add New" button on top of External Assessor listing.

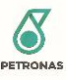

| External Asses | sor Managemei                        | nt           | Search Name /Ema | it Q                                                 |
|----------------|--------------------------------------|--------------|------------------|------------------------------------------------------|
| Add assessor   |                                      |              |                  |                                                      |
| Name           | Email                                | Company      | Contact No.      | Qualificatio                                         |
| Shin Chan      | ShinChan@petronas.com                | Shin Sdn Bhd | 444444           | Geoscience: E&P Technic<br>Maritime: Port Operations |
| Noora          | nooraidah.kamarudin@petr<br>onas.com | Hi Tech Ltd  | 0132333333       | Geoscience: Exploration (<br>Petroleum Geoscience    |

Step 3: Fill in External Assessor related details in Add External Assessor Screen. Once all details have been filled up click "Save" button. New External Assessor record will be added to External Assessor list.

| Name *                       |                 | Company         |                   |
|------------------------------|-----------------|-----------------|-------------------|
| Email *                      |                 | Contact No.     |                   |
| NRIC No. /<br>Passport No. * |                 | Status Active 🗹 |                   |
| Qualifications               | Discipline      | Sub Discipline  |                   |
| Please Select                | Please Select 🗸 | Please Select 🗸 | ADD QUALIFICATION |
| Skill Group                  | Discipline      | Sub Discipline  | Action            |

#### 3.2.3.3 Edit External Assessor

Step 1: Click "Username" on the top right side of the screen and navigate to "External Assessor Management" from "Administrator" sub menu.

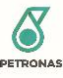

|                 | 🔲 📮 🛛 🌄 Nooraidah binti Kam 🛆                    |
|-----------------|--------------------------------------------------|
| Administrator > |                                                  |
| Edit Your Pro   | Staff Management                                 |
| Logout          | SAP Synchronization<br>Role Management           |
|                 | User Access Management<br>Master Data Management |
| ~               | Position Management<br>Assessor Management       |
| ~               | External Assessor Management<br>TI&R Management  |

Step 2: In External Assessor Management page enter staff number of assessor or assessor name in search field and click "Q". System will filter list based on entered value.

| essor Managen   | nent             | Limah                                                                  | ٩                                                                                               |
|-----------------|------------------|------------------------------------------------------------------------|-------------------------------------------------------------------------------------------------|
|                 |                  |                                                                        |                                                                                                 |
| Email           | Company          | Contact No.                                                            | Qualification                                                                                   |
| limah@gmail.com | Limah Enterprise | 1234567890                                                             | Supply Chain Managemer<br>Core Procurement                                                      |
|                 |                  |                                                                        | •                                                                                               |
|                 | Essor Managem    | Erssor Management<br>Email Company<br>Limah@gmail.com Limah Enterprise | Email       Company       Limath         Imah@gmail.com       Limah Enterprise       1234567890 |

Step 3: Move to the right end side of the table listing and click Edit " 📝 " under Action column.

| External Ass  | essor Manager    | nent        | Limah                                                     | ٩      |
|---------------|------------------|-------------|-----------------------------------------------------------|--------|
| Add assessor  |                  |             |                                                           |        |
| Email         | Company          | Contact No. | Qualification(s)                                          | Action |
| mah@gmail.com | Limah Enterprise | 1234567890  | Supply Chain Management: Procurement,<br>Core Procurement | ľ      |
| 4             |                  |             |                                                           |        |

Step 4: In Edit External Assessor screen, make amendment required and click "Save" button.

**Note:** If Assessor is no longer Active, user to uncheck "Status Active" checkbox. Inactive External Assessor is no longer searchable under External Assessor Section for Superior's Assessor Selection screen.

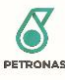

| Valle                        | Lima            | ah Sengget | Company        | Limah Ente                 | rprise            |
|------------------------------|-----------------|------------|----------------|----------------------------|-------------------|
| Email *                      | limah@gmail.com |            | Contact No.    | 123456789                  | 0                 |
| NRIC No. /<br>Passport No. * | A112            | 223344     | Status Active  |                            |                   |
| Qualifications               |                 |            |                |                            |                   |
| Skill Group<br>Please Select | •               | Discipline | Sub Discipline | elect 🗸                    | ADD QUALIFICATION |
|                              | Skill Grouj     | P          | Discipline     | Sub Disciplin <del>e</del> | Action            |
| 004 - Supp                   | ly Chain M      | lanagement | Procurement    | Core Procurement           | Remove            |

#### 3.2.4 Position JCP Management

#### 3.2.4.1 View Position JCP

Step 1: Click "Username" on the top right side of the screen and navigate to "Position Management" from "Administrator" sub menu.

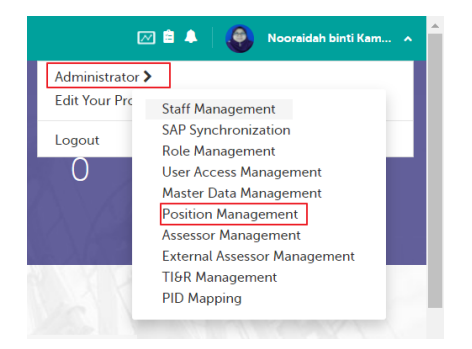

Step 2: In Position Management page, search for Position Id.

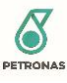

| Position M        | lanage      | ement |     |           |                          | 100000000 | 1.55     | ٩                                                   |    |
|-------------------|-------------|-------|-----|-----------|--------------------------|-----------|----------|-----------------------------------------------------|----|
| Add New           |             |       |     |           |                          |           |          |                                                     |    |
| Position Code Pos | sition Name | JG    | SKG | BU        | Sector                   | Company   | Division | Department                                          | Se |
| 10000000 Tal      | ent l       | E1    |     | Corporate | Learning<br>Institutions | PETRONAS  | Academic | "Work<br>Process,<br>Assur. &<br>Quality<br>System" | Er |
| •                 |             |       |     |           |                          |           |          |                                                     | •  |

Step 3: Once Position record is displayed in listing, click on "

| 8 | JG | SKG | BU        | Sector                   | Company  | Division | Department                                          | Section     | Action   |
|---|----|-----|-----------|--------------------------|----------|----------|-----------------------------------------------------|-------------|----------|
|   | E1 |     | Corporate | Learning<br>Institutions | PETRONAS | Academic | "Work<br>Process,<br>Assur. &<br>Quality<br>System" | Engineering | <b>C</b> |
| 4 |    |     |           |                          |          |          |                                                     |             | Þ        |

Step 4: In the Edit Position Management page, scroll down to the "JCP (Technical Competency) section to view the list of JCP assigned to Position.

| JCP (Techni | CP (Technical Competency)  |            |                           |                         |     |              |                                                                |                  |                   |             |  |  |
|-------------|----------------------------|------------|---------------------------|-------------------------|-----|--------------|----------------------------------------------------------------|------------------|-------------------|-------------|--|--|
| + Add New   |                            |            |                           |                         |     |              |                                                                |                  |                   |             |  |  |
| No          | TI Number                  | SKG        | Discipline                | Sub Discipline          | AOS | TI&R Version | TI&R Name                                                      | Category         | Proficiency Level | Action      |  |  |
| 1           | 09-01-<br>01-00-<br>V3-B4  | Geoscience | Exploration<br>Geoscience | Petroleum<br>Geoscience | -   | V3           | Petroleum<br>System<br>Analysis                                | Core<br>Generic  | 3                 |             |  |  |
| 2           | 09-01-<br>01-00-<br>V3-B3  | Geoscience | Exploration<br>Geoscience | Petroleum<br>Geoscience | -   | V3           | Geological<br>Well Log<br>Interpretation<br>and<br>Correlation | Core<br>Generic  | 3                 | 2           |  |  |
| 3           | 09-01-<br>01-00-<br>V3-B2  | Geoscience | Exploration<br>Geoscience | Petroleum<br>Geoscience | -   | V3           | Seismic<br>Interpretation<br>&<br>Mapping *                    | Core<br>Generic  | 3                 | <u>e</u> 11 |  |  |
| 4           | 09-01-<br>01-00-<br>V3-TTI | Geoscience | Exploration<br>Geoscience | Petroleum<br>Geoscience | -   | V3           | Testing123450                                                  | Core<br>Specific | 2                 | 2           |  |  |

#### 3.2.4.2 Add New JCP to Position

Step 1: Click "Username" on the top right side of the screen and navigate to "Position Management" from "Administrator" sub menu.

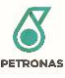

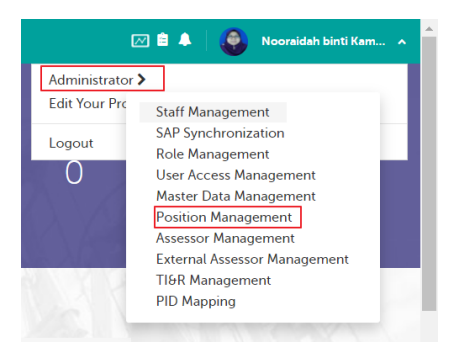

Step 2: In Position Management page, search for Position Id.

| Positior      | n Manag       | ement |     |           |                          | 10000000 | ٩        |                                                     |    |
|---------------|---------------|-------|-----|-----------|--------------------------|----------|----------|-----------------------------------------------------|----|
| Add New       |               |       |     |           |                          |          |          |                                                     |    |
| Position Code | Position Name | JG    | SKG | BU        | Sector                   | Company  | Division | Department                                          | Se |
| 10000000      | Talent        | E1    |     | Corporate | Learning<br>Institutions | PETRONAS | Academic | "Work<br>Process,<br>Assur. &<br>Quality<br>System" | Er |
| •             |               |       |     |           |                          |          |          |                                                     | •  |

Step 3: Once Position record is displayed in listing, click on " 📝 " button under Action column.

| 8 | JG | SKG | BU        | Sector                   | Company  | Division | Department                                          | Section     | Action          |   |
|---|----|-----|-----------|--------------------------|----------|----------|-----------------------------------------------------|-------------|-----------------|---|
|   | E1 |     | Corporate | Learning<br>Institutions | PETRONAS | Academic | "Work<br>Process,<br>Assur. &<br>Quality<br>System" | Engineering | C <sup>88</sup> |   |
|   |    |     |           |                          |          |          |                                                     | N. 111      |                 | Þ |

Step 4: In the Edit Position Management page, scroll down to the "JCP (Technical Competency) section and click "Add New" button on top of the list.

| JCP (Technical C | Competency) |     |            |                |     |              |           |          |                          |
|------------------|-------------|-----|------------|----------------|-----|--------------|-----------|----------|--------------------------|
| + Add New        |             |     |            |                |     |              |           |          |                          |
| No               | TI Number   | SKG | Discipline | Sub Discipline | AOS | TI&R Version | TI&R Name | Category | Proficiency Level Action |

Step 5: Fill in all JCP details to be assigned to Position and click "Save" once done.

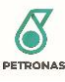

| JCP (Technical Competency) |                 | ×          |
|----------------------------|-----------------|------------|
| SKG                        | Please Select   | ~          |
| Discipline                 | Please Select   | ~          |
| Sub Discipline             | Please Select   | ~          |
| AOS                        | Please Select   | ~          |
| TI&R Version               | Please Select 🗸 |            |
| TI&R Name                  | Please Select   | ~          |
| TI&R Number                |                 |            |
| Category                   | Please Select   |            |
| Proficiency Level          | Please Select 🗸 |            |
|                            |                 | Save Close |

#### 3.2.4.3 Edit JCP assigned to Position

**Note**: Only JCP that has no assessment progress by Talent are allowed to be edited. The Edit button will be disable if the current status of JCP is either Draft, Pending Review or Approved.

Step 1: Click "Username" on the top right side of the screen and navigate to "Position Management" from "Administrator" sub menu.

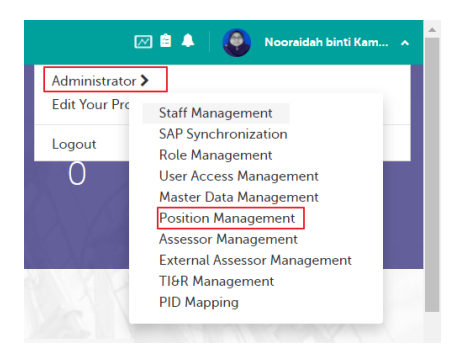

Step 2: In Position Management page, search for Position Id.

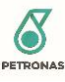

| Position Management |               |    |     |           |                          | 100000000 |          | ٩                                                   |    |
|---------------------|---------------|----|-----|-----------|--------------------------|-----------|----------|-----------------------------------------------------|----|
| Add New             |               |    |     |           |                          |           |          |                                                     |    |
| Position Code       | Position Name | JG | SKG | BU        | Sector                   | Company   | Division | Department                                          | Se |
| 10000000            | Talent        | E1 |     | Corporate | Learning<br>Institutions | PETRONAS  | Academic | "Work<br>Process,<br>Assur. &<br>Quality<br>System" | Er |
| •                   |               |    |     |           |                          |           |          |                                                     | •  |

Step 3: Once Position record is displayed in listing, click on " 📝 " button under Action column.

| e | JG | SKG | BU        | Sector                   | Company  | Division | Department                                          | Section     | Action                  |
|---|----|-----|-----------|--------------------------|----------|----------|-----------------------------------------------------|-------------|-------------------------|
|   | E1 |     | Corporate | Learning<br>Institutions | PETRONAS | Academic | "Work<br>Process,<br>Assur. &<br>Quality<br>System" | Engineering | <b>C</b> 2 <del>2</del> |
| 4 |    |     |           |                          |          |          |                                                     |             | Þ                       |

Step 4: In the Edit Position Management page, scroll down to the "JCP (Technical Competency) section and click on "

| JCP (Teo | chnical  | Competency)     |            |                   |                |     |              |                         |          |                   |        |
|----------|----------|-----------------|------------|-------------------|----------------|-----|--------------|-------------------------|----------|-------------------|--------|
| + Add N  | New<br>o | TI Number       | SKG        | Discipline        | Sub Discipline | AOS | TI&R Version | TI&R Name               | Category | Proficiency Level | Action |
| 1        | L        | 09-05-          | Geoscience | E&P               | Geoscience     | -   | V2           | Life of                 | Core     | 3                 | 8      |
|          |          | 01-00-<br>V2-B1 |            | Technical<br>Data |                |     |              | field data<br>cycle and | Generic  |                   |        |
|          |          |                 |            |                   |                |     |              | well life<br>cycle*     |          |                   |        |

Step 5: In the Edit JCP screen, amend the required details then click "Edit" button to save changes.

| JCP (Technical Competency) |                                               | ×    |
|----------------------------|-----------------------------------------------|------|
| SKG                        | 009 - Geoscience                              | ~    |
| Discipline                 | E&P Technical Data                            | ~    |
| Sub Discipline             | Geoscience                                    | ~    |
| AOS                        | -                                             | ~    |
| TI&R Version               | V2 🗸                                          |      |
| TI&R Name                  | Life of field data cycle and well life cycle* | ~    |
| TI&R Number                | 09-05-01-00-V2-B1                             |      |
| Category                   | Core Generic 🗸                                |      |
| Proficiency Level          | 3 ~                                           |      |
|                            | Edit C                                        | lose |

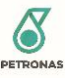

**Note**: JCP that is Pending Review status are not allowed to be deleted thus the Delete button will be disable if the JCP is currently pending for superior review. Existing score and comments from Deleted JCP of Talent will remain as Talent's PCP.

Step 1: Click "Username" on the top right side of the screen and navigate to "Position Management" from "Administrator" sub menu.

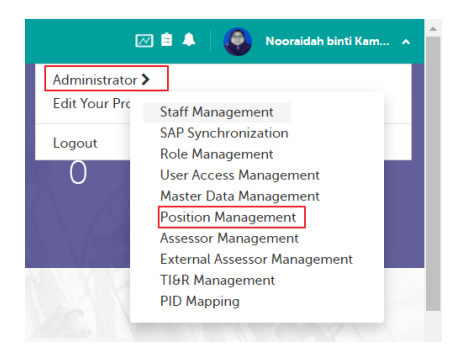

Step 2: In Position Management page, search for Position Id.

| Position      | n Manag       | ement | (   | 10000000d Q |                          |          |          |                                                     |    |
|---------------|---------------|-------|-----|-------------|--------------------------|----------|----------|-----------------------------------------------------|----|
| Add New       |               |       |     |             |                          |          |          |                                                     |    |
| Position Code | Position Name | JG    | SKG | BU          | Sector                   | Company  | Division | Department                                          | Se |
| 10000000      | Talent        | E1    |     | Corporate   | Learning<br>Institutions | PETRONAS | Academic | "Work<br>Process,<br>Assur. &<br>Quality<br>System" | Er |
| •             |               |       |     |             |                          |          |          |                                                     | •  |

Step 3: Once Position record is displayed in listing, click on " 📝 " button under Action column.

| е | JG | SKG | BU        | Sector                   | Company  | Division | Department                                          | Section     | Action         |   |
|---|----|-----|-----------|--------------------------|----------|----------|-----------------------------------------------------|-------------|----------------|---|
|   | E1 |     | Corporate | Learning<br>Institutions | PETRONAS | Academic | "Work<br>Process,<br>Assur. &<br>Quality<br>System" | Engineering | C <del>-</del> |   |
|   |    |     |           |                          |          |          |                                                     |             |                | Þ |

Step 4: In the Edit Position Management page, scroll down to the "JCP (Technical Competency) section and click " <sup>(in)</sup>" under Action column to Delete JCP from Position.

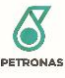

| JCP (Tech | ical Competency)          |            |                          |                |     |              |                                                           |                 |                   |        |
|-----------|---------------------------|------------|--------------------------|----------------|-----|--------------|-----------------------------------------------------------|-----------------|-------------------|--------|
| + Add Net | v                         |            |                          |                |     |              |                                                           |                 |                   |        |
| No        | TI Number                 | SKG        | Discipline               | Sub Discipline | AOS | TI&R Version | TI&R Name                                                 | Category        | Proficiency Level | Action |
| 1         | 09-05-<br>01-00-<br>V2-B1 | Geoscience | E&P<br>Technical<br>Data | Geoscience     | -   | V2           | Life of<br>field data<br>cycle and<br>well life<br>cycle* | Core<br>Generic | 3                 | C m    |

Step 5: When prompted for confirmation, click "Yes" button.

| Delete                                                                             |  |
|------------------------------------------------------------------------------------|--|
| Are you sure you want to delete Life of<br>field data cycle and well life cycle* ? |  |
| NO                                                                                 |  |

### 3.2.5 Position Key Accountabilities Management

#### 3.2.5.1 View Position Key Accountability

Step 1: Click "Username" on the top right side of the screen and navigate to "Position Management" from "Administrator" sub menu.

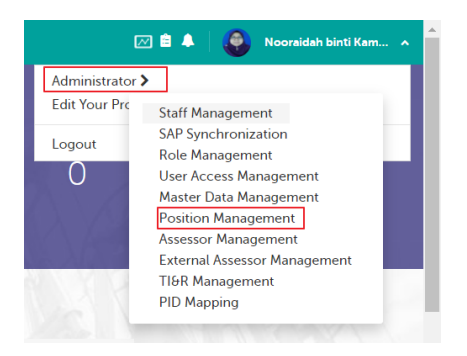

Step 2: In Position Management page, search for Position Id.

| F | Position      | n Manag       | ement | nent |           |                          | 100000000 |          | ٩                                                   |    |  |
|---|---------------|---------------|-------|------|-----------|--------------------------|-----------|----------|-----------------------------------------------------|----|--|
|   | Add New       |               |       |      |           |                          |           |          |                                                     |    |  |
|   | Position Code | Position Name | JG    | SKG  | BU        | Sector                   | Company   | Division | Department                                          | Se |  |
|   | 10000000      | Talent        | E1    |      | Corporate | Learning<br>Institutions | PETRONAS  | Academic | "Work<br>Process,<br>Assur. &<br>Quality<br>System" | Er |  |
|   | •             |               |       |      |           |                          |           |          |                                                     | •  |  |

Step 3: Once Position record is displayed in listing, click on "

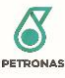

| е | JG | SKG | BU        | Sector                   | Company  | Division | Department                                          | Section     | Action                  |  |
|---|----|-----|-----------|--------------------------|----------|----------|-----------------------------------------------------|-------------|-------------------------|--|
|   | E1 |     | Corporate | Learning<br>Institutions | PETRONAS | Academic | "Work<br>Process,<br>Assur. &<br>Quality<br>System" | Engineering | <b>∕</b> ê <del>8</del> |  |
| 4 |    |     |           |                          |          |          |                                                     |             |                         |  |

Step 4: In the Edit Position Management page, scroll down to the "Accountability" section to view the list of Accountability added to Position.

| Ma | an Spec        |                      |                                                      |        |
|----|----------------|----------------------|------------------------------------------------------|--------|
|    | Accountability |                      |                                                      |        |
|    | + Add New      |                      |                                                      |        |
|    | No             | Accountability Title | Text                                                 | Action |
|    | 1              | Accountability       | Provides geo-technical input to Upstream<br>business | C2 🗄   |

#### 3.2.5.2 Add New Accountability to Position

Step 1: Click "Username" on the top right side of the screen and navigate to "Position Management" from "Administrator" sub menu.

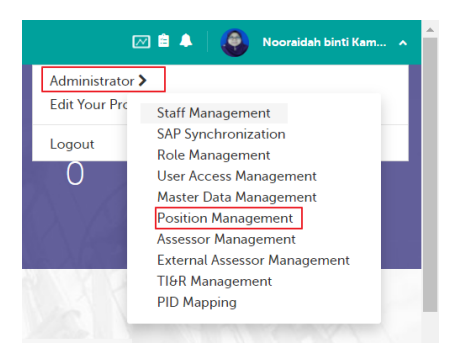

Step 2: In Position Management page, search for Position Id.

| Posit      | ion | Manag         | lanagement |     |           |                          | 100000000 |          | ٩                                                   |    |
|------------|-----|---------------|------------|-----|-----------|--------------------------|-----------|----------|-----------------------------------------------------|----|
| Add New    |     |               |            |     |           |                          |           |          |                                                     |    |
| Position C | ode | Position Name | JG         | SKG | BU        | Sector                   | Company   | Division | Department                                          | Se |
| 1000000    | 000 | Talent        | E1         |     | Corporate | Learning<br>Institutions | PETRONAS  | Academic | "Work<br>Process,<br>Assur. &<br>Quality<br>System" | Er |
| 4          |     |               |            |     |           |                          |           |          |                                                     | •  |

Step 3: Once Position record is displayed in listing, click on " 📝 " button under Action column.

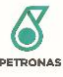

| 8 | JG | SKG | BU        | Sector                   | Company  | Division | Department                                          | Section     | Action |   |
|---|----|-----|-----------|--------------------------|----------|----------|-----------------------------------------------------|-------------|--------|---|
|   | E1 |     | Corporate | Learning<br>Institutions | PETRONAS | Academic | "Work<br>Process,<br>Assur. &<br>Quality<br>System" | Engineering | C - +  |   |
|   |    |     |           |                          |          |          |                                                     |             |        | Þ |

Step 4: In the Edit Position Management page, scroll down to the "Accountability" section and click "Add New" button on top of the list.

| Accountability |                      |      |        |
|----------------|----------------------|------|--------|
| + Add New      |                      |      |        |
| No             | Accountability Title | Text | Action |

Step 5: Fill in all details and click "Save" once done.

| Accountability       |      | × |
|----------------------|------|---|
| Accountability Title |      |   |
| Text                 |      |   |
|                      |      |   |
|                      | Save | e |

#### 3.2.5.3 Edit Accountability of Position

Step 1: Click "Username" on the top right side of the screen and navigate to "Position Management" from "Administrator" sub menu.

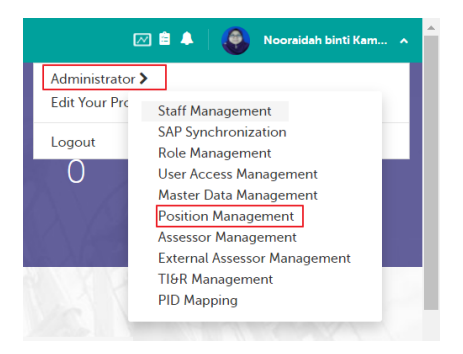

Step 2: In Position Management page, search for Position Id.

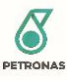

| Position N       | Manage      | ment |     |           |                          | 100000000 | ٩        |                                                     |    |
|------------------|-------------|------|-----|-----------|--------------------------|-----------|----------|-----------------------------------------------------|----|
| Add New          |             |      |     |           |                          |           |          |                                                     |    |
| Position Code Po | sition Name | JG   | SKG | BU        | Sector                   | Company   | Division | Department                                          | Se |
| 10000000 Ta      | lent E      | El   |     | Corporate | Learning<br>Institutions | PETRONAS  | Academic | "Work<br>Process,<br>Assur. &<br>Quality<br>System" | Er |
| •                |             |      |     |           |                          |           |          |                                                     | F  |

Step 3: Once Position record is displayed in listing, click on " 📝 " button under Action column.

| e | JG | SKG | BU        | Sector                   | Company  | Division | Department                                          | Section     | Action |
|---|----|-----|-----------|--------------------------|----------|----------|-----------------------------------------------------|-------------|--------|
|   | E1 |     | Corporate | Learning<br>Institutions | PETRONAS | Academic | "Work<br>Process,<br>Assur. &<br>Quality<br>System" | Engineering | 28₽    |
| 4 |    |     |           |                          |          |          |                                                     |             | F      |

Step 4: In the Edit Position Management page, scroll down to the "Accountability" section and click on " " button under Action column to proceed with editing existing Accountability.

| + Add New |                      |                                                      |        |
|-----------|----------------------|------------------------------------------------------|--------|
| No        | Accountability Title | Text                                                 | Action |
| 1         | Accountability       | Provides geo-technical input to Upstream<br>business | 8      |

Step 5: In the Edit Accountability screen, amend the required details then click "Edit" button to save changes.

| Accountability       |                                                   | ×  |
|----------------------|---------------------------------------------------|----|
| Accountability Title | Accountability                                    |    |
| Text                 | Provides geo-technical input to Upstream business |    |
|                      | Edit Cto                                          | se |

#### 3.2.5.4 Delete Accountability of Position

Step 1: Click "Username" on the top right side of the screen and navigate to "Position Management" from "Administrator" sub menu.

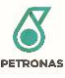

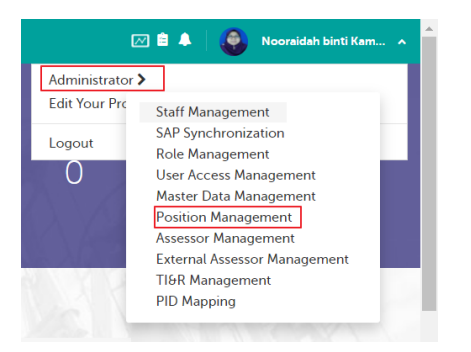

Step 2: In Position Management page, search for Position Id.

| Positior      | n Manag       | ement |     |           |                          | 10000000 | 125      | ٩                                                   |    |
|---------------|---------------|-------|-----|-----------|--------------------------|----------|----------|-----------------------------------------------------|----|
| Add New       |               |       |     |           |                          |          |          |                                                     |    |
| Position Code | Position Name | JG    | SKG | BU        | Sector                   | Company  | Division | Department                                          | Se |
| 10000000      | Talent        | E1    |     | Corporate | Learning<br>Institutions | PETRONAS | Academic | "Work<br>Process,<br>Assur. &<br>Quality<br>System" | Er |
| •             |               |       |     |           |                          |          |          |                                                     | •  |

Step 3: Once Position record is displayed in listing, click on " 📝 " button under Action column.

| B | JG | SKG | BU        | Sector                   | Company  | Division | Department                                          | Section     | Action |   |
|---|----|-----|-----------|--------------------------|----------|----------|-----------------------------------------------------|-------------|--------|---|
|   | E1 |     | Corporate | Learning<br>Institutions | PETRONAS | Academic | "Work<br>Process,<br>Assur. &<br>Quality<br>System" | Engineering | C î 4  |   |
| 4 |    |     |           |                          |          |          |                                                     |             |        | Þ |

Step 4: In the Edit Position Management page, scroll down to the "Accountability" section and click "<sup>1</sup> under Action column to Delete Accountability from Position.

| + Add New |                      |                                                      |        |
|-----------|----------------------|------------------------------------------------------|--------|
| No        | Accountability Title | Text                                                 | Action |
| 1         | Accountability       | Provides geo-technical input to Upstream<br>business | a 📾    |

Step 5: When prompted for confirmation, click "Yes" button.

| Delete                           |
|----------------------------------|
| Are you sure you want to delete? |
| NO YES                           |

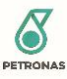

#### 3.2.6 Change PID Mapping

**Note:** When Talent moves to another position which results in Position Id changed, all the JCP mapped to Talent's old Position will not be carried to the new Position as JCP belongs to Position instead of Staff. If the JCP for the new Position is the same as the old Position, Change PID Mapping function can be used to copy Talent's JCP from the old Position Id to the new Position Id.

Step 1: Click "Username" on the top right side of the screen and navigate to "PID Mapping" from "Administrator" sub menu.

| Administrator |                              |
|---------------|------------------------------|
| Edit Your Pro | Staff Management             |
|               | SAP Synchronization          |
| Logout        | Role Management              |
|               | User Access Management       |
|               | Master Data Management       |
|               | Position Management          |
| ~             | Assessor Management          |
|               | External Assessor Management |
|               | TI&R Management              |
| ~             | PID Mapping                  |

#### Step 2: In the PID Mapping page, enter Staff Id

| PID Mapping                        |                                |                                |   |
|------------------------------------|--------------------------------|--------------------------------|---|
|                                    | Staff ID (*)                   |                                | _ |
|                                    | 102918 - Mohd Sukri bin Shafie | •                              |   |
| New Position Id (*)                |                                | Old Position Id (*)            |   |
| 2154156 - Manager (Technical Servi | ces)                           | 2154153 - Manager (Production) | • |

Step 3: Verify the Accountability details as well as Talent's Technical Competencies/JCP, Leadership Competencies and Functional Competencies from the old Position Id displayed in the page.

| Title                                                                                                    | Description                                                                                |                                                                   |                                                               |                                       |
|----------------------------------------------------------------------------------------------------|--------------------------------------------------------------------------------------------|-------------------------------------------------------------------|---------------------------------------------------------------|---------------------------------------|
|                                                                                                    | <ol> <li>Drive plant reliability<br/>operating mode to ma</li> </ol>                       | and efficiency strategies t<br>iximize utilization of availal     | hrough establishment and<br>ble resources at optimum c        | implementation of best<br>cost.       |
|                                                                                                    | <ol> <li>Lead and direct safe<br/>management system,<br/>impact to the environr</li> </ol> | plant operations with con<br>policies and guidelines, to<br>ment. | npliances to statutory acts,<br>ensure integrity of the facil | established<br>ities and minimize any |
|                                                                                                    |                                                                                            |                                                                   |                                                               |                                       |
| apabilities Strengths Tagged To Old PI                                                                                                    | D                                                                                          |                                                                   |                                                               |                                       |
| apabilities Strengths Tagged To Old PI<br>Technical Competency (20)                                                                                 | D                                                                                          |                                                                   |                                                               |                                       |
| apabilities Strengths Tagged To Old PI<br>Technical Competency (20)<br>TI Name                                                                      | D Version                                                                                  | Category                                                          | Proficiency Level                                             | Result                                |
| apabilities Strengths Tagged To Old PI<br>Technical Competency (20)<br>TI Name<br>Plant/ Facility Technology and<br>Operations<br>16-07-01-00-V2-83 | Version<br>V2                                                                              | Category<br>Core Generic                                          | Proficiency Level                                             | Result<br>O                           |

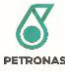

Step 4: Click "Map PID" button once you have verified the details to be copied to new position.

|                          | Staff ID (*)                   |                                |   |
|--------------------------|--------------------------------|--------------------------------|---|
|                          | 102918 - Mohd Sukri bin Shafie | *                              |   |
| New Position Id (*)      |                                | Old Position Id (*)            |   |
| 2154156 - Manager (Techn | ical Services)                 | 2154153 - Manager (Production) | - |

Step 5: In the confirmation screen, click "Confirm" to proceed.

| OSITION                                                                                                    | LOCATION                                                                            |
|----------------------------------------------------------------------------------------------------|-------------------------------------------------------------------------------------|
| Manager (Technical Services)<br>echnical Services, PETRONAS Chemicals Fertiliser Sabah<br>B, Downstream Business | Technical Services, PETRONAS Chemicals<br>Fertiliser Sabah S B, Downstream Business |
| d Position Information (2154153)                                                                                 |                                                                                     |
| Manager (Production)                                                                                             | Production, PETRONAS Chemicals Fertiliser                                           |
| Production, PETRONAS Chemicals Fertiliser Sabah S B,<br>Downstream Business                                      | Sabah S B, Downstream Business                                                      |
| iownstream Business                                                                                              |                                                                                     |

3.2.7 Talent's Competency Progress Report Calculation

Refer to Section 3.7.5

- 3.2.8 Talent's Personal Competency Profile (PCP)
- 3.2.8.1 View Talent's Personal Competency Profile (PCP)

Refer section 3.1.5.1

- 3.2.9 Talent Competency Report
- 3.2.9.1 Download Competency Report Uploaded by Talent

Step 1: Go to Talent's Profile page and navigate to "PCP" section

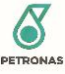

Step 2: Click "Competency Report" button on top of PCP list.

| My Position Capabilities S | trengths PCP                                                           |                                                                                                 |                                                                                                    |
|----------------------------|------------------------------------------------------------------------|-------------------------------------------------------------------------------------------------|----------------------------------------------------------------------------------------------------|
| etency Profile (PCI        | >)                                                                     |                                                                                                 | Competency Report                                                                                                    |
| Proficiency Score          | TPCP Result                                                            | Superior Comment                                                                                | Talent Comment                                                                                                    |
| •                          |                                                                        | Ammeran bin Mad<br>Approved on 06 Apr 2020                                                      | Has knowledge of statutory requirements for                                                                                                    |
|                            | My Position Capabilities S<br>etency Profile (PCF<br>Proficiency Score | My Position Capabilities Strengths PCP<br>etency Profile (PCP)<br>Proficiency Score TPCP Result | My Position Capabilities Strengths PCP<br>etency Profile (PCP)<br>Proficiency Score TPCP Result Superior Comment<br>Ammeran bin Mad<br>Approved on 06 Apr 2020 |

Step 3: In the Competency Report screen, click "  $\stackrel{\bullet}{\rightharpoonup}$ " button under Action column to download any of the uploaded report by Talent.

| OMPETENC | Y REPORT         |                   |                       | ×        |
|----------|------------------|-------------------|-----------------------|----------|
| No.      | Document Title   | Report Upload     | Description           | Action   |
| 1        | test upload 2    | Test History1.pdf | test upload same file | <u>+</u> |
| 2        | Test upload @123 | Test History1.pdf | testing               | <u>+</u> |
|          |                  |                   |                       | 1        |
|          |                  |                   |                       | Close    |

Step 4: Downloaded document will be saved to your PC.

### 3.3 TSKG

3.3.1 Assessor Management

3.3.1.1 Search Assessor

Refer Section 3.1.4.1

#### 3.3.1.2 Add Assessor

Refer Section 3.1.4.2

#### 3.3.1.3 Edit Assessor

Refer section 3.1.4.3

3.3.2 TI&R Management

#### 3.3.2.1 View TI&R Catalog

Step 1: Click "Username" on the top right side of the screen and navigate to "TI&R Management" from "Administrator" sub menu.

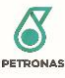

| Ē                              | 🗹 🚔 🗍 👰 Nooraidah binti Kam 🔺          |
|--------------------------------|----------------------------------------|
| Administrator<br>Edit Your Pro | Staff Management                       |
| Logout                         | SAP Synchronization<br>Role Management |
| 0                              | User Access Management                 |
| X                              | Position Management                    |
| $\lambda \lambda 0$            | TI&R Management                        |

Step 2: In TI&R Management page, select Skill Group, Discipline, Sub Discipline, AOS and Version of TI&R Catalog to be viewed then click "Search" button.

Note: All search field is mandatory thus to all value must be selected in order to search for TI&R Catalog.

| Skill Group          |   | AOS        |   |
|----------------------|---|------------|---|
| Drilling SKG - 025   | ~ | 00 -       | ~ |
| Discipline           |   | Version    |   |
| All Rounded Drilling | ~ | 4 [Active] | ~ |
| Sub Discipline       |   |            |   |
| All Rounded Drilling | ~ |            |   |

Step 3: TI&R Catalog will be displayed in page after Search based on criteria selected.

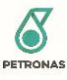

| anage <sup>-</sup>            | TI&R Catalog                                                        |     |         |           |            |            |            |            |            |           |            |            |           |            |            |           |            |   |
|-------------------------------|---------------------------------------------------------------------|-----|---------|-----------|------------|------------|------------|------------|------------|-----------|------------|------------|-----------|------------|------------|-----------|------------|---|
| Skill Grou                    | 4r                                                                  |     |         |           |            |            |            | ,          | AOS        |           |            |            |           |            |            |           |            |   |
| Drilling                      | 3 SKG - 025                                                         |     | ~       |           |            |            |            |            | 00 -       |           |            |            |           |            |            |           |            | ~ |
| Disciplin                     |                                                                     |     |         |           |            |            |            | ,          | Version    |           |            |            |           |            |            |           |            |   |
| All Rou                       | inded Drilling                                                      |     | ~       |           |            |            |            |            | 4 [Ac      | tive]     |            |            |           |            |            |           |            | ~ |
| Sub Disci                     | pline                                                               |     |         |           |            |            |            |            |            |           |            |            |           |            |            |           |            |   |
| All Rou                       | inded Drilling                                                      |     | ~       |           |            |            |            |            |            |           |            |            |           |            |            |           |            |   |
|                               |                                                                     |     |         |           | Searc      | h          |            | Crea       | ite New    | v Versio  | n          |            | Dele      | te         |            | Dea       | ictivate   |   |
|                               |                                                                     |     |         |           |            |            | 1 92       |            | _          | _         |            |            | _         | -          |            |           | _          | _ |
| add New<br>echnology<br>Class | TI Name                                                             | СТІ | GTI/STI | E1<br>(E) | E1<br>(21) | E1<br>(22) | E2.<br>(E) | E2<br>(23) | E2<br>(24) | E3<br>(E) | E3<br>(25) | E3<br>(26) | E4<br>(E) | E4<br>(27) | E4<br>(28) | E5<br>(E) | E5<br>(29) | м |
| B1                            | HSE Risk Management*<br>25-01-01-00-V4-B1                           | No  |         |           |            |            |            |            |            |           |            |            |           |            |            |           |            |   |
| B3                            | Well Delivery Process*<br>25-01-01-00-V4-B3                         | No  |         |           |            |            |            |            |            |           |            |            |           |            |            |           |            |   |
| Β4                            | Well Design, Casing Design and<br>Cementation*<br>25-01-01-00-V4-B4 | No  |         |           |            |            |            |            |            |           |            |            |           |            |            |           |            |   |
| B5                            | Drillstring Design*<br>25-01-01-00-V4-B5                            | No  |         |           |            |            |            |            |            |           |            |            |           |            |            |           |            |   |
| B6                            | Christmas Tree & Wellhead*                                          | No  |         |           |            |            |            |            |            |           |            |            |           |            |            |           |            |   |

#### 3.3.2.2 Create New Version

# TSKG may create new Version of TI&R Catalog from TI&R Management when the current version is no longer effective.

Step 1: Click "Username" on the top right side of the screen and navigate to "TI&R Management" from "Administrator" sub menu.

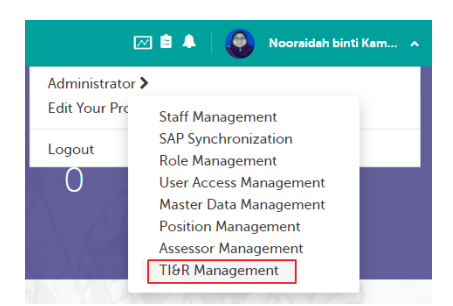

Step 2: In TI&R Management page, select Skill Group, Discipline, Sub Discipline, AOS and Version of TI&R Catalog to be viewed then click "Search" button.

**Note**: TSKG need to Search the existing TI&R Catalog first before able to create new version for the selected Sub Discipline or AOS as the "Create New Version" button will be disabled until user has search for TI&R Catalog.

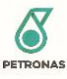

| Skill Group          |   | AC | S          |   |
|----------------------|---|----|------------|---|
| Drilling SKG - 025   | ~ |    | 00 -       | ~ |
| Discipline           |   | Ve | rsion      |   |
| All Rounded Drilling | ~ |    | 4 [Active] | ~ |
| Sub Discipline       |   |    |            |   |
| All Rounded Drilling | ~ |    |            |   |

Step 3: Click "Create New Version" button. Click "Yes" when prompted for confirmation.

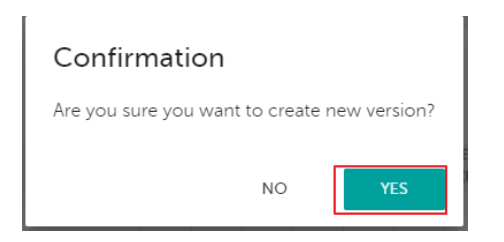

Step 4: New Version of TI&R Catalog will be created under selected Sub Discipline or AOS where the Version number will be [Last Version No.]+1. The previous version of TI&R Catalog will auto-deactivate upon the creation.

**Note**: System will copy the TI list and descriptor from the previous version to the new version. Only the mapping is not carried and need to be done manually by TSKG for each version created.

| Man         | age -                  | TI&R Catalog                                                        |     |         |           |            |            |           |            |            |           |            |            |           |            |            |           |            |       |
|-------------|------------------------|---------------------------------------------------------------------|-----|---------|-----------|------------|------------|-----------|------------|------------|-----------|------------|------------|-----------|------------|------------|-----------|------------|-------|
| s           | Skill Grou             | 1p                                                                  |     |         |           |            |            |           |            | los        |           |            |            |           |            |            |           |            |       |
|             | Drilling               | skg - 025                                                           |     | ~       |           |            |            |           |            | 00 -       |           |            |            |           |            |            |           |            | ~     |
| c           | Discipline             |                                                                     |     |         |           |            |            |           | ١          | /ersion    |           |            |            |           |            |            |           |            |       |
|             | All Rounded Drilling 🗸 |                                                                     |     |         |           | 5 [Active] |            |           |            |            |           |            |            |           |            |            | ~         |            |       |
| s           | Sub Disci              | pline                                                               |     |         |           |            |            |           |            |            |           |            |            |           |            |            |           |            |       |
|             | All Rou                | inded Drilling                                                      |     | ~       |           |            |            |           |            |            |           |            |            |           |            |            |           |            |       |
|             |                        |                                                                     |     |         |           | Searc      | h          |           | Crea       | te New     | Versio    | n          |            | Dele      | te         |            | Dea       | ictivate   |       |
|             |                        |                                                                     |     |         |           |            |            | _         |            |            |           |            |            |           |            |            |           |            |       |
| Tech<br>Add | inology<br>1 New       | Inventory & Ruler                                                   |     |         |           |            |            |           |            |            |           |            |            |           |            |            |           |            |       |
| Tecl<br>(   | hnology<br>Class       | TI Name                                                             | CTI | GTI/STI | E1<br>(E) | E1<br>(21) | E1<br>(22) | E2<br>(E) | E2<br>(23) | E2<br>(24) | E3<br>(E) | E3<br>(25) | E3<br>(26) | E4<br>(E) | E4<br>(27) | E4<br>(28) | E5<br>(E) | E5<br>(29) | Маррі |
|             | B1                     | HSE Risk Management*<br>25-01-01-00-V5-B1                           | No  |         |           |            |            |           |            |            |           |            |            |           |            |            |           |            |       |
|             | B3                     | Well Delivery Process*<br>25-01-01-00-V5-B3                         | No  |         |           |            |            |           |            |            |           |            |            |           |            |            |           |            |       |
|             | B4                     | Well Design, Casing Design and<br>Cementation*<br>25-01-01-00-V5-B4 | No  |         |           |            |            |           |            |            |           |            |            |           |            |            |           |            |       |
|             | B5                     | Drillstring Design*<br>25-01-01-00-V5-B5                            | No  |         |           |            |            |           |            |            |           |            |            |           |            |            |           |            |       |

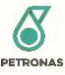

#### 3.3.2.3 Delete TI&R Version

#### TSKG may delete TI&R Version that is newly created and not yet subscribed by any Talent.

Step 1: Click "Username" on the top right side of the screen and navigate to "TI&R Management" from "Administrator" sub menu.

| Ľ                     | 🗹 🖹 🐥 🛛 🚭 🛛 Nooraidah binti Kam 🔺                |
|-----------------------|--------------------------------------------------|
| Administrator         | <b>&gt;</b>                                      |
| Edit four fite        | Staff Management<br>SAP Synchronization          |
| Logout                | Role Management                                  |
| 0                     | User Access Management<br>Master Data Management |
| $\lambda / \beta_{A}$ | Position Management                              |
| 8. X(17)              | Assessor Management                              |

Step 2: In TI&R Management page, select Skill Group, Discipline, Sub Discipline, AOS and Version of TI&R Catalog to be viewed then click "Search" button.

**Note**: TSKG need to Search the existing TI&R Catalog first before able to delete selected TI&R Version as the "Delete" button will be disabled until user has search for TI&R Catalog.

| Skill Group                |   | AOS        |   |
|----------------------------|---|------------|---|
| Drilling SKG - 025         | ~ | 00 -       | ~ |
| Discipline                 |   | Version    |   |
| All Rounded Drilling       | ~ | 4 [Active] | ~ |
| Sub Disciplin <del>e</del> |   |            |   |
| All Rounded Drilling       | ~ |            |   |

Step 3: Click "Delete" button. Click "Yes" when prompted for confirmation.

**Note**: If any of TI listed in TI&R Version selected has been assigned to Talent, system will prompt error during deletion.

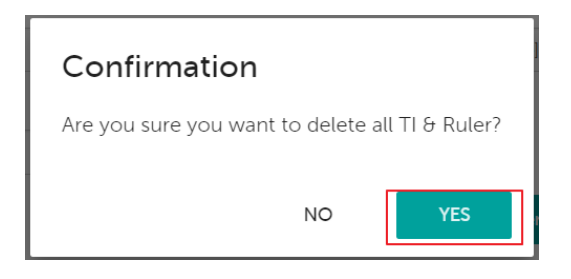

Step 4: System will prompt on deletion successful. Selected TI&R Version will be deleted and can no longer be seen under Version selection in Search Criteria section.

3.3.2.4 Activate and Deactivate TI&R Version

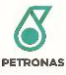

#### 3.3.2.4.1 Activate Version

Step 1: Click "Username" on the top right side of the screen and navigate to "TI&R Management" from "Administrator" sub menu.

| E                      | 🗹 🚔 🗍 👵 Nooraidah binti Kam 🦒 |
|------------------------|-------------------------------|
| Administrator          | >                             |
| Eult Tour Fit          | Staff Management              |
| Logout                 | SAP Synchronization           |
|                        | Role Management               |
| U                      | User Access Management        |
| $\sim 1$               | Master Data Management        |
| $\rightarrow$ $\wedge$ | Position Management           |
| C. Carton              | Assessor Management           |
|                        | TI&R Management               |

Step 2: In TI&R Management page, select Skill Group, Discipline, Sub Discipline, AOS and Version of TI&R Catalog to be viewed then click "Search" button.

**Note**: TSKG need to Search the existing TI&R Catalog first before able to Activate the Version. Version selected must be Inactive in order to Activate the Version.

| nage TI&R Catalog    |   |        |                    |        |          |
|----------------------|---|--------|--------------------|--------|----------|
| Skill Group          |   |        | AOS                |        |          |
| Drilling SKG - 025   | ~ |        | 00 -               |        | ~        |
| Discipline           |   |        | Version            |        |          |
| All Rounded Drilling | ~ |        | 4 [Inactive]       |        | ~        |
| Sub Discipline       |   |        |                    |        |          |
| All Rounded Drilling | ~ |        |                    |        |          |
|                      |   | Search | Create New Version | Delete | Activate |
|                      |   |        |                    |        |          |

Step 3: Click "Activate" button. Click "Yes" when prompted for confirmation

Note: Active Version of TI&R Catalog can be assigned to Talent's JCP and can be added by Talent

as their add-on competency.

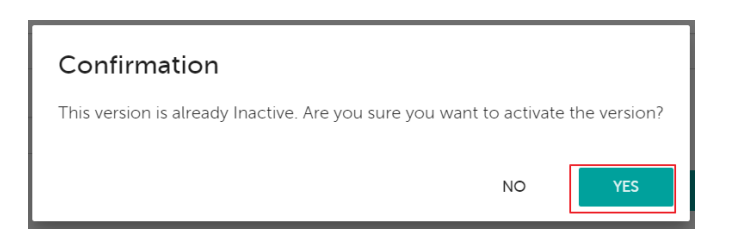

Step 4: Version selected will be activated. When click on Version selection in Search Criteria section, the Version will be labelled as [Active].
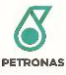

#### 3.3.2.4.2 Deactivate Version

Step 1: Click "Username" on the top right side of the screen and navigate to "TI&R Management" from "Administrator" sub menu.

| E                              | 🗹 🚔 🗍 👰 Nooraidah binti Kam 🧄                                                                                                    |
|--------------------------------|----------------------------------------------------------------------------------------------------|
| Administrator<br>Edit Your Pro | Staff Management                                                                                                    |
| Logout<br>()                   | SAP Synchronization<br>Role Management<br>User Access Management<br>Master Data Management<br>Position Management<br>Assessor Management<br>Ti&R Management |

Step 2: In TI&R Management page, select Skill Group, Discipline, Sub Discipline, AOS and Version of TI&R Catalog to be viewed then click "Search" button.

**Note**: TSKG need to Search the existing TI&R Catalog first before able to Deactivate the Version. Version selected must be Active in order to Deactivate the Version.

| anage TI&R Catalog   |   |        |                    |        |            |
|----------------------|---|--------|--------------------|--------|------------|
| Skill Group          |   |        | AOS                |        |            |
| Drilling SKG - 025   | ~ |        | 00 -               |        | ~          |
| Discipline           |   |        | Version            |        |            |
| All Rounded Drilling | ~ |        | 5 [Active]         |        | ~          |
| Sub Discipline       |   |        | L                  |        |            |
| All Rounded Drilling | ~ |        |                    |        |            |
|                      |   | Search | Create New Version | Delete | Deactivate |
|                      |   |        |                    |        |            |

Step 3: Click "Deactivate" button. Click "Yes" when prompted for confirmation

**Note**: Inactive Version of TI&R Catalog can't be assigned to Talent's JCP and can't be added by Talent as their add-on competency.

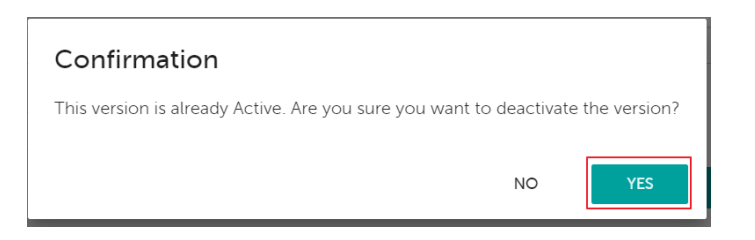

Step 4: Version selected will be deactivated. When click on Version selection in Search Criteria section, the Version will be labelled as [Inactive].

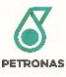

# *3.3.2.5 TI List Management* 3.3.2.5.1 Add New TI

Step 1: Click "Username" on the top right side of the screen and navigate to "TI&R Management" from "Administrator" sub menu.

| Ľ                              | 🗹 🖹 🐥 🛛 🥵 Nooraidah binti Kam 🧄                                                                                                    |
|--------------------------------|----------------------------------------------------------------------------------------------------|
| Administrator<br>Edit Your Prc | Staff Management                                                                                                    |
|                                | SAP Synchronization<br>Role Management<br>User Access Management<br>Master Data Management<br>Position Management<br>Assessor Management |
|                                | TI&R Management                                                                                                    |

Step 2: In TI&R Management page, select Skill Group, Discipline, Sub Discipline, AOS and Version of TI&R Catalog to be viewed then click "Search" button.

Note: TSKG need to Search the existing TI&R Catalog first before able to add new TI under selected TI&R Version.

#### Manage TI&R Catalog

| Drilling SKG - 025   | ~ | 00 -       | ~ |
|----------------------|---|------------|---|
| Discipline           |   | Version    |   |
| All Rounded Drilling | ~ | 4 [Active] | ~ |
| Sub Discipline       |   |            |   |
| All Rounded Drilling | ~ |            |   |

## Step 3: Click "Add New" button on top of TI&R listing.

| T | echnology<br>Add New | Inventory & Ruler                         |     |         |           |            |            |           |            |            |           |            |            |           |            |            |           |            |       |
|---|----------------------|-------------------------------------------|-----|---------|-----------|------------|------------|-----------|------------|------------|-----------|------------|------------|-----------|------------|------------|-----------|------------|-------|
|   | Technology<br>Class  | TI Name                                   | СТІ | GTI/STI | E1<br>(E) | E1<br>(21) | E1<br>(22) | E2<br>(E) | E2<br>(23) | E2<br>(24) | E3<br>(E) | E3<br>(25) | E3<br>(26) | E4<br>(E) | E4<br>(27) | E4<br>(28) | E5<br>(E) | E5<br>(29) | Mappi |
|   | B1                   | HSE Risk Management*<br>25-01-01-00-V5-B1 | No  |         |           |            |            |           |            |            |           |            |            |           |            |            |           |            |       |

Step 4: In the Add New TI&R screen, fill in all required fields. Once done, click "Save".

**Note**: Refer Section <u>3.3.2.6</u> on TI&R Mapping rules and scenario. Please note that mapping can only be done once as system will auto replace the mapped TI with new TI thus if the mapping is not yet confirm you may leave it blank first during add/edit.

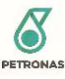

| Tanad EZ(E)   |             | Transit        | 7(05) |         | Tauras (7(0))     |        |
|---------------|-------------|----------------|-------|---------|-------------------|--------|
| Target E3(E)  | 2 🗸         | , larget E     | 3(25) | 2 🗸     | Target E3(26)     | 2 🗸    |
| Target E4(E)  | 3 🗸         | , Target E     | 4(27) | 3 🗸     | Target E4(28)     | 3 🗸    |
|               |             |                |       |         |                   |        |
| Target E5(E)  | 3 🗸         | , Target E     | 5(29) | 4 🗸     |                   |        |
|               |             |                |       |         |                   |        |
|               |             |                |       |         |                   |        |
| R Mapping –   |             |                |       |         |                   |        |
|               |             |                |       |         |                   |        |
| Skill Group   | Discipline  | Sub Discipline | AOS   | Version | TI Name           | Action |
| Drillit       |             |                | 00 14 |         | P1 HSE Pick   M   | Add    |
| Drittin 🕹     | All ROL V   |                | 00- • | -       | BI-HSERISKI V     | Add    |
| Drilling      | All Rounded | All Rounded    | 00    | 4       | B1 - HSE Risk     | Delete |
| 3110 - 023    | Dritting    | Dritting       |       |         | 25-01-01-00-V4-B1 |        |
|               |             |                |       |         |                   |        |
|               |             |                |       |         |                   |        |
|               |             |                |       |         |                   |        |
| Carry Forward | d Type      | Please Select  | ~     |         |                   |        |
| Forward Spec  | ific TI     | Diasco Soloct  |       |         |                   |        |
|               |             | Flease Select  | ·     |         |                   |        |
|               |             |                |       |         |                   |        |
|               |             |                |       |         |                   |        |

Step 5: New TI will be added to TI&R list.

#### 3.3.2.5.2 Edit TI

Step 1: Click "Username" on the top right side of the screen and navigate to "TI&R Management" from "Administrator" sub menu.

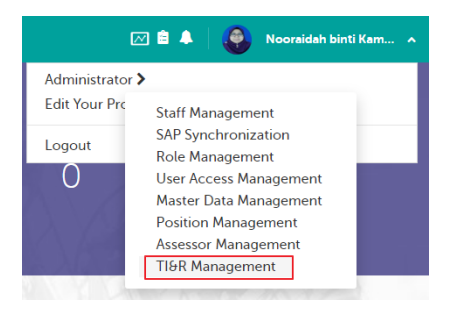

Step 2: In TI&R Management page, select Skill Group, Discipline, Sub Discipline, AOS and Version of TI&R Catalog to be viewed then click "Search" button.

Note: TSKG need to Search the existing TI&R Catalog first before able to edit TI under the selected TI&R Version.

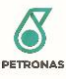

| Skill Group          |   | AOS        |   |
|----------------------|---|------------|---|
| Drilling SKG - 025   | ~ | 00 -       | ~ |
| Discipline           |   | Version    |   |
| All Rounded Drilling | ~ | 4 [Active] | ~ |
| Sub Discipline       |   |            |   |
| All Rounded Drilling | ~ |            |   |

Step 3: Click " " button under Action column of TI&R listing.

| Ma           | nage TI&R Cat          | talog |         |           |            |            |           |            |            |           |            |            |           |            |            |           |            |         |          |
|--------------|------------------------|-------|---------|-----------|------------|------------|-----------|------------|------------|-----------|------------|------------|-----------|------------|------------|-----------|------------|---------|----------|
|              | Skill Group            |       |         |           |            |            |           |            |            |           |            | AOS        |           |            |            |           |            |         |          |
|              | Drilling SKG - 025     |       |         |           | ~          | ·          |           |            |            |           |            | 00         | -         |            |            |           |            |         | ~        |
|              | Discipline             |       |         |           |            |            |           |            |            |           |            | Versio     | n         |            |            |           |            |         |          |
|              | All Rounded Drilling   |       |         |           | ~          | ·          |           |            |            |           |            | 5 [A       | ctive]    |            |            |           |            |         | ~        |
|              | Sub Discipline         |       |         |           |            |            |           |            |            |           |            |            |           |            |            |           |            |         |          |
|              | All Rounded Drilling   |       |         |           | ~          | ·          |           |            |            |           |            |            |           |            |            |           |            |         |          |
|              |                        |       |         |           |            |            |           | Sear       | ch         |           | Cre        | ate Ne     | w Vers    | ion        |            | De        | lete       | Deactiv | vate     |
| Tec<br>Ad    | hnology Inventory &    | Ruler |         |           |            |            |           |            |            |           |            |            |           |            |            |           |            |         |          |
|              | TI Name                | СТІ   | GTI/STI | E1<br>(E) | E1<br>(21) | E1<br>(22) | E2<br>(E) | E2<br>(23) | E2<br>(24) | E3<br>(E) | E3<br>(25) | E3<br>(26) | E4<br>(E) | E4<br>(27) | E4<br>(28) | E5<br>(E) | E5<br>(29) | Mapping | Action   |
| sk M<br>01-0 | lanagement*<br>0-V5-B1 | No    |         |           |            |            |           |            |            |           |            |            |           |            |            |           |            |         | <b>I</b> |

Step 4: In the Edit TI&R screen, amend the required details. Once done, click "Save".

**Note**: Refer Section <u>3.3.2.6</u> on TI&R Mapping rules and scenario. Please note that mapping can only be done once as system will auto replace the mapped TI with new TI thus if the mapping is not yet confirm you may leave it blank first during add/edit.

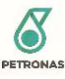

| Edit TI&R     |                                  |     |                |             |   |        |               |                     |     |            | X |
|---------------|----------------------------------|-----|----------------|-------------|---|--------|---------------|---------------------|-----|------------|---|
| Target E2(E)  | 1                                | ~   | Target E       | 2(23)       | 2 | ~      | Tar           | rget E2(24)         | 2   | ~          |   |
| Target E3(E)  | 2                                | ~   | Target E       | 3(25)       | 3 | ~      | Tar           | rget E3(26)         | 3   | ~          |   |
| Target E4(E)  | 3                                | ~   | Target E       | 4(27)       | 4 | ~      | Tar           | rget E4(28)         | 4   | ~          |   |
| Target E5(E)  | 4                                | ~   | Target E       | 5(29)       | 5 | ~      |               |                     |     |            |   |
| TI&R Mapping- |                                  |     |                |             |   |        |               |                     |     |            |   |
| Skill Group   | Discipline                       | •   | Sub Discipline | AOS         | ~ | Versio | en<br>Plea: 🗸 | TI Name             | c 🗸 | Action Add |   |
| Skill Group   | Discipline Pleat d Type fifc TI  | Ple | Sub Discipline | AOS<br>Ptea | ~ | Versio | Plea: V       | TI Name Please sele | c 🗸 | Action     |   |
| Skill Group   | Discipline Plea: d Type fific TI | Ple | Sub Discipline | AOS<br>Ptea | • | Versio | Plea: V       | TI Name             |     | Action     |   |

Step 5: Updated done on selected TI will be saved.

#### 3.3.2.5.3 Delete TI

Step 1: Click "Username" on the top right side of the screen and navigate to "TI&R Management" from "Administrator" sub menu.

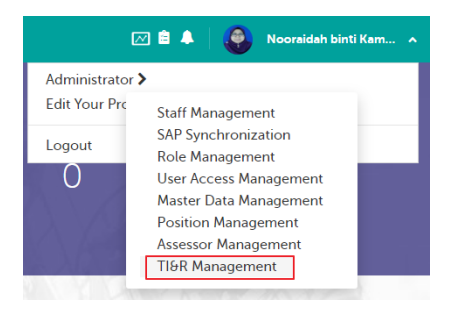

Step 2: In TI&R Management page, select Skill Group, Discipline, Sub Discipline, AOS and Version of TI&R Catalog to be viewed then click "Search" button.

Note: TSKG need to Search the existing TI&R Catalog first before able to Delete TI under the selected TI&R Version.

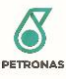

| Skill Group          |   | AOS        |   |
|----------------------|---|------------|---|
| Drilling SKG - 025   | ~ | 00 -       | ~ |
| Discipline           |   | Version    |   |
| All Rounded Drilling | ~ | 4 [Active] | ~ |
| Sub Discipline       |   |            |   |
| All Rounded Drilling | ~ |            |   |

Step 3: Click " 🖮" under Action column to delete selected TI.

**Note**: Please delete with caution. If Talent subscribed to Deleted TI, the competency will be moved to PCP section of Talent's Profile and Talent can no longer be assessed on TI.

| lanage TI&R C                   | atalog  |         |           |            |            |           |            |            |           |            |            |           |            |            |           |            |         |          |
|---------------------------------|---------|---------|-----------|------------|------------|-----------|------------|------------|-----------|------------|------------|-----------|------------|------------|-----------|------------|---------|----------|
| Skill Group                     |         |         |           |            |            |           |            |            |           |            | AOS        |           |            |            |           |            |         |          |
| Drilling SKG - 025              |         |         |           | ~          | ·          |           |            |            |           |            | 00         | -         |            |            |           |            |         | ~        |
| Discipline                      |         |         |           |            |            |           |            |            |           |            | Versio     | 'n        |            |            |           |            |         |          |
| All Rounded Drillin             | g       |         |           | ~          | ·          |           |            |            |           |            | 5 (4       | (ctive)   |            |            |           |            |         | ~        |
| Sub Discipline                  |         |         |           |            |            |           |            |            |           |            |            |           |            |            |           |            |         |          |
| All Rounded Drillin             | 9       |         |           | ~          | •          |           |            |            |           |            |            |           |            |            |           |            |         |          |
|                                 |         |         |           |            |            |           | Sear       | ch         |           | Cre        | eate Ne    | ew Vers   | ion        |            | De        | lete       | Deactiv | vate     |
| Fechnology Inventory<br>Add New | & Ruler |         |           |            |            |           |            |            |           |            |            |           |            |            |           | -          |         |          |
| TI Name                         | СТІ     | GTI/STI | E1<br>(E) | E1<br>(21) | E1<br>(22) | E2<br>(E) | E2<br>(23) | E2<br>(24) | E3<br>(E) | E3<br>(25) | E3<br>(26) | E4<br>(E) | E4<br>(27) | E4<br>(28) | E5<br>(E) | E5<br>(29) | Mapping | Action   |
| sk Management*<br>11-00-V5-B1   | No      |         |           |            |            |           |            |            |           |            |            |           |            |            |           |            |         | <b>1</b> |

Step 4: Deleted TI will be removed from TI&R Catalog list.

# 3.3.2.5.4 Add TI via Excel Template

Step 1: Click "Username" on the top right side of the screen and navigate to "TI&R Management" from "Administrator" sub menu.

| Ø                     | 🗹 🚊 🔺 🛛 🥵 Nooraidah binti Kam |
|-----------------------|-------------------------------|
| Administrator         | >                             |
| Edit Your Pro         | Staff Management              |
| Logout                | SAP Synchronization           |
| Eogout                | Role Management               |
| U                     | User Access Management        |
| $\gamma \gamma \beta$ | Master Data Management        |
| $\lambda / \beta$     | Position Management           |
| C Landa               | Assessor Management           |
| a Ala a               | TI&R Management               |

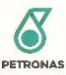

Step 2: In TI&R Management page, select Skill Group, Discipline, Sub Discipline, AOS and Version of TI&R Catalog to be viewed then click "Search" button.

**Note**: TSKG need to Search the existing TI&R Catalog first before able to download the Excel Template for TI upload of selected TI&R.

#### Manage TI&R Catalog

| Skill Group                |   | AOS        |   |
|----------------------------|---|------------|---|
| Drilling SKG - 025         | ~ | 00 -       | ~ |
| Discipline                 |   | Version    |   |
| All Rounded Drilling       | ~ | 4 [Active] | ~ |
| Sub Disciplin <del>e</del> |   |            |   |
| All Rounded Drilling       | ~ |            |   |

Step 3: Scroll down to the bottom of TI&R listing and click "Download Template" to download the Update TI template.

| К5             | High Pressure High Temperature<br>25-01-01-00-V4-K5 | No |  |   |      |           |        |     |         |        |   |        |       |  |
|----------------|-----------------------------------------------------|----|--|---|------|-----------|--------|-----|---------|--------|---|--------|-------|--|
| 4              |                                                     |    |  |   |      |           |        |     |         |        |   |        | •     |  |
| Effective Date | mm/dd/yyyy 🛍                                        |    |  | _ |      |           |        |     |         |        | _ |        |       |  |
|                |                                                     |    |  |   | Down | Iload Ten | nplate | Upl | oad Ter | nplate |   | Export | Excel |  |

Step 4: Open downloaded template and fill in the TI details on all column. Once done save the template.

|                    | c                                             | D                     | E                     | F                      | G             | н             | 1            | 1             | ×             | L            | M             | N             | 0            | p             | Q             | R            |
|--------------------|-----------------------------------------------|-----------------------|-----------------------|------------------------|---------------|---------------|--------------|---------------|---------------|--------------|---------------|---------------|--------------|---------------|---------------|--------------|
| 1 **NOTE: When cop | by and paste value into this template, please | se make sure to chose | ose "Paste Value" fro | om the paste option to | oltip         |               |              |               |               |              |               |               |              |               |               |              |
| 2 Technology Class | Ti Name                                       | cn                    | GTI/STI               | Target E1(E)           | Target E1(21) | Target E1(22) | Target E2(E) | Target E2(23) | Target E2(24) | Target E3(E) | Target E3(25) | Target E3(26) | Target E4(E) | Target E4(27) | Target E4(28) | Target E5(E) |
| 3 E2               | Pressure Drilling                             | No                    | STI                   | 1                      | 1             | 1             | 1            | 1             | 1             | 1            | 1             | 2             | 2            | 2             | 2             | 3            |
| 4                  |                                               |                       |                       |                        |               |               |              |               |               |              |               |               |              |               |               |              |
| 5                  |                                               |                       |                       |                        |               |               |              |               |               |              |               |               |              |               |               |              |

Step 5: Repeat Step 1 and 2 above, then scroll down to the bottom of TI&R listing and click "Upload Template".

| К5             | High Pressure High Temperature<br>25-01-01-00-V4-K5 | No |  |     |          |          |   |   |        |          |    |        |       |
|----------------|-----------------------------------------------------|----|--|-----|----------|----------|---|---|--------|----------|----|--------|-------|
| •              |                                                     |    |  |     |          |          |   |   |        |          |    |        | •     |
| Effective Date | mm/dd/yyyy 🗎                                        |    |  |     |          |          |   | _ |        |          |    |        |       |
|                |                                                     |    |  | Dov | vnload 1 | Femplate | 9 |   | Upload | d Templa | te | Export | Excel |

Step 6: Choose the updated template from PC and click "Open". Once template is uploaded, the updated TIs in template will be added to TI&R listing.

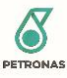

# 3.3.2.5.5 Discontinue TI

TSKG may Discontinue Inactive TI that is no longer relevant and continued on the new version of TI&R. Upon discontinuation, TI will be moved to the PCP section for Talent that subscribed to it.

# Note: Discontinuation of TI cannot be reverted thus please proceed with caution.

Step 1: Click "Username" on the top right side of the screen and navigate to "TI&R Management" from "Administrator" sub menu.

| Ē                 | 🗹 🚊 🐥 🛛 🚭 Nooraidah binti Kam 🔺        |
|-------------------|----------------------------------------|
| Administrator     | >                                      |
| Edit Your Pro     | Staff Management                       |
| Logout            | SAP Synchronization<br>Role Management |
| O                 | User Access Management                 |
| $\propto \lambda$ | Master Data Management                 |
| NY 22             | Position Management                    |
| $X \to P_{X} = 2$ | Assessor Management                    |
|                   | H&R Management                         |

Step 2: In TI&R Management page, select Skill Group, Discipline, Sub Discipline, AOS and Version of TI&R Catalog to be viewed then click "Search" button.

**Note**: TSKG need to Search the existing TI&R Catalog first before able to proceed with discontinuation of TI. Only Inactive TI can be discontinued.

| Skill Group          |   | AOS          |   |
|----------------------|---|--------------|---|
| 009 - Geoscience     | ~ | 00 -         | ~ |
| Discipline           |   | Version      |   |
| Reservoir Geoscience | ~ | 2 [Inactive] | ~ |
| Sub Discipline       |   |              |   |
| Reservoir Geology    | ~ |              |   |

Step 3: Find the discontinued Ti in listing then click " 🖲 " button under Action column to discontinue the TI.

| Technolog | ıy Inve   | ntory      | & Rul      | er        |            |            |           |            |            |           |            |            |           |            |         |              |        |            |
|-----------|-----------|------------|------------|-----------|------------|------------|-----------|------------|------------|-----------|------------|------------|-----------|------------|---------|--------------|--------|------------|
| Add New   |           |            |            |           |            |            |           |            |            |           |            |            |           |            |         |              |        |            |
| GTI/STI   | E1<br>(E) | E1<br>(21) | E1<br>(22) | E2<br>(E) | E2<br>(23) | E2<br>(24) | E3<br>(E) | E3<br>(25) | E3<br>(26) | E4<br>(E) | E4<br>(27) | E4<br>(28) | E5<br>(E) | E5<br>(29) | Mapping | Discontinued | Action | Descriptor |
|           |           |            |            |           |            |            |           |            |            |           |            |            |           |            |         | No           | Ø 🗎 🙆  | Edit View  |

Step 4: Click "Yes" when prompted for confirmation.

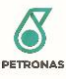

| Confirmation                                                                                   |
|------------------------------------------------------------------------------------------------|
| Are you sure you want to discontinue<br>Geological well log interpretation &<br>Correlation* ? |
| NO                                                                                             |

Step 5: Once confirmed Ti will be discontinued. Column Discontinued will display "Yes" once confirmed.

| Technolo<br>Add New | gy Inve   | ntory      | & Rul      | er        |            |            |           |            |            |           |            |            |           |            |         |              |        |            |
|---------------------|-----------|------------|------------|-----------|------------|------------|-----------|------------|------------|-----------|------------|------------|-----------|------------|---------|--------------|--------|------------|
| GTI/STI             | E1<br>(E) | E1<br>(21) | E1<br>(22) | E2<br>(E) | E2<br>(23) | E2<br>(24) | E3<br>(E) | E3<br>(25) | E3<br>(26) | E4<br>(E) | E4<br>(27) | E4<br>(28) | E5<br>(E) | E5<br>(29) | Mapping | Discontinued | Action | Descriptor |
|                     |           |            |            |           |            |            |           |            |            |           |            |            |           |            |         | Yes          | Đ      | Edit View  |

#### 3.3.2.6 TI Mapping

# 3.3.2.6.1 One-to-one Mapping

One-to-one mapping is done when one new TI need to be mapped to another one TI of other Version so that system can carry the Proficiency Level and Approved Score of mapped TI to the new TI.

# 3.3.2.6.1.1 Carry forward Equal

Step 1: Click "Username" on the top right side of the screen and navigate to "TI&R Management" from "Administrator" sub menu.

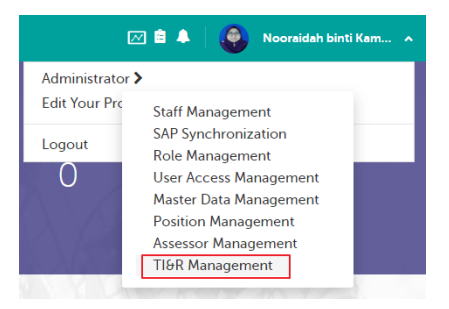

Step 2: In TI&R Management page, select Skill Group, Discipline, Sub Discipline, AOS and Version of TI&R Catalog to be viewed then click "Search" button.

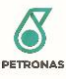

| Skill Group          |   | AOS        |   |
|----------------------|---|------------|---|
| Drilling SKG - 025   | ~ | 00 -       | ~ |
| Discipline           |   | Version    |   |
| All Rounded Drilling | ~ | 4 [Active] | ~ |
| Sub Discipline       |   |            |   |
| All Rounded Drilling | ~ |            |   |

Step 3: Click "Add New TI"/ " " button under Action column of TI&R to add/edit TI. Under TI&R Mapping section of Add/Edit TI&R screen, select Skill Group, Discipline, Sub Discipline, AOS, Version and TI Name of TI&R that need to be mapped with the new TI then click "Add" button.

| t liok                     |            |                |       |   |         |     |               |             |        |
|----------------------------|------------|----------------|-------|---|---------|-----|---------------|-------------|--------|
| Target E2(E)               | 1          | Target E2      | (23)  | 1 | ~       | Та  | rget E2(24)   | 1           | ~      |
| Target E3(E)               | 1          | / Target E3    | (25)  | 2 | ~       | Та  | rget E3(26)   | 2           | ~      |
| Target E4(E)               | 2          | Target E4      | (27)  | 2 | ~       | Та  | rget E4(28)   | 3           | ~      |
| Target E5(E)               | 3          | , Target E5    | (29)  | 4 | ~       |     |               |             |        |
| Skill Group                | Discipline | Sub Discipline | AOS   |   | Version | n   | TLName        |             | Action |
| Drillii 🗸                  | All Rour 🗸 | All Rour 🗸     | 00 -  | ~ | 4       | ~   | B1 - HSE Risl | d 🗸         | Add    |
| Drillin 🗸                  | All Rour V | All Rour       | •     | ~ | 4       | ~   | B1 - HSE Risi | (I <b>v</b> | Add    |
| Drittii V<br>Carry Forward | All Rour V | All Rour       | · · · | ~ | 4       | ··· | B1 - HSE Risi |             | Add    |

Step 4: Selected TI will be added to the mapping list. Select Carry Forward Type "Equal" then click "Save" to proceed with mapping.

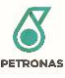

| Target E3(E)          | 1 ~                     | Target I                | E3(25) | 2 🗸     | Target E3(26)                                     | 2 🗸    |
|-----------------------|-------------------------|-------------------------|--------|---------|---------------------------------------------------|--------|
| Target E4(E)          | 2 ~                     | Target I                | E4(27) | 2 🗸     | Target E4(28)                                     | 3 🗸    |
| Target E5(E)          | 3 🗸                     | . Target I              | E5(29) | 4 🗸     |                                                   |        |
|                       |                         |                         |        |         |                                                   |        |
| Skill Group           | Discipline              | Sub Discipline          | AOS    | Version | TI Name                                           | Action |
| Drillin 🗸             | All Rou 🗸               | All Rou 🗸               | 00 - 🗸 | 4 ~     | B1 - HSE Risk i 🗸                                 | Add    |
| Drilling<br>SKG - 025 | All Rounded<br>Drilling | All Rounded<br>Drilling | 00     | 4       | B1 - HSE Risk<br>Management*<br>25-01-01-00-V4-B1 | Delete |
|                       |                         |                         |        |         |                                                   |        |
| Carry Forward         | d Type Eq               | ual                     | ~      |         |                                                   |        |
| Forward Spec          | ific TI                 | Please Select           | ~      |         |                                                   |        |
|                       |                         |                         |        |         |                                                   |        |

**Note**: For one-to-one mapping, the mapping is done between one new TI with one older TI. By selecting Carry Forward Type Equal, system will carry forward the Proficiency Level and Approved Score from the mapped TI to the new TI.

Given that B1 V5 is mapped to B1 V4 and the following Talent subscribe to B1 V4 as either their JCP or PCP.

| Talent   | JCP/ Technical<br>Competency list | PCP list | Proficiency Level | Approved Score |
|----------|-----------------------------------|----------|-------------------|----------------|
| Talent A | B1 V4                             |          | 3                 | 2              |
| Talent B |                                   | B1 V4    |                   | 4              |

## After B1 V5 is mapped to B1 V4, below scenario will be reflected in Talent's Profile.

| Talent   | JCP/ Technical<br>Competency list | PCP list | Proficiency Level | Approved Score |
|----------|-----------------------------------|----------|-------------------|----------------|
| Talent A | B1 V5                             |          | 3                 | 2              |
|          |                                   | B1 V4    |                   | 2              |
| Talent B |                                   | B1 V5    |                   | 4              |
|          |                                   | B1 V4    |                   | 4              |

\* Proficiency Level is not displayed in PCP section.

\* Mapping done will be reflected to  $\underline{\textit{ALL}}$  Talent that subscribed to the mapped TI

# 3.3.2.6.1.2 Carry Forward None

Step 1: Click "Username" on the top right side of the screen and navigate to "TI&R Management" from "Administrator" sub menu.

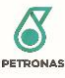

| Ē               | 🗹 🚖 🕴 🥵 Nooraidah binti Kam 🔺 |
|-----------------|-------------------------------|
| Administrator   | >                             |
| Edit Your Pro   | Staff Management              |
| Logout          | SAP Synchronization           |
| 0               | User Access Management        |
| NV A            | Master Data Management        |
| $\lambda$ $/ 3$ | Position Management           |
| C S fairing     | Assessor Management           |
|                 | TI&R Management               |

Step 2: In TI&R Management page, select Skill Group, Discipline, Sub Discipline, AOS and Version of TI&R Catalog to be viewed then click "Search" button.

#### Manage TI&R Catalog

| •                    |   | AOS        |   |
|----------------------|---|------------|---|
| Drilling SKG - 025   | ~ | 00 -       | ~ |
| Discipline           |   | Version    |   |
| All Rounded Drilling | ~ | 4 [Active] | ~ |
| Sub Discipline       |   |            |   |
| All Rounded Drilling | ~ |            |   |

Step 3: Click "Add New TI"/ " I" button under Action column of TI&R to add/edit TI. Under TI&R Mapping section of Add/Edit TI&R screen, select Skill Group, Discipline, Sub Discipline, AOS, Version and TI Name of TI&R that need to be mapped with the new TI then click "Add" button.

| Target E2(E)       1       Target E2(23)       1       Target E2(24)       1       *         Target E3(E)       1       *       Target E3(25)       2       *       Target E3(26)       2       *         Target E4(E)       2       *       Target E4(27)       2       *       Target E4(28)       3       *         Target E5(E)       3       *       Target E5(29)       4       *       *       *         R       Mapping       Sub Discipline       AOS       Version       TI Name       Action         Dritlin       Alt Rour       Alt Rour       00 -        4       *       B1 - HSE Riski       Addi         Carry Forward Type         - Piease Select         Forward Specific T1       Piease Select       ×                                                                                                    | TI&R         |           |             |                |             |   |             |         |                     |            |            |
|----------------------------------------------------------------------------------------------------|--------------|-----------|-------------|----------------|-------------|---|-------------|---------|---------------------|------------|------------|
| Target E3(E)       1       Target E3(25)       2       Target E3(26)       2       *         Target E4(E)       2       *       Target E4(27)       2       *       Target E4(28)       3       *         Target E5(E)       3       *       Target E5(29)       4       *       *       *         R       Mapping       *       *       *       *       *       *       *         Skill Group       Discipline       Sub Discipline       AOS       Version       *       *       *       *         Drillit       *       All Rour       00-       4       *       *       *       *       *         Carry Forward Type       Please Select        *       *       *       *       *       *       *       *       *       *       *       *       *       *       *       *       *       *       *       *       *       *       *       *       *       *       *       *       *       *       *       *       *       *       *       *       *       *       *       *       *       *       *       *       *       *       * | Target E2(E) |           | 1 ~         | Target E2      | (23)        | 1 | ~           | Та      | rget E2(24)         | 1          | ~          |
| Target E4(E)       2       Target E4(27)       2       Target E4(28)       3       3         Target E5(E)       3       Target E5(29)       4       4       4       4       4         R Mapping         Skill Group Discipline Sub Discipline AOS Version TI Name Action         Drillin       All Rour       00 -        4       81 - HSE Risk i       Add         Carry Forward Type Please Select          Forward Specific T1                                                                                                    | Target E3(E) |           | 1 ~         | Target E3      | (25)        | 2 | ~           | Та      | rget E3(26)         | 2          | ~          |
| Target ES(E)       3       Target ES(29)       4       ✓         R Mapping       Sub Discipline       AOS       Version       TI Name       Action         Drittli       ✓       All Rour       ✓       00 - ✓       4       ✓       B1 - HSE Riski       ✓       Add         Carry Forward Type       Please Select       ✓         Forward Specific TI       Please Select       ✓                                                                                                    | Target E4(E) |           | 2 🗸         | Target E4      | (27)        | 2 | ~           | Та      | rget E4(28)         | 3          | ~          |
| R Mapping         Skill Group       Discipline       Sub Discipline       AOS       Version       TI Name       Action         Drilli                                                                                                    | Target E5(E) |           | 3 🗸         | Target E5      | (29)        | 4 | ~           |         |                     |            |            |
| Skill Group       Discipline       Sub Discipline       AOS       Version       TI Name       Action         Drilli       All Rour       All Rour       00 -        4       B1 - HSE Risk I       Add         Carry Forward Type       Please Select          Forward Specific TI       Please Select                                                                                                    | R Mapping    |           |             |                |             |   |             |         |                     |            |            |
| Drilli       All Rour       All Rour       00 -        4       B1 - HSE Riski       Add         Carry Forward Type        Please Select        Forward Specific TI        Please Select                                                                                                    |              |           |             |                |             |   |             |         |                     |            |            |
| Carry Forward Type Please Select V Forward Specific TI Please Select V                                                                                                    | Skill Group  | Discipli  | ne          | Sub Discipline | AOS         |   | Versio      | on      | TI Name             |            | Action     |
|                                                                                                    | Skill Group  | Disciplin | ne<br>our 🗸 | Sub Discipline | AOS<br>00 - | ~ | Versic<br>4 | on<br>~ | TI Name<br>B1 - HSE | E Risk I 🗸 | Action Add |

Step 4: Selected TI will be added to the mapping list. Select Carry Forward Type "None" then click "Save" to proceed with mapping.

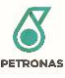

| Target E3(E)  | 1 ~         | Target I       | E3(25) | 2 🗸     | Target E3(26)     | 2 🗸    |
|---------------|-------------|----------------|--------|---------|-------------------|--------|
|               |             |                |        |         |                   |        |
| Target E4(E)  | 2 🗸         | Target I       | E4(27) | 2 🗸     | Target E4(28)     | 3 🗸    |
| Target E5(E)  | 3 🗸         | Target I       | E5(29) | 4 🗸     |                   |        |
|               |             |                |        |         |                   |        |
|               |             |                |        |         |                   |        |
| Mapping       |             |                |        |         |                   |        |
|               |             |                |        |         |                   |        |
| Skill Group   | Discipline  | Sub Discipline | AOS    | Version | TI Name           | Action |
| Drillii 🗸     | All Rou 🗸   | All Rou 🗸      | 00 - 🗸 | 4 ~     | B1 - HSE Risk I 🗸 | Add    |
| Drilling      | All Doundad | All Doundard   |        |         | P1_USE Diek       | _      |
| SKG - 025     | Drilling    | Drilling       | 00     | 4       | Management*       | Delete |
|               |             |                |        |         | 25-01-01-00-V4-B1 |        |
|               |             |                |        |         |                   |        |
|               |             |                | _      |         |                   |        |
| Carry Forward | Type No     | ne             | ~      |         |                   |        |
| Forward Speci | fic TI      | Diease Select  | ~      |         |                   |        |
|               |             |                |        |         |                   |        |
|               |             |                |        |         |                   |        |
|               |             |                |        |         |                   |        |

**Note**: For one-to-one mapping, the mapping is done between one new TI with one older TI. By selecting Carry Forward Type None, system will only carry forward the Proficiency Level. Approved Score of Talent would not be carried from the mapped TI to the new TI.

# Given that B1 V5 is mapped to B1 V4 and the following Talent subscribe to B1 V4 as either their JCP or PCP.

| Talent   | JCP/ Technical<br>Competency list | PCP list | Proficiency Level | Approved Score |
|----------|-----------------------------------|----------|-------------------|----------------|
| Talent A | B1 V4                             |          | 3                 | 2              |
| Talent B |                                   | B1 V4    |                   | 4              |

#### After B1 V5 is mapped to B1 V4, below scenario will be reflected in Talent's Profile.

| Talent   | JCP/ Technical<br>Competency list | PCP list | Proficiency Level | Approved Score |
|----------|-----------------------------------|----------|-------------------|----------------|
| Talent A | B1 V5                             |          | 3                 |                |
|          |                                   | B1 V4    |                   | 2              |
| Talent B |                                   | B1 V4    |                   | 4              |

\* Proficiency Level is not displayed in PCP section.

\* PCP Section will only display competency with score thus in example above since score is not carried forward B1 V5 will have no score thus it is not displayed in Talent B PCP list.

\* Mapping done will be reflected to <u>ALL</u> Talent that subscribed to the mapped TI

#### 3.3.2.6.2 Split Mapping

Split mapping is done when multiple new TI need to be mapped to one TI of other Version so that system can carry the Proficiency Level and Approved Score of mapped TI to the multiple new TI.

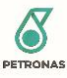

# 3.3.2.6.2.1 Carry forward Equal

Step 1: Click "Username" on the top right side of the screen and navigate to "TI&R Management" from "Administrator" sub menu.

| C             | 🗹 🚊 🐥 🛛 🍓 Nooraidah binti Kam 🔺        |
|---------------|----------------------------------------|
| Administrator | >                                      |
| Edit Your Pro | Staff Management                       |
| Logout        | SAP Synchronization<br>Role Management |
| 0             | User Access Management                 |
| XXX /         | Master Data Management                 |
| XX            | Position Management                    |
| C Alterna     | Assessor Management                    |
|               | TI&R Management                        |

Step 2: In TI&R Management page, select Skill Group, Discipline, Sub Discipline, AOS and Version of TI&R Catalog to be viewed then click "Search" button.

## Manage TI&R Catalog

| Skill Group          |   | AOS        |   |
|----------------------|---|------------|---|
| Drilling SKG - 025   | ~ | 00 -       | ~ |
| Discipline           |   | Version    |   |
| All Rounded Drilling | ~ | 4 [Active] | ~ |
| Sub Discipline       |   |            |   |
| All Rounded Drilling | ~ |            |   |

Step 3: Click "Add New TI"/ " " button under Action column of TI&R to add/edit TI. Under TI&R Mapping section of Add/Edit TI&R screen, select Skill Group, Discipline, Sub Discipline, AOS, Version and TI Name of TI&R that need to be mapped with the new TI then click "Add" button.

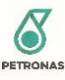

| dit TI&R                                                       |                                                          |                                                     |             |     |             |        |                         |       |            |  |
|----------------------------------------------------------------|----------------------------------------------------------|-----------------------------------------------------|-------------|-----|-------------|--------|-------------------------|-------|------------|--|
| Target E2(E)                                                   | 1 ~                                                      | Target E2                                           | (23)        | 1   | ~           | Tar    | get E2(24)              | 1     | ~          |  |
| Target E3(E)                                                   | 1 ~                                                      | Target E3                                           | (25)        | 2   | ~           | Tar    | get E3(26)              | 2     | ~          |  |
| Target E4(E)                                                   | 2 🗸                                                      | Target E4                                           | (27)        | 2   | ~           | Tar    | get E4(28)              | 3     | ~          |  |
| Target E5(E)                                                   | 3 🗸                                                      | Target E5                                           | (29)        | 4   | ~           |        |                         |       |            |  |
| 18R Mapping                                                    |                                                          |                                                     |             |     |             |        |                         |       |            |  |
| Skill Group                                                    | Discipline                                               | Sub Discipline                                      | AOS         | 1   | /ersio      | n      | TI Name                 |       | Action     |  |
| Skill Group                                                    | Discipline                                               | Sub Discipline                                      | AOS<br>00 - | ~   | /ersio<br>4 | n<br>~ | TI Name<br>B1 - HSE Ris | ki 🗸  | Action Add |  |
| Skill Group<br>Drillin V<br>Carry Forward T<br>Forward Specifi | Discipline       All Rour       Type       ic TI         | Sub Discipline All Rour Please Select Please Select | AOS 00 -    | · ( | 4           | n 🗸    | TI Name<br>B1 - HSE Ris | ki 🗸  | Action     |  |
| Skill Group<br>Drillin V<br>Carry Forward T<br>Forward Specifi | Discipline       All Rour       Type       f       fc TI | Sub Discipline All Rour Please Select Please Select | AOS<br>00 - | · ( | 4           | n 🗸    | TI Name<br>B1 - HSE Ris | k i 🗸 | Action     |  |

Step 4: Selected TI will be added to the mapping list. Select Carry Forward Type "Equal" then click "Save" to proceed with mapping.

| Target E3(E)          | 1 🗸                     | Target I                | 3(25)  | 2 🗸     | Target E3(26)                                     | 2 🗸    |
|-----------------------|-------------------------|-------------------------|--------|---------|---------------------------------------------------|--------|
| Target E4(E)          | 2 ~                     | Target I                | E4(27) | 2 🗸     | Target E4(28)                                     | 3 🗸    |
| Target E5(E)          | 3 🗸                     | Target I                | 5(29)  | 4 🗸     |                                                   |        |
|                       |                         |                         |        |         |                                                   |        |
| R Mapping-            |                         |                         |        |         |                                                   |        |
| Skill Group           | Discipline              | Sub Discipline          | AOS    | Version | TI Name                                           | Action |
| Drillii 🗸             | All Rou 🗸               | All Rou 🗸               | 00 - 🗸 | 4 ~     | B1 - HSE Risk i 🗸                                 | Add    |
| Drilling<br>SKG - 025 | All Rounded<br>Drilling | All Rounded<br>Drilling | 00     | 4       | B1 - HSE Risk<br>Management*<br>25-01-01-00-V4-B1 | Delete |
|                       |                         |                         |        |         |                                                   |        |
| Carry Forward         | 1 Type Equ              | ual                     | ~      |         |                                                   |        |
| Forward Spec          | ific TI                 | Please Select           | ~      |         |                                                   |        |
|                       |                         |                         |        |         |                                                   |        |
|                       |                         |                         |        |         |                                                   |        |
|                       |                         |                         |        |         |                                                   |        |

Step 5: Repeat Step 3 to 4 by mapping another new TI to the same TI selected under Mapping section as Step 4. Upon saving, system will display Mapping Type as Split under Mapping column of TI&R listing for both new TI.

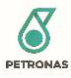

**Note**: For split mapping, the mapping is done between multiple new TI with one TI of ther Version. By selecting Carry Forward Type Equal, system will carry forward the Proficiency Level and Approved Score from the mapped TI to the multiple new TI.

Given that K1 V2 and K2 V2 is mapped to K1 V1 and the following Talent subscribe to K1 V1 as either their JCP or PCP.

| Talent   | JCP/ Technical<br>Competency list | PCP list | Proficiency Level | Approved Score |
|----------|-----------------------------------|----------|-------------------|----------------|
| Talent A | K1 V1                             |          | 2                 | 1              |
| Talent B |                                   | K1 V1    |                   | 3              |

After K1 V2 and K2 V2 is mapped to K1 V1, below scenario will be reflected in Talent's Profile.

| Talent   | JCP/ Technical<br>Competency list | PCP list | Proficiency Level | Approved Score |
|----------|-----------------------------------|----------|-------------------|----------------|
| Talent A | K1 V2                             |          | 2                 | 1              |
|          | K2 V2                             |          | 2                 | 1              |
|          |                                   | K1 V1    |                   | 1              |
| Talent B |                                   | K1 V2    |                   | 3              |
|          |                                   | K2 V2    |                   | 3              |
|          |                                   | K1 V1    |                   | 3              |

\* Proficiency Level is not displayed in PCP section.

\* Mapping done will be reflected to <u>ALL</u> Talent that subscribed to the mapped TI

# 3.3.2.6.2.2 Carry Forward None

Step 1: Click "Username" on the top right side of the screen and navigate to "TI&R Management" from "Administrator" sub menu.

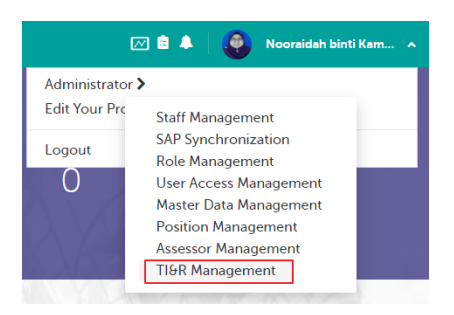

Step 2: In TI&R Management page, select Skill Group, Discipline, Sub Discipline, AOS and Version of TI&R Catalog to be viewed then click "Search" button.

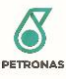

| Skill Group          |   | AOS        |   |
|----------------------|---|------------|---|
| Drilling SKG - 025   | ~ | 00 -       | ~ |
| Discipline           |   | Version    |   |
| All Rounded Drilling | ~ | 4 [Active] | ~ |
| Sub Discipline       |   |            |   |
| All Rounded Drilling | ~ |            |   |

Step 3: Click "Add New TI"/ " " button under Action column of TI&R to add/edit TI. Under TI&R Mapping section of Add/Edit TI&R screen, select Skill Group, Discipline, Sub Discipline, AOS, Version and TI Name of TI&R that need to be mapped with the new TI then click "Add" button.

| Target E2(E)                                              | 1                   | Target E2                                           | (23)        | 1 | ~            | Tar | get E2(24)              | 1     | ~             |
|-----------------------------------------------------------|---------------------|-----------------------------------------------------|-------------|---|--------------|-----|-------------------------|-------|---------------|
| Target E3(E)                                              | 1                   | Target E3                                           | (25)        | 2 | ~            | Tar | get E3(26)              | 2     | ~             |
| Target E4(E)                                              | 2                   | V Target E4                                         | (27)        | 2 | ~            | Tar | get E4(28)              | 3     | ~             |
| Target E5(E)                                              | 3                   | Target E5                                           | (29)        | 4 | ~            |     |                         |       |               |
|                                                           |                     |                                                     |             |   |              |     |                         |       |               |
| Skill Group Drillin 🗸                                     | Discipline          | Sub Discipline                                      | AOS<br>00 - | ~ | Version<br>4 | ~   | TI Name<br>B1 - HSE Ris | ki 🗸  | Action Add    |
| Skill Group Drillin                                       | All Rour v          | Sub Discipline All Rour Please Select  V            | AOS<br>00 - | ~ | Version<br>4 | ~   | TI Name<br>B1 - HSE Ris | k i 🗸 | Action<br>Add |
| Skill Group<br>Drillin V<br>Carry Forward<br>Forward Spec | Discipline All Rour | Sub Discipline All Rour Please Select Please Select | AOS 00 -    | ~ | 4            | ~   | TI Name<br>B1 - HSE Ris | ki 🗸  | Action        |

Step 4: Selected TI will be added to the mapping list. Select Carry Forward Type "None" then click "Save" to proceed with mapping.

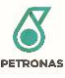

| Target E3(E)  | 1 ~         | Target I       | E3(25) | 2 🗸     | Target E3(26)                    | 2 🗸    |
|---------------|-------------|----------------|--------|---------|----------------------------------|--------|
|               |             |                |        |         |                                  |        |
| Target E4(E)  | 2 🗸         | Target         | E4(27) | 2 🗸     | Target E4(28)                    | 3 🗸    |
| Target E5(E)  | 3 🗸         | Target I       | E5(29) | 4 🗸     |                                  |        |
|               |             |                |        |         |                                  |        |
|               |             |                |        |         |                                  |        |
| Mapping       |             |                |        |         |                                  |        |
|               |             |                |        |         |                                  |        |
| Skill Group   | Discipline  | Sub Discipline | AOS    | Version | TI Name                          | Action |
| Drillii 🗸     | All Rou 🗸   | All Rou 🗸      | 00 - 🗸 | 4 ~     | B1 - HSE Risk i 🗸                | Add    |
| Drilling      | All Rounded | All Rounded    | 00     | 4       | B1 - HSE Risk                    | Delete |
| SKG - 025     | Drilling    | Drilling       |        |         | Management*<br>25-01-01-00-V4-B1 |        |
|               |             |                |        |         |                                  |        |
|               |             |                |        |         |                                  |        |
| Carry Forward | Туре        | ne             | ~      |         |                                  |        |
|               |             |                |        |         |                                  |        |
| Forward Speci | fic TI F    | Please Select  | ~      |         |                                  |        |
|               |             |                |        |         |                                  |        |
|               |             |                |        |         |                                  |        |

Step 5: Repeat Step 3 to 4 by mapping another new TI to the same TI selected under Mapping section as Step 4. Upon saving, system will display Mapping Type as Split under Mapping column of TI&R listing for both new TI.

**Note**: For split mapping, the mapping is done between multiple new TI with one TI of ther Version. By selecting Carry Forward Type None, system will only carry forward the Proficiency Level. Approved Score is not carried from the mapped TI to the multiple new TI.

Given that K1 V2 and K2 V2 is mapped to K1 V1 and the following Talent subscribe to K1 V1 as either their JCP or PCP.

| Talent   | JCP/ Technical<br>Competency list | PCP list | Proficiency Level | Approved Score |
|----------|-----------------------------------|----------|-------------------|----------------|
| Talent A | K1 V1                             |          | 2                 | 1              |
| Talent B |                                   | K1 V1    |                   | 3              |

After K1 V2 and K2 V2 is mapped to K1 V1, below scenario will be reflected in Talent's Profile.

| Talent   | JCP/ Technical<br>Competency list | PCP list | Proficiency Level | Approved Score |
|----------|-----------------------------------|----------|-------------------|----------------|
| Talent A | K1 V2                             |          | 2                 |                |
|          | K2 V2                             |          | 2                 |                |
|          |                                   | K1 V1    |                   | 1              |
| Talent B |                                   | K1 V1    |                   | 3              |

\* Proficiency Level is not displayed in PCP section.

\* PCP Section will only display competency with score thus in example above since score is not carried forward, K1

V2 and K2 V2 will have no score thus it is not displayed in Talent B PCP list.

\* Mapping done will be reflected to <u>ALL</u> Talent that subscribed to the mapped TI

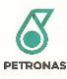

## 3.3.2.6.3 Merge Mapping

Merge mapping is done when one new TI need to be mapped to multiple TI of other Version so that system can carry the Proficiency Level and Approved Score of multiple mapped TI to the new TI based on carry forward type defined in mapping.

#### 3.3.2.6.3.1 Carry forward Higher

Step 1: Click "Username" on the top right side of the screen and navigate to "TI&R Management" from "Administrator" sub menu.

| E                              | 🗹 🖹 🐥 🛛 🌏 Nooraidah binti Kam                    |
|--------------------------------|--------------------------------------------------|
| Administrator<br>Edit Your Pro | Staff Management                                 |
| Logout                         | SAP Synchronization<br>Role Management           |
| 0                              | User Access Management<br>Master Data Management |
| X                              | Position Management<br>Assessor Management       |
| AAA                            | TI&R Management                                  |

Step 2: In TI&R Management page, select Skill Group, Discipline, Sub Discipline, AOS and Version of TI&R Catalog to be viewed then click "Search" button.

| Skill Group          |   | AOS        |   |
|----------------------|---|------------|---|
| Drilling SKG - 025   | ~ | 00 -       | ~ |
| Discipline           |   | Version    |   |
| All Rounded Drilling | ~ | 4 [Active] | ~ |
| Sub Discipline       |   |            |   |
| All Rounded Drilling | ~ |            |   |

Step 3: Click "Add New TI"/ " <sup>C</sup>" button under Action column of TI&R to add/edit TI. Under TI&R Mapping section of Add/Edit TI&R screen, select Skill Group, Discipline, Sub Discipline, AOS, Version and TI Name of TI&R that need to be mapped with the new TI then click "Add" button.

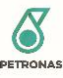

| TI&R                                                                 |                           |                                                               |         |                                    |                      |
|----------------------------------------------------------------------|---------------------------|---------------------------------------------------------------|---------|------------------------------------|----------------------|
| Target E2(E)                                                         | 1 ~                       | Target E2(23)                                                 | 1 ~     | Target E2(24)                      | 1 ~                  |
| Target E3(E)                                                         | 1 ~                       | Target E3(25)                                                 | 2 🗸     | Target E3(26)                      | 2 🗸                  |
| Target E4(E)                                                         | 2 🗸                       | Target E4(27)                                                 | 2 🗸     | Target E4(28)                      | 3 🗸                  |
| Target E5(E)                                                         | 3 🗸                       | Target E5(29)                                                 | 4 🗸     |                                    |                      |
| Skill Group D                                                        | iscipline S               | ub Discipline AOS                                             | Version | TI Name                            | Action               |
| Skill Group D<br>Drilli v                                            | iscipline S<br>All Rour V | ub Discipline AOS<br>All Rour V 00 -                          | Version | TI Name B1 - HSE Rit               | Action               |
| Skill Group D<br>Drittii V (<br>Carry Forward Ty                     | All Rour V                | ub Discipline AOS<br>All Rour V 00 -                          | Version | TI Name                            | Action               |
| Skill Group D<br>Dritlii V (<br>Carry Forward Ty<br>Forward Specific | All Rour V                | ub Discipline     AOS       All Rour     00 -       se Select | Version | TI Name       V       B1 - HSE Rit | Action               |
| Skill Group D<br>Drillin V C<br>Carry Forward Ty<br>Forward Specific | All Rour V                | ub Discipline     AOS       All Rour     00 -       se Select | Version | TI Name       V       B1 - HSE Rit | Action<br>sk I 🗸 Add |

Step 4: Selected TI will be added to the mapping list. Select another TI Name and add it to the mapping list.

**Note**: More than two TI can be added for merge mapping. For this example, 2 TI from another version is mapped to one new TI.

| Target E3(E)                 | 1 ~                     | . Target                | 3(25)  | 2 🗸     | Target E3(26)                                                          | 2 🗸    |
|------------------------------|-------------------------|-------------------------|--------|---------|------------------------------------------------------------------------|--------|
| Target E4(E)                 | 2 ~                     | . Target                | E4(27) | 2 🗸     | Target E4(28)                                                          | 3 🗸    |
| Target E5(E)                 | 3 🗸                     | 3 → Target E5(29) 4 →   |        |         |                                                                        |        |
| Mapping-                     |                         |                         |        |         |                                                                        |        |
| Skill Group                  | Discipline              | Sub Discipline          | AOS    | Version | TI Name                                                                | Action |
| Drillii 🗸                    | All Rou 🗸               | All Rou 🗸               | 00 - 🗸 | 4 ~     | B2 - Drilling, V 🗸                                                     | Add    |
| Drilling<br>SKG - 025        | All Rounded<br>Drilling | All Rounded<br>Drilling | 00     | 4       | B1 - HSE Risk<br>Management*<br>25-01-01-00-V4-B1                      | Delete |
| Drilling<br>SKG - 025        | All Rounded<br>Drilling | All Rounded<br>Drilling | 00     | 4       | B2 - Drilling,<br>Workover Rigs and<br>Slickline*<br>25-01-01-00-V4-B2 | Delete |
| Carry Forwar<br>Forward Spee | d Type Hig              | jher<br>Please Select   | ~      |         |                                                                        |        |

Step 5: Select Carry Forward Type "Higher" then click "Save" to proceed with mapping.

Note: For merge mapping, the mapping is done between one new TI with multiple TI of other Version.

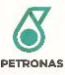

By selecting Carry Forward Type Higher, system will carry forward Highest Proficiency Level and Highest Approved Score among the mapped TI to the multiple new TI.

Given that B2 V4 is mapped to B2 V3 and B3 V3 and the following Talent subscribe to B2 V3 and B3 V3 as either their JCP or PCP.

| Talent   | JCP/ Technical<br>Competency list | PCP list | Proficiency Level | Approved Score |
|----------|-----------------------------------|----------|-------------------|----------------|
| Talent A | B2 V3                             |          | 2                 | 1              |
|          | B3 V3                             |          | 3                 | 2              |
| Talent B | B2 V3                             |          | 3                 | 3              |
|          |                                   | B3 V3    | 2                 | 1              |
| Talent C |                                   | B2 V3    | 3                 | 2              |
|          |                                   | B3 V3    | 4                 | 3              |
| Talent D | B3 V3                             |          | 3                 | 2              |

After B2 V4 is mapped to B2 V3 and B3 V3, below scenario will be reflected in Talent's Profile.

| Talent   | JCP/ Technical<br>Competency list | PCP list | Proficiency Level | Approved Score |
|----------|-----------------------------------|----------|-------------------|----------------|
| Talent A | B2 V4                             |          | 3                 | 2              |
|          |                                   | B2 V3    | 2                 | 1              |
|          |                                   | B3 V3    | 3                 | 2              |
| Talent B | B2 V4                             |          | 3                 | 3              |
|          |                                   | B2 V3    | 3                 | 3              |
|          |                                   | B3 V3    | 2                 | 1              |
| Talent C |                                   | B2 V4    | 4                 | 3              |
|          |                                   | B2 V3    | 3                 | 2              |
|          |                                   | B3 V3    | 4                 | 3              |
| Talent D | B2 V4                             |          | 3                 | 2              |
|          |                                   | B3 V3    | 3                 | 2              |

\* Proficiency Level is not displayed in PCP section.

\* For carry forward type: Higher system will find the higher Proficiency Level and higher Approved score between the selected TI mapped to be carried to the new TI.

\* For merge mapping scenario where one of the old TI mapped is Talent's JCP and another old TI mapped is Talent's PCP, once the new TI is mapped to the old TIs, the new TI will be Talent's JCP. This scenario can be seen in Talent B case above.

\* If Talent only subsribe to one of the TI merged, system will carry directly the Proficiency Level and Approved score to the new TI. This can be seen in case Talent D above.

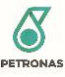

# \* Mapping done will be reflected to <u>ALL</u> Talent that subscribed to the mapped TI

# 3.3.2.6.3.2 Carry forward Lower

Step 1: Click "Username" on the top right side of the screen and navigate to "TI&R Management" from "Administrator" sub menu.

| Staff Management                           |
|--------------------------------------------|
| SAP Synchronization                        |
| User Access Management                     |
| Master Data Management                     |
| Position Management<br>Assessor Management |
| TI&R Management                            |
|                                            |

Step 2: In TI&R Management page, select Skill Group, Discipline, Sub Discipline, AOS and Version of TI&R Catalog to be viewed then click "Search" button.

## Manage TI&R Catalog

| Skill Group          |   | AOS        |   |
|----------------------|---|------------|---|
| Drilling SKG - 025   | ~ | 00 -       | ~ |
| Discipline           |   | Version    |   |
| All Rounded Drilling | ~ | 4 [Active] | ~ |
| Sub Discipline       |   |            |   |
| All Rounded Drilling | ~ |            |   |

Step 3: Click "Add New TI"/ " " button under Action column of TI&R to add/edit TI. Under TI&R Mapping section of Add/Edit TI&R screen, select Skill Group, Discipline, Sub Discipline, AOS, Version and TI Name of TI&R that need to be mapped with the new TI then click "Add" button.

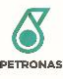

| Target E2(E)       1 <ul> <li>Target E2(23)</li> <li>1</li> <li>Target E2(24)</li> <li>Target E2(25)</li> <li>2</li> <li>Target E3(E)</li> <li>1</li> <li>Target E3(25)</li> <li>2</li> <li>Target E3(26)</li> <li>Target E4(27)</li> <li>2</li> <li>Target E4(28)</li> <li>Target E5(E)</li> <li>3</li> <li>Target E5(29)</li> <li>4</li> <li>Explicit Group</li> <li>Discipline</li> <li>Sub Discipline</li> <li>AOS</li> <li>Version</li> <li>TI Name</li> <li>Drittli</li> <li>Alt Rour</li> <li>(00 - )</li> <li>4</li> <li>(B1 - HSE I)</li> </ul>                                                                                                    | 1 v<br>2 v<br>3 v |
|----------------------------------------------------------------------------------------------------|-------------------|
| Target E3(E)       1 <ul> <li>Target E3(25)</li> <li>2</li> <li>Target E3(25)</li> <li>2</li> <li>Target E3(26)</li> <li>Target E4(27)</li> <li>2</li> <li>Target E4(27)</li> <li>2</li> <li>Target E4(27)</li> <li>2</li> <li>Target E4(28)</li> <li>Target E5(29)</li> <li>4</li> <li>4</li> <li>Target E4(28)</li> <li>Target E5(29)</li> <li>4</li> <li>Version</li> <li>TI Name</li> <li>Drillin</li> <li>All Rour</li> <li>All Rour</li> <li>00 - </li> <li>4</li> <li>81 - HSE I</li> <li>1</li> <li>1</li> <li>All Rour</li> <li>00 - </li> <li>4</li> <li>4</li> <li>1 - HSE I</li> <li>1</li> <li>1</li> <li1< li=""> <li>1</li> <li1< li="">         &lt;</li1<></li1<></ul>                                                                                                    | 2 V<br>3 V        |
| Target E4(E)       2 <ul> <li>Target E4(27)</li> <li>2</li> <li>Target E4(28)</li> <li>3</li> <li>Target E5(29)</li> <li>4</li> <li>4</li> <li>Xersion</li> <li>The second second secon</li></ul> | 3 V<br>Action     |
| Target E5(E)       3       Target E5(29)       4       ✓         R Mapping       Skill Group       Discipline       Sub Discipline       AOS       Version       TI Name         Drilli       ✓       All Rour       ✓       00 - ✓       4       ✓       B1 - HSE I                                                                                                    | Action            |
| Skill Group     Discipline     Sub Discipline     AOS     Version     TI Name       Drillin                                                                                                    | Action            |
|                                                                                                    | RISK Add          |
| Carry Forward Type Please Select 🗸                                                                                                    |                   |
| Forward Specific 11 Please Select V                                                                                                    |                   |
|                                                                                                    |                   |

Step 4: Selected TI will be added to the mapping list. Select another TI Name and add it to the mapping list.

**Note**: More than two TI can be added for merge mapping. For this example, 2 TI from another version is mapped to one new TI.

| Mapping               |                         |                         |        |         |                                                                               |        |
|-----------------------|-------------------------|-------------------------|--------|---------|-------------------------------------------------------------------------------|--------|
| Skill Group           | Discipline              | Sub Discipline          | AOS    | Version | TI Name                                                                       | Action |
| Drillii 🗸             | All Rou 🗸               | All Rou 🗸               | 00 - 🗸 | 4 ~     | B2 - Drilling, V 🗸                                                            | Add    |
| Drilling<br>SKG - 025 | All Rounded<br>Drilling | All Rounded<br>Drilling | 00     | 4       | B1 - HSE Risk<br>Management*<br>25-01-01-00-V4-B1                             | Delete |
| Drilling<br>SKG - 025 | All Rounded<br>Drilling | All Rounded<br>Drilling | 00     | 4       | B2 - Drilling,<br>Workover Rigs and<br>Slickline*<br><b>25-01-01-00-V4-B2</b> | Delete |
| Carry Forward         | Type Lo                 | wer<br>Please Select    | ~<br>~ |         |                                                                               |        |

Step 5: Select Carry Forward Type "Lower" then click "Save" to proceed with mapping.

**Note**: For merge mapping, the mapping is done between one new TI with multiple TI of other Version.

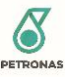

By selecting Carry Forward Type Lower, system will carry forward Lowest Proficiency Level and Lowest Approved Score among the mapped TI to the multiple new TI.

Given that B2 V4 is mapped to B2 V3 and B3 V3 and the following Talent subscribe to B2 V3 and B3 V3 as either their JCP or PCP.

| Talent   | JCP/ Technical<br>Competency list | PCP list | Proficiency Level | Approved Score |
|----------|-----------------------------------|----------|-------------------|----------------|
| Talent A | B2 V3                             |          | 2                 | 1              |
|          | B3 V3                             |          | 3                 | 2              |
| Talent B | B2 V3                             |          | 3                 | 3              |
|          |                                   | B3 V3    | 2                 | 1              |
| Talent C |                                   | B2 V3    | 3                 | 2              |
|          |                                   | B3 V3    | 4                 | 3              |
| Talent D | B3 V3                             |          | 3                 | 2              |

After B2 V4 is mapped to B2 V3 and B3 V3, below scenario will be reflected in Talent's Profile.

| Talent   | JCP/ Technical<br>Competency list | PCP list | Proficiency Level | Approved Score |
|----------|-----------------------------------|----------|-------------------|----------------|
| Talent A | B2 V4                             |          | 2                 | 1              |
|          |                                   | B2 V3    | 2                 | 1              |
|          |                                   | B3 V3    | 3                 | 2              |
| Talent B | B2 V4                             |          | 2                 | 1              |
|          |                                   | B2 V3    | 3                 | 3              |
|          |                                   | B3 V3    | 2                 | 1              |
| Talent C |                                   | B2 V4    | 3                 | 2              |
|          |                                   | B2 V3    | 3                 | 2              |
|          |                                   | B3 V3    | 4                 | 3              |
| Talent D | B2 V4                             |          | 3                 | 2              |
|          |                                   | B3 V3    | 3                 | 2              |

\* Proficiency Level is not displayed in PCP section.

\* For carry forward type: Lower system will find the lowest Proficiency Level and lowest Approved score between the selected TI mapped to be carried to the new TI.

\* For merge mapping scenario where one of the old TI mapped is Talent's JCP and another old TI mapped is Talent's PCP, once the new TI is mapped to the old TIs, the new TI will be Talent's JCP. This scenario can be seen in Talent B case above.

\* If Talent only subsribe to one of the TI merged, system will carry directly the Proficiency Level and Approved score to the new TI. This can be seen in case Talent D above.

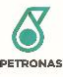

\* Mapping done will be reflected to  $\underline{\textit{ALL}}$  Talent that subscribed to the mapped TI

3.3.2.6.3.3 Carry Forward Average

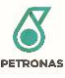

Step 1: Click "Username" on the top right side of the screen and navigate to "TI&R Management" from "Administrator" sub menu.

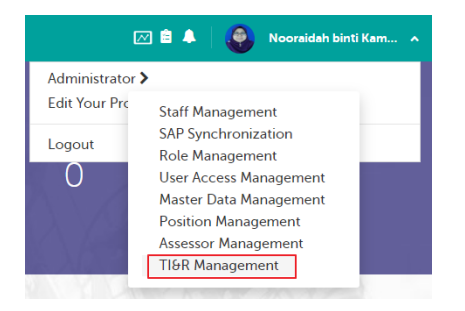

Step 2: In TI&R Management page, select Skill Group, Discipline, Sub Discipline, AOS and Version of TI&R Catalog to be viewed then click "Search" button.

| Skill Group          |   |        | AOS                |        |            |
|----------------------|---|--------|--------------------|--------|------------|
| Drilling SKG - 025   | ~ |        | 00 -               |        | ~          |
| Discipline           |   |        | Version            |        |            |
| All Rounded Drilling | ~ |        | 4 [Active]         |        | ~          |
| Sub Discipline       |   |        |                    |        |            |
| All Rounded Drilling | ~ |        |                    |        |            |
|                      |   | Search | Create New Version | Delete | Deactivate |

Step 3: Click "Add New TI"/ " " button under Action column of TI&R to add/edit TI. Under TI&R Mapping section of Add/Edit TI&R screen, select Skill Group, Discipline, Sub Discipline, AOS, Version and TI Name of TI&R that need to be mapped with the new TI then click "Add" button.

| dit TI&R      |                                    |                |      |   |        |     |               |     |        |
|---------------|------------------------------------|----------------|------|---|--------|-----|---------------|-----|--------|
| Target E2(E)  | 1 ~                                | Target E2      | (23) | 1 | ~      | Tar | get E2(24)    | 1   | ~      |
| Target E3(E)  | 1 ~                                | Target E3      | (25) | 2 | ~      | Tar | get E3(26)    | 2   | ~      |
| Target E4(E)  | 2 🗸                                | Target E4      | (27) | 2 | ~      | Tar | get E4(28)    | 3   | ~      |
| Target E5(E)  | 3 🗸                                | Target E5      | (29) | 4 | ~      |     |               |     |        |
|               |                                    |                |      |   |        |     |               |     |        |
| I&R Mapping   |                                    |                |      |   |        |     |               |     |        |
| Skill Group   | Discipline                         | Sub Discipline | AOS  |   | Versio | n   | TI Name       |     | Action |
| Drilliı 🗸     | All Rour 🗸                         | All Rour 🗸     | 00 - | ~ | 4      | ~   | B1 - HSE Risk | a 🗸 | Add    |
| Carry Forward | Carry Forward Type Please Select V |                |      |   |        |     |               |     |        |
| Forward Spec  | ific TI                            | Please Select  | ~    |   |        |     |               |     |        |
|               |                                    |                |      |   |        | 5   |               |     | Cancol |

Step 4: Selected TI will be added to the mapping list. Select another TI Name and add it to the mapping list.

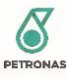

**Note**: More than two TI can be added for merge mapping. For this example, 2 TI from another version is mapped to one new TI.

| Target E5(E)          | 3 🗸                     | , Target I              | E5(29) | 4 🗸     |                                                                               |        |
|-----------------------|-------------------------|-------------------------|--------|---------|-------------------------------------------------------------------------------|--------|
|                       |                         |                         |        |         |                                                                               |        |
| R Mapping-            |                         |                         |        |         |                                                                               |        |
| Skill Group           | Discipline              | Sub Discipline          | AOS    | Version | TI Name                                                                       | Action |
| Drilliı 🗸             | All Rou 🗸               | All Rou 🗸               | 00 - 🗸 | 4       | B2 - Drilling, V 🗸                                                            | Add    |
| Drilling<br>SKG - 025 | All Rounded<br>Drilling | All Rounded<br>Drilling | 00     | 4       | B1 - HSE Risk<br>Management*<br>25-01-01-00-V4-B1                             | Delete |
| Drilling<br>SKG - 025 | All Rounded<br>Drilling | All Rounded<br>Drilling | 00     | 4       | B2 - Drilling,<br>Workover Rigs and<br>Slickline*<br><b>25-01-01-00-V4-B2</b> | Delete |
| Carry Forward         | d Type                  | erage<br>Please Select  | ~      |         |                                                                               |        |
|                       |                         |                         |        |         |                                                                               |        |

Step 5: Select Carry Forward Type "Average" then click "Save" to proceed with mapping.

**Note**: For merge mapping, the mapping is done between one new TI with multiple TI of other Version. By selecting Carry Forward Type Average, system will carry forward Average Proficiency Level and Average Approved Score among the mapped TI to the multiple new TI.

Given that B2 V4 is mapped to B2 V3 and B3 V3 and the following Talent subscribe to B2 V3 and B3 V3 as either their JCP or PCP.

| Talent   | JCP/ Technical<br>Competency list | PCP list | Proficiency Level | Approved Score |
|----------|-----------------------------------|----------|-------------------|----------------|
| Talent A | B2 V3                             |          | 2                 | 1              |
|          | B3 V3                             |          | 3                 | 2              |
| Talent B | B2 V3                             |          | 3                 | 3              |
|          |                                   | B3 V3    | 2                 | 1              |
| Talent C |                                   | B2 V3    | 3                 | 2              |
|          |                                   | B3 V3    | 4                 | 3              |
| Talent D | B3 V3                             |          | 3                 | 2              |

After B2 V4 is mapped to B2 V3 and B3 V3, below scenario will be reflected in Talent's Profile.

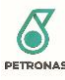

| Talent   | JCP/ Technical<br>Competency list | PCP list | Proficiency Level | Approved Score |
|----------|-----------------------------------|----------|-------------------|----------------|
| Talent A | B2 V4                             |          | 2                 | 1              |
|          |                                   | B2 V3    | 2                 | 1              |
|          |                                   | B3 V3    | 3                 | 2              |
| Talent B | B2 V4                             |          | 2                 | 2              |
|          |                                   | B2 V3    | 3                 | 3              |
|          |                                   | B3 V3    | 2                 | 1              |
| Talent C |                                   | B2 V4    | 3                 | 2              |
|          |                                   | B2 V3    | 3                 | 2              |
|          |                                   | B3 V3    | 4                 | 3              |
| Talent D | B2 V4                             |          | 1                 | 1              |
|          |                                   | B3 V3    | 3                 | 2              |

\* Proficiency Level is not displayed in PCP section.

\* For carry forward type: Average system will find the average Proficiency Level and average Approved score between the selected TI mapped to be carried to the new TI. If after calculating the average, the proficiency level/approved score is in decimal, system will round down the score.

\* If Talent only subsribe to one of the TI merged, system will still include the TI Talent did not subscribe in the average calculation where Proficiency Level and Approved Score will be counted as 0. This can be seen in case Talent D above.

\* For merge mapping scenario where one of the old TI mapped is Talent's JCP and another old TI mapped is Talent's PCP, once the new TI is mapped to the old TIs, the new TI will be Talent's JCP. This scenario can be seen in Talent B case above.

\* Mapping done will be reflected to <u>ALL</u> Talent that subscribed to the mapped TI

# 3.3.2.6.3.4 Carry Forward None

Step 1: Click "Username" on the top right side of the screen and navigate to "TI&R Management" from "Administrator" sub menu.

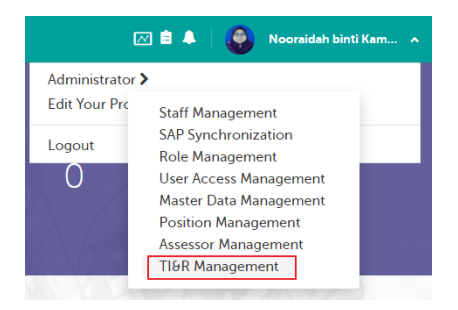

Step 2: In TI&R Management page, select Skill Group, Discipline, Sub Discipline, AOS and Version of TI&R Catalog to be viewed then click "Search" button.

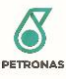

| Skill Group          |   | AOS        |   |
|----------------------|---|------------|---|
| Drilling SKG - 025   | ~ | 00 -       | * |
| Discipline           |   | Version    |   |
| All Rounded Drilling | ~ | 4 [Active] | ~ |
| Sub Discipline       |   |            |   |
| All Rounded Drilling | ~ |            |   |

Step 3: Click "Add New TI"/ " " button under Action column of TI&R to add/edit TI. Under TI&R Mapping section of Add/Edit TI&R screen, select Skill Group, Discipline, Sub Discipline, AOS, Version and TI Name of TI&R that need to be mapped with the new TI then click "Add" button.

| TI&R                                                      |                                               |                                                   |             |   |              |     |                         |        |               |
|-----------------------------------------------------------|-----------------------------------------------|---------------------------------------------------|-------------|---|--------------|-----|-------------------------|--------|---------------|
| Target E2(E)                                              | 1 ~                                           | Target E2                                         | !(23)       | 1 | ~            | Tar | get E2(24)              | 1      | ~             |
| Target E3(E)                                              | 1 ~                                           | Target E3                                         | i(25)       | 2 | ~            | Tar | get E3(26)              | 2      | ~             |
| Target E4(E)                                              | 2 🗸                                           | Target E4                                         | (27)        | 2 | ~            | Tar | get E4(28)              | 3      | ~             |
| Target E5(E)                                              | 3 🗸                                           | Target E5                                         | i(29)       | 4 | ~            |     |                         |        |               |
|                                                           |                                               |                                                   |             |   |              |     |                         |        |               |
| Skill Group Drillin                                       | Discipline All Rour                           | Sub Discipline                                    | AOS<br>00 - | ~ | Version<br>4 | ~   | TI Name<br>B1 - HSE Ris | ik i 🗸 | Action Add    |
| Skill Group Drillin  Carry Forward Eopward Spec           | All Rour V                                    | Sub Discipline       All Rour       Please Select | AOS<br>00 - | ~ | Version<br>4 | ×   | TI Name<br>B1 - HSE Ris | ik i 🗸 | Action        |
| Skill Group<br>Drillin 🗸<br>Carry Forward<br>Forward Spec | Discipline<br>All Rour ♥<br>I Type<br>iftc TI | Sub Discipline All Rour Please Select             | AOS 00 -    | ~ | 4            | ~   | TI Name                 | ik I 🗸 | Action<br>Add |

Step 4: Selected TI will be added to the mapping list. Select another TI Name and add it to the mapping list.

**Note**: More than two TI can be added for merge mapping. For this example, 2 TI from another version is mapped to one new TI.

Step 5: Select Carry Forward Type "None" then click "Save" to proceed with mapping.

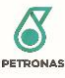

| arget E5(E)           | 3 🗸                     | , Target I              | E5(29)   | 4 🗸     |                                                                               |        |
|-----------------------|-------------------------|-------------------------|----------|---------|-------------------------------------------------------------------------------|--------|
|                       |                         |                         |          |         |                                                                               |        |
| Mapping—              |                         |                         |          |         |                                                                               |        |
| ikill Group           | Discipline              | Sub Discipline          | AOS      | Version | TI Name                                                                       | Action |
| Drillii 🗸             | All Rou 🗸               | All Rou 🗸               | 00 - 🗸   | 4 ~     | B2 - Drilling, V 🗸                                                            | Add    |
| Drilling<br>SKG - 025 | All Rounded<br>Drilling | All Rounded<br>Drilling | 00       | 4       | B1 - HSE Risk<br>Management*<br>25-01-01-00-V4-B1                             | Delete |
| Drilling<br>GKG - 025 | All Rounded<br>Drilling | All Rounded<br>Drilling | 00       | 4       | B2 - Drilling,<br>Workover Rigs and<br>Slickline*<br><b>25-01-01-00-V4-B2</b> | Delete |
| Carry Forward         | Type No                 | ne<br>Please Select     | <b>~</b> |         |                                                                               |        |

**Note**: For merge mapping, the mapping is done between one new TI with multiple TI of other Version. By selecting Carry Forward Type None, system will get the Average score for the new Proficiency Level while no Approved Score will be carried among the mapped TI to the multiple new TI.

Given that B2 V4 is mapped to B2 V3 and B3 V3 and the following Talent subscribe to B2 V3 and B3 V3 as either their JCP or PCP.

| Talent   | JCP/ Technical<br>Competency list | PCP list | Proficiency Level | Approved Score |
|----------|-----------------------------------|----------|-------------------|----------------|
| Talent A | B2 V3                             |          | 2                 | 1              |
|          | B3 V3                             |          | 3                 | 2              |
| Talent B | B2 V3                             |          | 3                 | 3              |
|          |                                   | B3 V3    | 2                 | 1              |
| Talent C |                                   | B2 V3    | 3                 | 2              |
|          |                                   | B3 V3    | 4                 | 3              |
| Talent D | B3 V3                             |          | 3                 | 2              |

# After B2 V4 is mapped to B2 V3 and B3 V3, below scenario will be reflected in Talent's Profile.

| Talent   | JCP/ Technical<br>Competency list | PCP list | Proficiency Level | Approved Score |
|----------|-----------------------------------|----------|-------------------|----------------|
| Talent A | B2 V4                             |          | 2                 |                |
|          |                                   | B2 V3    | 2                 | 1              |
|          |                                   | B3 V3    | 3                 | 2              |

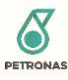

| Talent B | B2 V4 |       | 2 |   |
|----------|-------|-------|---|---|
|          |       | B2 V3 | 3 | 3 |
|          |       | B3 V3 | 2 | 1 |
| Talent C |       | B2 V3 | 3 | 2 |
|          |       | B3 V3 | 4 | 3 |
| Talent D |       | B3 V3 | 3 | 2 |

\* Proficiency Level is not displayed in PCP section.

\* For carry forward type: None system will find the average Proficiency Level between the selected TI mapped to be carried to the new TI while no Approved Score will be carried.

\* For merge mapping scenario where one of the old TI mapped is Talent's JCP and another old TI mapped is Talent's PCP, once the new TI is mapped to the old TIs, the new TI will be Talent's JCP. This scenario can be seen in Talent B case above.

\* If Talent only subsribe to one of the TI merged, system will still include the TI Talent did not subscribe in the average calculation of Proficiency Level. This can be seen in case Talent D above.

\* Mapping done will be reflected to <u>ALL</u> Talent that subscribed to the mapped TI.

\* PCP Section will only display competency with score.

# 3.3.2.6.3.5 Carry Specific TI

Step 1: Click "Username" on the top right side of the screen and navigate to "TI&R Management" from "Administrator" sub menu.

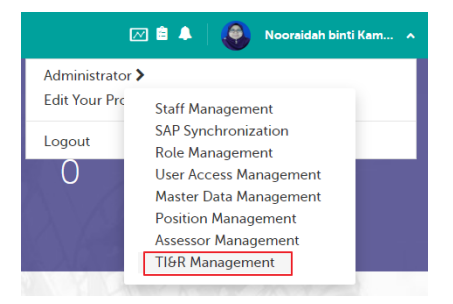

Step 2: In TI&R Management page, select Skill Group, Discipline, Sub Discipline, AOS and Version of TI&R Catalog to be viewed then click "Search" button.

| Skill Group          |   | AOS        |   |
|----------------------|---|------------|---|
| Drilling SKG - 025   | ~ | 00 -       | ~ |
| Discipline           |   | Version    |   |
| All Rounded Drilling | ~ | 4 [Active] | ~ |
| Sub Discipline       |   |            |   |
| All Rounded Drilling | ~ |            |   |

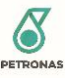

Step 3: Click "Add New TI"/ " " button under Action column of TI&R to add/edit TI. Under TI&R Mapping section of Add/Edit TI&R screen, select Skill Group, Discipline, Sub Discipline, AOS, Version and TI Name of TI&R that need to be mapped with the new TI then click "Add" button.

| dit TI&R      |            |                 |      |   |        |      |               |     |        |  |
|---------------|------------|-----------------|------|---|--------|------|---------------|-----|--------|--|
| Target E2(E)  | 1 ~        | Target E2(      | (23) | 1 | ~      | Tar  | jet E2(24)    | 1   | ~      |  |
| Target E3(E)  | 1 ~        | Target E3(      | (25) | 2 | ~      | Targ | jet E3(26)    | 2   | ~      |  |
| Target E4(E)  | 2 🗸        | Target E4       | (27) | 2 | ~      | Tar  | get E4(28)    | 3   | ~      |  |
| Target E5(E)  | 3 🗸        | Target E5(      | (29) | 4 | ~      |      |               |     |        |  |
| Skill Group   | Discipline | Sub Discipline  | AOS  |   | Versio | on   | TI Name       |     | Action |  |
| Drillin 🗸     | All Rour 🗸 | All Rour 🗸      | 00 - | ~ | 4      | ~    | B1 - HSE Risk | · ~ | Add    |  |
| Carry Forward | d Type p   | Please Select 🗸 | •    |   |        |      |               |     |        |  |
|               |            |                 |      |   |        |      |               |     |        |  |

Step 4: Selected TI will be added to the mapping list. Select another TI Name and add it to the mapping list.

**Note**: More than two TI can be added for merge mapping. For this example, 2 TI from another version is mapped to one new TI.

Step 5: Select Carry Forward Type "Forward Specific TI" then chose the TI to be carried under "Forward Specific TI" field. Click "Save" to proceed with mapping.

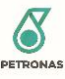

| Target E5(E)          | 3                       | , Target I              | E5(29) | 4 ×     |                                                                        |        |
|-----------------------|-------------------------|-------------------------|--------|---------|------------------------------------------------------------------------|--------|
|                       |                         |                         |        |         |                                                                        |        |
|                       |                         |                         |        |         |                                                                        |        |
| R Mapping             |                         |                         |        |         |                                                                        |        |
| rendpping             |                         |                         |        |         |                                                                        |        |
| Skill Group           | Discipline              | Sub Discipline          | AOS    | Version | TI Name                                                                | Action |
| Drillii 🗸             | All Rou 🗸               | All Rou 🗸               | 00 - 🗸 | 4 🗸     | B2 - Drilling, V 🗸                                                     | Add    |
| Drilling<br>SKG - 025 | All Rounded<br>Drilling | All Rounded<br>Drilling | 00     | 4       | B1 - HSE Risk<br>Management*<br>25-01-01-00-V4-B1                      | Delete |
| Drilling<br>SKG - 025 | All Rounded<br>Drilling | All Rounded<br>Drilling | 00     | 4       | B2 - Drilling,<br>Workover Rigs and<br>Slickline*<br>25-01-01-00-V4-B2 | Delete |
|                       |                         |                         |        |         |                                                                        |        |
| Carry Forwar          | d Type                  | prward Specific T       | ~      |         |                                                                        |        |
| Forward Spec          | ific TI                 | - HSE Risk Manage       |        |         |                                                                        |        |
|                       |                         | - Hat Manage            |        |         |                                                                        |        |
|                       |                         |                         |        |         |                                                                        |        |
|                       |                         |                         |        |         |                                                                        |        |

**Note**: For merge mapping, the mapping is done between one new TI with multiple TI of other Version. By selecting Carry Forward Type : Forward Specific TI, system will carry forward Proficiency Level and Approved Score from TI selected to the new TI.

Given that B2 V4 is mapped to B2 V3 and B3 V3 and the TI selected for Forward Specific TI is B2 V3. The following Talent subscribe to B2 V3 and B3 V3 as either their JCP or PCP.

| Talent   | JCP/ Technical<br>Competency list | PCP list | Proficiency Level | Approved Score |
|----------|-----------------------------------|----------|-------------------|----------------|
| Talent A | B2 V3                             |          | 2                 | 1              |
|          | B3 V3                             |          | 3                 | 2              |
| Talent B | B2 V3                             |          | 3                 | 3              |
|          |                                   | B3 V3    | 2                 | 1              |
| Talent C |                                   | B2 V3    | 3                 | 2              |
|          |                                   | B3 V3    | 4                 | 3              |
| Talent D | B3 V3                             |          | 3                 | 2              |

After B2 V4 is mapped to B2 V3 and B3 V3, below scenario will be reflected in Talent's Profile.

| Talent   | JCP/ Technical<br>Competency list | PCP list | Proficiency Level | Approved Score |
|----------|-----------------------------------|----------|-------------------|----------------|
| Talent A | B2 V4                             |          | 2                 | 1              |
|          |                                   | B2 V3    | 2                 | 1              |
|          |                                   | B3 V3    | 3                 | 2              |

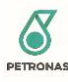

| Talent B | B2 V4 |       | 3 | 3 |
|----------|-------|-------|---|---|
|          |       |       |   |   |
|          |       | B2 V3 | 3 | 3 |
|          |       | B3 V3 | 2 | 1 |
| Talent C |       | B2 V4 | 3 | 2 |
|          |       | B2 V3 | 3 | 2 |
|          |       | B3 V3 | 4 | 3 |
| Talent D | B2 V4 |       | 3 |   |
|          |       | B3 V3 | 3 | 2 |

\* Proficiency Level is not displayed in PCP section.

\* For carry forward type: Carry Specific TI system will get the Proficiency Level and Approved score from the selected TI to be carried to the new TI.

\* For merge mapping scenario where one of the old TI mapped is Talent's JCP and another old TI mapped is Talent's PCP, once the new TI is mapped to the old TIs, the new TI will be Talent's JCP. This scenario can be seen in Talent B case above.

\* Mapping done will be reflected to <u>ALL</u> Talent that subscribed to the mapped TI

# 3.3.2.7 TI&R Descriptor

# 3.3.2.7.1 View Main and Level Descriptor of TI

Step 1: Click "Username" on the top right side of the screen and navigate to "TI&R Management" from "Administrator" sub menu.

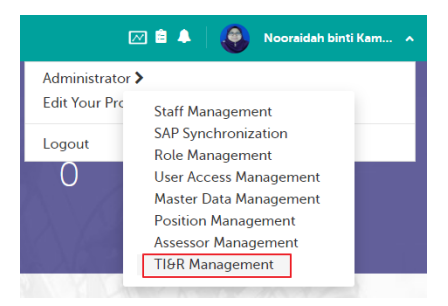

Step 2: In TI&R Management page, select Skill Group, Discipline, Sub Discipline, AOS and Version of TI&R Catalog to be viewed then click "Search" button.

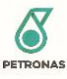

| Skill Group          |   | AOS        |   |
|----------------------|---|------------|---|
| Drilling SKG - 025   | ~ | 00 -       | ~ |
| Discipline           |   | Version    |   |
| All Rounded Drilling | ~ | 4 [Active] | ~ |
| Sub Discipline       |   |            |   |
| All Rounded Drilling | ~ |            |   |

Step 3: In the Technology Inventory & Ruler listing, click "View" button under Descriptor column.

| Technol | Technology Inventory & Ruler |           |            |            |           |            |            |           |            |            |           |            |            |           |            |         |        |            |
|---------|------------------------------|-----------|------------|------------|-----------|------------|------------|-----------|------------|------------|-----------|------------|------------|-----------|------------|---------|--------|------------|
| Add Nev | w l                          |           |            |            |           |            |            |           |            |            |           |            |            |           |            |         |        |            |
| CTI     | GTI/STI                      | E1<br>(E) | E1<br>(21) | E1<br>(22) | E2<br>(E) | E2<br>(23) | E2<br>(24) | E3<br>(E) | E3<br>(25) | E3<br>(26) | E4<br>(E) | E4<br>(27) | E4<br>(28) | E5<br>(E) | E5<br>(29) | Mapping | Action | Descriptor |
| No      |                              |           |            |            |           |            |            |           |            |            |           |            |            |           |            |         | 2 🖻    | Edit View  |

Step 4: The View Descriptor screen is displayed where Main and Level Descriptor of TI can be viewed. To return back to TI&R listing, click "Close" button.

| View Descriptor                                                                                                    |          |               |                                                                                                    |                 |                  |                          | $\times$ |  |  |  |  |  |
|----------------------------------------------------------------------------------------------------|----------|---------------|----------------------------------------------------------------------------------------------------|-----------------|------------------|--------------------------|----------|--|--|--|--|--|
| SKG                                                                                                    | 025 - D  | rilling       |                                                                                                    | ]               | AOS              | 00 -                     |          |  |  |  |  |  |
| Discipline                                                                                                    | All Rour | nded Drilling |                                                                                                    |                 | Version          | 4                        |          |  |  |  |  |  |
| Sub Discipline                                                                                                    | All Rour | nded Drilling |                                                                                                    | ]               | Ti Name          | HSE Risk Management*     |          |  |  |  |  |  |
| Descriptor         Main descriptor         Ability to identify, assess, report and monitor the ever changing risks faced by drilling and workover operations. Take specific measures to mitigate these risks to protect the employees, operations, assets and corporate image, and to comply with all statutory and legal requirements. Those skills and techniques necessary to identify potential and real conflicts with regulatory and organization |          |               |                                                                                                    |                 |                  |                          |          |  |  |  |  |  |
| Level Descriptor<br>Ti Level                                                                                                    |          | Sequence      |                                                                                                    |                 | Level Descri     | iptor                    |          |  |  |  |  |  |
| Awareness                                                                                                    |          | 1             | Familiar v                                                                                                    | with the princi | ples and philoso | ophy of risk management. |          |  |  |  |  |  |
| Awareness                                                                                                    |          | 2             | Have a basic understanding of risk assessment tools and techniques<br>for DR key risks area such as risk profiling, risk assessment in key<br>business processes, project risk, HSE risk and etc.           |                 |                  |                          |          |  |  |  |  |  |
| Awareness                                                                                                    |          | 3             | Is familiar with the various regulatory agencies and organization policies (HSEMS) and restrictions with respect to waste generation and disposal as well as other environmental and safety related issues. |                 |                  |                          |          |  |  |  |  |  |
| Knowledge                                                                                                    |          | 1             | Assist in risk identification, risk assessment, reporting and development of risk mitigations.                                                                                                    |                 |                  |                          |          |  |  |  |  |  |
| Knowladaa                                                                                                    |          | 2             | Provido ir                                                                                                    | pout for rick r | porting and up   | dator on the mitigations |          |  |  |  |  |  |
|                                                                                                    |          |               |                                                                                                    |                 |                  | C                        | Close    |  |  |  |  |  |

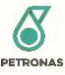

## 3.3.2.7.2 Add Main and Level Descriptor for TI

Step 1: Click "Username" on the top right side of the screen and navigate to "TI&R Management" from "Administrator" sub menu.

| E                              | 🖂 🚔 🗍 🧶 Nooraidah binti Kam 🔺                                                                                                    |
|--------------------------------|----------------------------------------------------------------------------------------------------|
| Administrator<br>Edit Your Pro | Staff Management                                                                                                    |
| Logout                         | SAP Synchronization<br>Role Management<br>User Access Management<br>Position Management<br>Assessor Management<br>TI&R Management |

Step 2: In TI&R Management page, select Skill Group, Discipline, Sub Discipline, AOS and Version of TI&R Catalog to be viewed then click "Search" button.

| Skill Group          |   | AOS        |   |  |
|----------------------|---|------------|---|--|
| Drilling SKG - 025   | ~ | 00 -       | ~ |  |
| Discipline           |   | Version    |   |  |
| All Rounded Drilling | ~ | 4 [Active] | ~ |  |
| Sub Discipline       |   |            |   |  |
| All Rounded Drilling | ~ |            |   |  |

Step 3: In the Technology Inventory & Ruler listing, click "Edit" button under Descriptor column to update Main or Level Descriptor of any TI listed.

| Technol | Technology Inventory & Ruler |           |            |            |           |            |            |           |            |            |           |            |            |           |            |         |            |            |
|---------|------------------------------|-----------|------------|------------|-----------|------------|------------|-----------|------------|------------|-----------|------------|------------|-----------|------------|---------|------------|------------|
| Add Nev | v                            |           |            |            |           |            |            |           |            |            |           |            |            |           |            |         |            |            |
| СТІ     | GTI/STI                      | E1<br>(E) | E1<br>(21) | E1<br>(22) | E2<br>(E) | E2<br>(23) | E2<br>(24) | E3<br>(E) | E3<br>(25) | E3<br>(26) | E4<br>(E) | E4<br>(27) | E4<br>(28) | E5<br>(E) | E5<br>(29) | Mapping | Action     | Descriptor |
| No      |                              |           |            |            |           |            |            |           |            |            |           |            |            |           |            |         | <b>8</b> 🗎 | Edit View  |

Edit Descriptor SKG AOS 025 - Drilling 00 -Discipline Version All Rounded Drilling 4 Sub Discipline Ti Name HSE Risk Management\* All Rounded Drilling Descriptor Main descriptor Ability to identify, assess, report and monitor the ever changing risks faced by drilling and workover operations. Take specific measures to mitigate these risks to protect the employees, operations, assets and corporate image, and to comply with all statutory and legal requirements. Those skills and techniques necessary to identify potential and real conflicts with regulatory and organization

Step 4: To update Main Descriptor, fill in the Main Descriptor field in the Edit Descriptor screen.
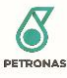

Step 5: New Level Descriptor can be added by selecting TI Level and filling up the Sequence and Level Descriptor details then click "Add" button.

| dit Descriptor   |                                                                                         |                                                                                   |                                                                                                    |                                                                                                   |                                        | > |
|------------------|-----------------------------------------------------------------------------------------|-----------------------------------------------------------------------------------|----------------------------------------------------------------------------------------------------|---------------------------------------------------------------------------------------------------|----------------------------------------|---|
| SKG              | 025 - Drilling                                                                          |                                                                                   | AOS                                                                                                    | 00 -                                                                                              |                                        |   |
| Discipline       | All Rounded Drillin                                                                     | g                                                                                 | Version                                                                                                    | 4                                                                                                 |                                        |   |
| Sub Discipline   | All Rounded Drillin                                                                     | g                                                                                 | Ti Name                                                                                                    | HSE Risk Managen                                                                                  | nent*                                  |   |
| escriptor        |                                                                                         |                                                                                   |                                                                                                    |                                                                                                   |                                        |   |
| Main descriptor  | Ability to identify, a<br>operations. Take sy<br>and corporate ima<br>techniques necess | assess, report and<br>pecific measures<br>ige, and to compl<br>any to identify po | d monitor the ever changing risks f<br>to mitigate these risks to protect t<br>ly with all statutory and legal requi<br>tential and real conflicts with regu | faced by drilling and v<br>he employees, opera<br>irements.Those skills<br>ilatory and organizati | vorkover<br>tions, assets<br>and<br>on | • |
| Level Descriptor | Sequence                                                                                |                                                                                   | Level Descriptor                                                                                                    |                                                                                                   | Action                                 |   |
|                  | •                                                                                       |                                                                                   |                                                                                                    |                                                                                                   | ADD                                    |   |
| Awareness        | 1                                                                                       | Familiar with management                                                          | the principles and philosophy<br>t.                                                                                                    | of risk                                                                                           | DELETE                                 |   |
| Awareness        | 2                                                                                       | Have a basic<br>techniques fo<br>assessment in<br>and etc.                        | understanding of risk assessm<br>or DR key risks area such as ris<br>n key business processes, proj                                                          | nent tools and<br>sk profiling, risk<br>ject risk, HSE risk                                       | DELETE                                 |   |
|                  |                                                                                         |                                                                                   |                                                                                                    |                                                                                                   |                                        |   |
| Awareness        | 3                                                                                       | ls familiar wit<br>organization                                                   | h the various regulatory agen<br>policies ( HSEMS) and restricti                                                                                             | cies and<br>ions with respect                                                                     |                                        |   |

Step 6: Once Main and Level Descriptor is updated, click "Save" to proceed.

| TI Level  | Sequence | Level Descriptor                                                                                                    | Action |
|-----------|----------|----------------------------------------------------------------------------------------------------|--------|
|           | •        |                                                                                                    | ADD    |
| Awareness | 1        | Familiar with the principles and philosophy of risk management.                                                                                                    | DELETE |
| Awareness | 2        | Have a basic understanding of risk assessment tools and<br>techniques for DR key risks area such as risk profiling, risk<br>assessment in key business processes, project risk, HSE risk<br>and etc. | DELETE |
| Awareness | 3        | Is familiar with the various regulatory agencies and                                                                                                    |        |

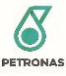

#### 3.3.2.7.3 Delete Level Descriptor of TI

Step 1: Click "Username" on the top right side of the screen and navigate to "TI&R Management" from "Administrator" sub menu.

| E                              | 🗹 🚔 🗼 🛛 🚳 Nooraidah binti Kam 🔺                                                                                                    |
|--------------------------------|----------------------------------------------------------------------------------------------------|
| Administrator<br>Edit Your Prc | Staff Management                                                                                                    |
| Logout<br>O                    | SAP Synchronization<br>Role Management<br>User Access Management<br>Master Data Management<br>Position Management<br>Assessor Management<br>TI&R Management |

Step 2: In TI&R Management page, select Skill Group, Discipline, Sub Discipline, AOS and Version of TI&R Catalog to be viewed then click "Search" button.

| Skill Group          |   | AOS        |   |
|----------------------|---|------------|---|
| Drilling SKG - 025   | ~ | 00 -       | ~ |
| Discipline           |   | Version    |   |
| All Rounded Drilling | ~ | 4 [Active] | ~ |
| Sub Discipline       |   |            |   |
| All Rounded Drilling | ~ |            |   |

Step 3: In the Technology Inventory & Ruler listing, click "Edit" button under Descriptor column to update Main or Level Descriptor of any TI listed.

| Technol | Technology Inventory & Ruler |           |            |            |           |            |            |           |            |            |           |            |            |           |            |         |            |            |
|---------|------------------------------|-----------|------------|------------|-----------|------------|------------|-----------|------------|------------|-----------|------------|------------|-----------|------------|---------|------------|------------|
| Add Nev | <i>n</i>                     |           |            |            |           |            |            |           |            |            |           |            |            |           |            |         |            |            |
| СТІ     | GTI/STI                      | E1<br>(E) | E1<br>(21) | E1<br>(22) | E2<br>(E) | E2<br>(23) | E2<br>(24) | E3<br>(E) | E3<br>(25) | E3<br>(26) | E4<br>(E) | E4<br>(27) | E4<br>(28) | E5<br>(E) | E5<br>(29) | Mapping | Action     | Descriptor |
| No      |                              |           |            |            |           |            |            |           |            |            |           |            |            |           |            |         | <b>e</b> 1 | Edit View  |

 Edit Descriptor
 X

 Level Descriptor
 Action

 TI Level
 Sequence
 Level Descriptor
 Action

 ADD
 ADD

 Awareness
 1
 Familiar with the principles and philosophy of risk management.
 DELETE

Step 4: Under Level Descriptor section, click "Delete" button.

Step 5: Click "Save" once above action is done.

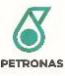

### 3.4 Superior

#### 3.4.1 Superior Managed Assessment

#### 3.4.1.1 Save Score and Comments during Review as Draft

Step 1: Click on the " 🚺 " icon on top menu then click on Talent "Competency Review" notification. Superior may also navigate to Talent's Profile via "My Team" from top menu to proceed with competency Review.

| 🖹 🦂 Mohama                                                                                   | ad Zabu 🔷 🗸 |
|----------------------------------------------------------------------------------------------|-------------|
| NOTIFICATION                                                                                 |             |
| Mohammad Hazwai has<br>submitted his Competency Review on<br>Petroleum Management to assess. |             |

Step 2: In Talent's profile page, navigate to Capabilities Strengths section. Click on "Review Competency" link.

| Pending Approval                                    |                     |                          |                 |
|-----------------------------------------------------|---------------------|--------------------------|-----------------|
| 'ou have <b>4</b> pending approvals to be reviewed. |                     |                          |                 |
| Pending Assessor Comment                            |                     | Pending Assessor Comment |                 |
| TECHNICAL                                           |                     | TECHNICAL                |                 |
| Exploration Economics                               |                     | Prospect Maturation *    |                 |
| 10-04-01-00-V3-B12                                  | Review Competency   | 09-01-01-00-V2-KI        | Review Competer |
|                                                     | never competency /  |                          | nenen compete   |
| TECHNICAL                                           |                     | LEADERSHIP               |                 |
| Structural Geology                                  |                     | Connected                |                 |
| 05-01-01-00-42-00                                   | Review Competency > | 55-02-00-00-VI-L4        | Review Competer |
| TECHNICAL                                           |                     | 1                        |                 |
| Petroleum Management                                |                     |                          |                 |
| 09-01-01-00-V2-B8                                   |                     |                          |                 |

Step 3: On the Competency Review pop up window, select a valid value from Superior Managed Assessment Score Dropdown and fill in comments under Update Your Comments field.

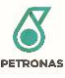

| Competency Review                                                      | $\times$ |
|------------------------------------------------------------------------|----------|
| Proficiency Score                                                      | -        |
| Superior Managed Assessment Score 5 v                                  |          |
|                                                                        | - 1      |
| 12 Minimum Target Proficiency Score: 2                                 | - 1      |
| Current Talent Proficiency Score: 3                                    | - 1      |
| <ul> <li>Talent Self-Assessment Score: 4 (Pending Approval)</li> </ul> | - 1      |
| Talent Comment                                                         |          |
| I score 4 for this competency                                          |          |
| Superior Previous Comment<br>approved                                  |          |
| Your Comments *                                                        |          |
| Excellent                                                              | ] .      |

Step 4: Click on "Save Draft" button to save score and comments as draft.

| competency keview                                                                   |                 |        | >                   |
|-------------------------------------------------------------------------------------|-----------------|--------|---------------------|
| Your Comments *                                                                     |                 |        |                     |
|                                                                                     |                 |        |                     |
|                                                                                     |                 |        |                     |
| 1000 characters                                                                     |                 |        |                     |
|                                                                                     |                 |        |                     |
|                                                                                     |                 |        |                     |
| I would like to invite assessor(s) to assess t<br>You can invite up to 3 assessors. | his competency. |        |                     |
|                                                                                     |                 |        |                     |
|                                                                                     |                 |        |                     |
|                                                                                     |                 |        |                     |
|                                                                                     | Save Draft      | Reject | Approv <del>e</del> |
|                                                                                     | Save Draft      | Reject | Approve             |
|                                                                                     | Save Draft      | Reject | Approve             |
|                                                                                     | Save Draft      | Reject | Approve             |

## 3.4.1.2 Approve / Reject submitted Self-Assessment by Talent

Step 1: Click on the " Step 1: Click on the " Step 1: Click on Talent "Competency Review" notification. Superior may also navigate to Talent's Profile via "My Team" from top menu to proceed with competency Review.

| 🖹 🦂 Mohama                                                                                   | d Zabu 🗸 🗸 |
|----------------------------------------------------------------------------------------------|------------|
| NOTIFICATION                                                                                 |            |
| Mohammad Hazwai has<br>submitted his Competency Review on<br>Petroleum Management to assess. |            |

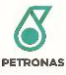

Step 2: In Talent's profile page, navigate to Capabilities Strengths section. Click on "Review Competency" link.

| Pending Approval                                    |                     |                          |                  |
|-----------------------------------------------------|---------------------|--------------------------|------------------|
| You have <b>4</b> pending approvals to be reviewed. |                     |                          |                  |
| Pending Assessor Comment                            |                     | Pending Assessor Comment |                  |
| TECHNICAL                                           |                     | TECHNICAL                |                  |
| Exploration Economics                               |                     | Prospect Maturation *    |                  |
| 10-04-01-00-V3-B12                                  |                     | 09-01-01-00-V2-K1        |                  |
|                                                     | Review Competency > |                          | Review Competene |
| TECHNICAL                                           |                     | LEADERSHIP               |                  |
| Structural Geology                                  |                     | Connected                |                  |
| 09-01-01-00-V2-B6                                   |                     | 99-02-00-00-V1-L4        |                  |
|                                                     | Review Competency > |                          | Review Competen  |
| TECHNICAL                                           |                     |                          |                  |
|                                                     |                     |                          |                  |

Step 3: On the Competency Review pop up window, select a valid value from Superior Managed Assessment Score Dropdown and fill in comments under Update Your Comments field.

| Competency Review                                                                        | X        |
|------------------------------------------------------------------------------------------|----------|
| Proficiency Score                                                                        | -        |
| Superior Managed Assessment Score 5 v                                                    |          |
|                                                                                          | - 1      |
| ☆ Minimum Target Proficiency Score: 2                                                    | - 1      |
| Current Talent Proficiency Score: 3                                                      | - 1      |
| Talent Self-Assessment Score: 4 (Pending Approval)                                       |          |
| Talent Comment<br>I score 4 for this competency<br>Superior Previous Comment<br>approved |          |
| Your Comments *                                                                          |          |
| Excellent                                                                                | <b>-</b> |
|                                                                                          |          |

Step 4: Click on "Approve" button to approve or "Reject" button to reject submitted self-assessment submitted by Talent. On the "Approval "window, click on the <close> button.

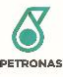

| Competency Review                                                                             |            |        | ×       |
|-----------------------------------------------------------------------------------------------|------------|--------|---------|
| Your Comments *                                                                               |            |        |         |
|                                                                                               |            |        |         |
| 1000 characters                                                                               |            |        |         |
| SUPERIOR ACTION                                                                               |            |        |         |
| I would like to invite assessor(s) to assess this compet<br>You can invite up to 3 assessors. | tency.     |        |         |
|                                                                                               | Save Draft | Reject | Approve |
|                                                                                               |            |        |         |
|                                                                                               |            |        |         |
|                                                                                               |            |        |         |

3.4.2 Talent's Competency Progress Report Calculation

Refer to Section 3.7.5

- 3.4.3 Selection of Assessor by Superior
- 3.4.3.1 Selection of Qualified Assessor

Step 1: Click on the " 🚺 " icon on top menu then click on Talent "Competency Review" notification.

| 🛱 🦺 Mohama                                                                                   | nd Zabu 🗸 🗸 |
|----------------------------------------------------------------------------------------------|-------------|
| NOTIFICATION                                                                                 |             |
| Mohammad Hazwai has<br>submitted his Competency Review on<br>Petroleum Management to assess. |             |

Step 2: In Talent's profile page, navigate to Capabilities Strengths section. Click on "Review Competency" link.

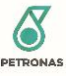

| MOHAMMAD HAZWAI My Positio                                       | n Capabilities Strengths | Matching Opportunities                            |                     |
|------------------------------------------------------------------|--------------------------|---------------------------------------------------|---------------------|
| Pending Approval<br>You have 4 pending approvals to be reviewed. |                          |                                                   |                     |
| Pending Assessor Comment                                         |                          | Pending Assessor Comment                          |                     |
| TECHNICAL Exploration Economics 10-04-01-00-V3-B12               |                          | TECHNICAL Prospect Maturation * 09-01-01-00-V2-K1 |                     |
|                                                                  | Review Competency >      |                                                   | Review Competency > |
| TECHNICAL                                                        |                          | LEADERSHIP                                        |                     |
| Structural Geology 09-01-01-00-V2-B6                             | <b></b>                  | Connected<br>99-02-00-00-V1-L4                    |                     |
|                                                                  | Review Competency >      |                                                   | Review Competency > |
| TECHNICAL                                                        |                          |                                                   |                     |
| Petroleum Management 09-01-01-00-V2-B8                           | <b></b>                  |                                                   |                     |
|                                                                  | Review Competency >      |                                                   |                     |

Step 3: On the Competency Review pop up window, select a valid value from Superior Managed Assessment Score Dropdown and fill in comments under Update Your Comments field.

|                                                                        | ~ |
|------------------------------------------------------------------------|---|
| Proficiency Score                                                      | - |
| Superior Managed Assessment Score 5 v                                  |   |
|                                                                        |   |
| ☆ Minimum Target Proficiency Score: 2                                  |   |
| Current Talent Proficiency Score: 3                                    |   |
| Talent Self-Assessment Score: 4 (Pending Approval)                     |   |
| Talent Comment I score 4 for this competency Superior Previous Comment |   |
| Your Comments*                                                         |   |
| Excellent                                                              |   |

Step 4: Check on the" I would like to invite assessor(s) comment about this competency" checkbox then click "Select Assessor" button.

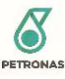

| Competency Review                                                                                  | X |
|----------------------------------------------------------------------------------------------------|---|
| I would like to invite assessor(s) to assess this competency.<br>You can invite up to 3 assessors. | • |
| Select Assessor(s) *                                                                               |   |
| Add Another Assessor                                                                               |   |

Step 5: In the Invite Assessor window click on "Qualified Assessor" Tab. In the Qualified Assessor Tab, Superior may filter by Assessor Staff No., Email, Name, Type, Business Unit, Company and Qualification (Skill Group, Discipline and Sub Discipline).

| nvite Assessor                       |                   | X |
|--------------------------------------|-------------------|---|
| Qualified Assessor External Assessor | Employees List    |   |
| -Search Criteria                     |                   |   |
| Staff No.                            | Email             |   |
| Name                                 | Туре              | ~ |
| Business                             | ∽ Company         | ~ |
| Qualification                        |                   |   |
| Skill Group                          | Sub<br>Discipline | ~ |
| Discipline                           | v                 |   |
| SEARCH RESET                         |                   |   |
|                                      |                   |   |

Step 6: Click on "Select" button under action column

| Full Name             | Email                              | Action                                                                                       |
|-----------------------|------------------------------------|----------------------------------------------------------------------------------------------|
| Abdhes Kumar Upadhyay | ABDHES.KUMAR@PETRONAS.COM.MY       | SELECT                                                                                       |
|                       | Full Name<br>\bdhes Kumar Upadhyay | Full Name         Email           Abdhes Kumar Upadhyay         ABDHES.KUMAR@PETRONAS.COM.MY |

Step 7: Click on "Invite Assessor" button. When prompted for confirmation, click on the <close> button.

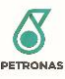

| Competency Review                                                                                  |        | X               |
|----------------------------------------------------------------------------------------------------|--------|-----------------|
| I would like to invite assessor(s) to assess this competency.<br>You can invite up to 3 assessors. |        | Î               |
| Select Assessor(s) *                                                                               |        |                 |
| Abdhes Kumar                                                                                       |        |                 |
| Add Another Assessor                                                                               |        |                 |
|                                                                                                    |        |                 |
|                                                                                                    | Cancel | Invite Assessor |

Step 8: Click "Close" button on the Review Competency window.

|                                                     | ×         |
|-----------------------------------------------------|-----------|
| Abdhes Kumar Upadhya has been invited to assess for | Petroleum |
| Management                                          |           |
|                                                     |           |
| Close                                               |           |
|                                                     |           |
|                                                     |           |

3.4.3.2 Selection of External Assessor

#### 3.4.3.2.1 Invite External Assessor

Step 1: Click on the " 🔼 " icon on top menu then click on Talent "Competency Review" notification.

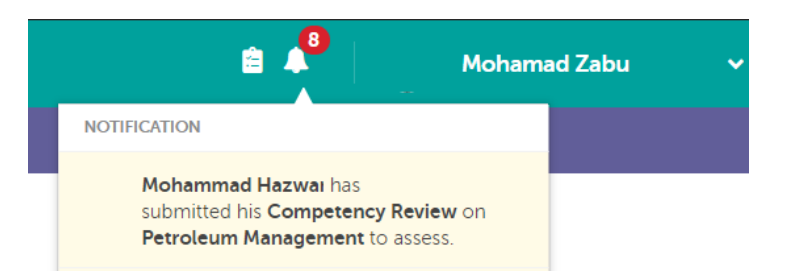

Step 2: In Talent's profile page, navigate to Capabilities Strengths section. Click on "Review Competency" link.

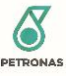

| MOHAMMAD HAZWAI My Positio                                       | n Capabilities Strengths | Matching Opportunities                            |                     |
|------------------------------------------------------------------|--------------------------|---------------------------------------------------|---------------------|
| Pending Approval<br>You have 4 pending approvals to be reviewed. |                          |                                                   |                     |
| Pending Assessor Comment                                         |                          | Pending Assessor Comment                          |                     |
| TECHNICAL Exploration Economics 10-04-01-00-V3-B12               |                          | TECHNICAL Prospect Maturation * 09-01-01-00-V2-K1 |                     |
|                                                                  | Review Competency >      |                                                   | Review Competency > |
| TECHNICAL                                                        |                          | LEADERSHIP                                        |                     |
| Structural Geology 09-01-01-00-V2-B6                             | <b></b>                  | Connected<br>99-02-00-00-V1-L4                    |                     |
|                                                                  | Review Competency >      |                                                   | Review Competency > |
| TECHNICAL                                                        |                          |                                                   |                     |
| Petroleum Management 09-01-01-00-V2-B8                           | <b></b>                  |                                                   |                     |
|                                                                  | Review Competency >      |                                                   |                     |

Step 3: On the Competency Review pop up window, select a valid value from Superior Managed Assessment Score Dropdown and fill in comments under Update Your Comments field.

| Competency Review                                  | × |
|----------------------------------------------------|---|
| Proficiency Score                                  |   |
| Superior Managed Assessment Score 5 v              |   |
|                                                    |   |
| ☆ Minimum Target Proficiency Score: 2              |   |
| Current Talent Proficiency Score: 3                |   |
| Talent Self-Assessment Score: 4 (Pending Approval) |   |
| Talent Comment<br>I score 4 for this competency    |   |
| Superior Previous Comment<br>approved              |   |
| Your Comments *                                    |   |
| Excellent                                          |   |

Step 4: Check on the" I would like to invite assessor(s) comment about this competency" checkbox then click "Select Assessor" button.

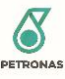

| Competency Review                                                                                  | × |
|----------------------------------------------------------------------------------------------------|---|
| I would like to invite assessor(s) to assess this competency.<br>You can invite up to 3 assessors. |   |
| Select Assessor(s) *                                                                               |   |
| Add Another Assessor                                                                               |   |

Step 5: In the Invite Assessor window click on "External Assessor" Tab. In the External Assessor Tab, Superior may filter by External Assessor Name, Email, Company and Qualification (Skill Group, Discipline and Sub Discipline).

| nvite Assessor     |                   |                                                                                                    |   |
|--------------------|-------------------|----------------------------------------------------------------------------------------------------|---|
| Qualified Assessor | External Assessor | Employees List                                                                                                  |   |
| Search Criteria    |                   | -                                                                                                    |   |
| Name               |                   | Email                                                                                                    |   |
| Company            |                   |                                                                                                    |   |
| Qualification      |                   |                                                                                                    |   |
| Skill Group        |                   | ∽ Sub<br>Discipline                                                                                             | ~ |
| Discipline         |                   | ~                                                                                                    |   |
| SEARCH             | RESE              | T Contraction of the second second second second second second second second second second second second second |   |

Step 6: Click on "Select" button under action column

| Full Name     | Email           | Company          | Туре             | Action |
|---------------|-----------------|------------------|------------------|--------|
| Limah Sengget | limah@gmail.com | Limah Enterprise | ExternalAssessor | SELECT |
|               |                 |                  |                  |        |

Step 7: Click on "Invite Assessor" button. When prompted for confirmation, click on the <close> button.

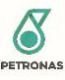

| Competency Review                                                                                  |        |                | X      |
|----------------------------------------------------------------------------------------------------|--------|----------------|--------|
| I would like to invite assessor(s) to assess this competency.<br>You can invite up to 3 assessors. |        |                | •      |
| Select Assessor(s) * Limah Sengget Add Another Assessor                                            |        |                |        |
|                                                                                                    | Cancel | Invite Assesso | r<br>v |
|                                                                                                    |        |                |        |

Step 8: Click "Close" button on the Review Competency window.

|                           |                | ×                           |
|---------------------------|----------------|-----------------------------|
| Limah Sengge has been inv | ited to assess | s for Sequence Stratigraphy |
| ٦                         |                |                             |
|                           | Close          |                             |
| L                         |                | 1                           |

#### 3.4.3.2.2 Reset External Assessor Pin ID

For cases where External Assessor requested for extension on Pin Id, Superior to follow below steps to reset the Pin ID.

Step 1: Go to Talent's Profile via My Team.

Step 2: In Talent's profile page, navigate to Capabilities Strengths section. Click on "Review Competency" link.

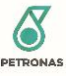

| MOHAMMAD HAZWAI                             | My Position Capabilities Strengths | Matching Opportunities                     |                   |
|---------------------------------------------|------------------------------------|--------------------------------------------|-------------------|
| Pending Approva                             | al<br>s to be reviewed.            |                                            |                   |
| Pending Assessor Co                         | omment                             | Pending Assessor Comment                   |                   |
| TECHNICAL                                   |                                    | TECHNICAL                                  |                   |
| Exploration Economics<br>10-04-01-00-V3-B12 |                                    | Prospect Maturation *<br>09-01-01-00-V2-K1 |                   |
|                                             | Review Competency                  | >                                          | Review Competence |
| TECHNICAL                                   |                                    | LEADERSHIP                                 |                   |
| Structural Geology<br>09-01-01-00-V2-B6     | <b></b>                            | <b>Connected</b><br>99-02-00-00-V1-L4      |                   |
|                                             | Review Competency                  | >                                          | Review Competence |
| TECHNICAL                                   |                                    | -                                          |                   |
| Petroleum Management<br>09-01-01-00-V2-B8   | <b></b>                            |                                            |                   |
|                                             | Review Competency                  | >                                          |                   |
| 51                                          |                                    |                                            |                   |

Step 3: On the Competency Review pop up window, scroll down to Assessor Comment section. Click "Remind to comment" button to sent new Pin Id to External Assessor.

| Comp     | etency Review                                                 |                                 | × |
|----------|---------------------------------------------------------------|---------------------------------|---|
| 1000 cha | racters                                                       |                                 | • |
| Assess   | sor(s) Comment                                                | Pending Assessor(s) Comment (1) |   |
|          | Limah Sengget     Remind to comment                           |                                 |   |
| <        | Waiting Assessor Review                                       | >                               |   |
|          |                                                               |                                 | 1 |
| 🗹 l wo   | ould like to make assessor comments available for the talent. |                                 |   |
|          |                                                               |                                 | - |
|          |                                                               |                                 |   |
|          |                                                               |                                 |   |

#### 3.4.3.3 Selection of Assessor from Employee List

Step 1: Click on the " 🔼 " icon on top menu then click on Talent "Competency Review" notification.

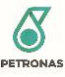

| 🖹 🦂 Mohama                                                                                   | ıd Zabu |
|----------------------------------------------------------------------------------------------|---------|
| NOTIFICATION                                                                                 |         |
| Mohammad Hazwai has<br>submitted his Competency Review on<br>Petroleum Management to assess. |         |

Step 2: In Talent's profile page, navigate to Capabilities Strengths section. Click on "Review Competency" link.

| rou have 4 pending approvais to be reviewed    | l.                  |                                 |                 |
|------------------------------------------------|---------------------|---------------------------------|-----------------|
| Pending Assessor Comment                       |                     | Pending Assessor Comment        |                 |
| TECHNICAL Exploration Economics                |                     | TECHNICAL Prospect Maturation * |                 |
| 10-04-01-00-V3-B12                             | Review Competency > | 09-01-01-00-V2-K1               | Review Competer |
| TECHNICAL                                      |                     | LEADERSHIP                      |                 |
| <b>Structural Geology</b><br>09-01-01-00-V2-B6 | <b></b>             | Connected 99-02-00-00-V1-L4     |                 |
|                                                | Review Competency > |                                 | Review Competer |
| TECHNICAL                                      |                     |                                 |                 |
| Petroleum Management                           |                     |                                 |                 |

Step 3: On the Competency Review pop up window, select a valid value from Superior Managed Assessment Score Dropdown and fill in comments under Update Your Comments field.

| Comp                     | betency Review                                  | > |
|--------------------------|-------------------------------------------------|---|
| Profic                   | iency Score                                     |   |
| Superio                  | or Managed Assessment Score 5 🔹                 |   |
|                          |                                                 |   |
| ☆ Mini                   | imum Target Proficiency Score: 2                |   |
| • Curi                   | rrent Talent Proficiency Score: 3               |   |
| 🔴 Tale                   | ent Self-Assessment Score: 4 (Pending Approval) |   |
| <b>Talent</b><br>I score | t Comment<br>4 for this competency              |   |
| Superi<br>approv         | ior Previous Comment<br>red                     |   |
| Your C                   | Comments *                                      |   |
| Excelle                  | ent                                             |   |

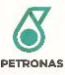

Step 4: Check on the" I would like to invite assessor(s) comment about this competency" checkbox then click "Select Assessor" button.

| Competency Review                                                                                  | × |
|----------------------------------------------------------------------------------------------------|---|
| I would like to invite assessor(s) to assess this competency.<br>You can invite up to 3 assessors. |   |
| Select Assessor(s) *                                                                               |   |
| Select Assessor to                                                                                 |   |
| Add Another Assessor                                                                               |   |
|                                                                                                    |   |

Step 5: In the Invite Assessor window click on "Employees List" Tab. In the Employees List Tab Enter Valid Staff No. /Name/ Email and click on Search button.

| Invite Assessor    |                   | ×              |
|--------------------|-------------------|----------------|
| Qualified Assessor | External Assessor | Employees List |
| -Search Criteria   |                   |                |
| Staff No.          |                   | Email          |
| Name               |                   |                |
| SEARCH             | RESET             | т              |
|                    |                   |                |

Step 6: Click on "Select" button under action column

| Full Name             | Email                                     | Action                                                                           |
|-----------------------|-------------------------------------------|----------------------------------------------------------------------------------|
| Abdhes Kumar Upadhyay | ABDHES.KUMAR@PETRONAS.COM.MY              | SELECT                                                                           |
|                       | <b>Full Name</b><br>Abdhes Kumar Upadhyay | Full Name     Email       Abdhes Kumar Upadhyay     ABDHES.KUMAR@PETRONAS.COM.MY |

Step 7: Click on "Invite Assessor" button. When prompted for confirmation, click on the <close> button.

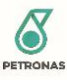

| Competency Review                                                                                  | ×       |
|----------------------------------------------------------------------------------------------------|---------|
| I would like to invite assessor(s) to assess this competency.<br>You can invite up to 3 assessors. | •       |
| Select Assessor(s) *                                                                               |         |
| Abdhes Kumar                                                                                       |         |
| Add Another Assessor                                                                               |         |
|                                                                                                    |         |
| Cancel Invite A                                                                                    | ssessor |

Step 8: Click "Close" button on the Review Competency window.

|                                                        | $\times$ |
|--------------------------------------------------------|----------|
| Abdhes Kumar Upadhya has been invited to assess for Pe | troleum  |
| Management                                             |          |
| Close                                                  |          |

#### 3.4.4 Remove Nominated Assessor from SMA

Superior may remove nominated Assessor from competency review if Assessor still have not submitted feedback on SMA.

Step 1: Go to Talent's Profile page.

Step 2: In Talent's profile page, navigate to Capabilities Strengths section. Find the competency that is "Pending Assessor Comment" and click "Review Competency >" button.

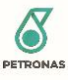

| Capabilities Strengths Pending Approval 7                                                           | 🗎 Set an Appointment                                                                                    |
|----------------------------------------------------------------------------------------------------|----------------------------------------------------------------------------------------------------|
| Pending Approval You have 7 pending approvals to be reviewed.                                       |                                                                                                    |
| TECHNICAL Power Quality 13-01-00-V7-K7 Review Competency >                                          | TECHNICAL Custom TI&R 1 13-02-02-00-V10-B9 Review Competency >                                          |
| Pending Assessor Comment FUNCTIONAL Work Process Management / 99-01-00-00-V1-F5 Review Competency > | FUNCTIONAL<br>Negotiation and Deal Maki<br>99-01-00-00-V1-F7<br>Review Competency >                     |
| LEADERSHIP<br>Authentic<br>99-02-00-00-V1-L6<br>Review Competency >                                 | Pending Assessor Comment<br>TECHNICAL<br>Operation Geology*<br>09-01-05-00-V2-B1<br>Review Competency > |

Step 3: In Superior Competency Review screen, scroll to the Assessor(s) Comment section and tick the checkbox at the end of Assesor name then click "Remove Assessor' button.

Superior may select multiple assessor to be removed at once by navigating to next assessor nominated using " $\checkmark$ " and " $\checkmark$ " button.

**Note**: Superior may only remove Assessor that has not submitted feedback. Assessor who have submitted their feedback cannot be removed from Competency Review.

| Comp     | peten    | cy Review                                                                  | $\times$ |   |
|----------|----------|----------------------------------------------------------------------------|----------|---|
| 1000 cha | aracters |                                                                            |          | • |
| Asses    | sor(s)   | Comment Pending Assessor(s) Comment (1)                                    |          |   |
| <        |          | Abdhes Kumar Upadhyay Principal (Petroleum Geosciences)  Remind to comment |          |   |
|          |          | Waiting Assessor Review                                                    |          |   |
|          |          |                                                                            |          |   |
| 🗹 I we   | ould lil | te to make assessor comments available for the talent.                     |          |   |
|          |          | Cancel Remove Assessor                                                     |          | Ŧ |
|          |          |                                                                            |          |   |
|          |          |                                                                            |          |   |
|          |          |                                                                            |          |   |

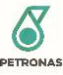

#### 3.4.5 Talent's Development Plan

#### 3.4.5.1 View Talent's Development Plan

Step 1: Click "My Team" from the top menu.

| 8 TALENT ENGIN | E My Profile | Other Opportunities | My Team |
|----------------|--------------|---------------------|---------|
|                |              |                     |         |

Step 2: Search for subordinate by Staff Name or Staff No.

| ∕ly Te   | am                                                                                             | 1387   | c               |
|----------|------------------------------------------------------------------------------------------------|--------|-----------------|
| ew 2     | Talent 🏼 Position                                                                              | Sort   | Alphabetical 🗸  |
| st of my | team by talent                                                                                 |        |                 |
| 0        | Mohammad hin Hazwa                                                                             | an Vie | w This Talant N |
|          | 1387                                                                                           |        | withs latent 2  |
|          | 1387.<br>Executive (Geoscience)<br>,Upstream Business<br>Americas Basin,Basin & Petroleum Syst | em,    |                 |

Step 3: Once Talent's record displayed in listing, click on "View Development Plan >" button.

| n | Mohammad bin Hazwan                                                    | View This Talent >      |
|---|------------------------------------------------------------------------|-------------------------|
|   | Executive (Geoscience)<br>,Upstream Business                           |                         |
|   | Americas Basin,Basin & Petroleum System,<br>,PETRONAS Carigali Sdn Bhd | View Development Plan 🗲 |

Step 4: Superior will be directed to Talent's Development Plan page where Talent's current Development Plan progress can be viewed.

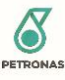

| Development Plan                         | Review Development Plan 🕚                                                                                                    |
|------------------------------------------|----------------------------------------------------------------------------------------------------|
| POSITION<br>Executive (Geos              | ccience)                                                                                                    |
| SECTION                                  | DEPARTMENT BUSINESS UNIT<br>Americas Basin Upstream Business                                                                                                    |
| INCUMBENT<br>Mohammad bin Hazwan<br>1387 | DEVELOPMENT PLAN STATUS O O Not Started in Progress Completed                                                                                                    |
|                                          |                                                                                                    |
| COMPETENCY PROGRESS                      |                                                                                                    |
|                                          | 6% 0% 25% 1/4                                                                                                    |
|                                          | Technical Functional Leadership                                                                                                    |
| Technical (1) Functional (0              | ) Leadership (1)                                                                                                    |
| Current Development Plan (1              |                                                                                                    |
| 11. Geopressure Analysis                 | ^                                                                                                    |
| Development Type                         | My Development Plan Status                                                                                                    |
| Self Learning                            | <ul> <li>I am familiar with pore pressure analysis and hydrocarbon column assessment based on Fracture and hydrostatic gradient assessment. I also have experienced pore pressure analysis based on Seismic Velocity for Ginseng and Gaharu well proposal preparation. To close this gap. I would do self-learning and revise those works that I have done previously for this gap closure.</li> </ul> |
| 4                                        | •                                                                                                    |

#### 3.4.5.2 Approve Development Plan

Step 1: Click on the " 🚺 " icon on top menu then click on "Development Plan" notification.

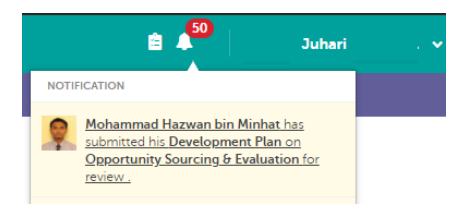

Step 2: In Review Development Plan page, select development to be approved by checking on the checkbox next to competency name then click "Approve" button.

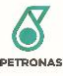

| DOCUTION                                  |               |                                     |                  |                |                                    |             |
|-------------------------------------------|---------------|-------------------------------------|------------------|----------------|------------------------------------|-------------|
| POSITION                                  |               |                                     |                  |                |                                    |             |
| Executive (                               | Geoscie       | ence)                               |                  |                |                                    |             |
| SECTION                                   |               | DEPARTMENT<br>Americas Bas          | in               |                | BUSINESS UNIT<br>Upstream Business |             |
| INCUMBENT                                 |               | DEVELOPMENT                         | PLANT STATU      | s              |                                    |             |
| Mohammad Haz<br>Minhat<br>138731          | wan bin       | 4<br>Not Started                    | 1<br>In Progress | 0<br>Completed |                                    |             |
|                                           |               |                                     |                  |                |                                    |             |
| Technical (2)<br>Opportunity Sourcing (   | Evaluation    | oment Plan                          |                  |                |                                    | Status      |
| Colf Learning                             | a Testing12   | <ol> <li>Edited new play</li> </ol> | 2                |                |                                    | In Decoress |
| 260 16411010                              | • resurge     | 5. carea new par                    |                  |                |                                    | in Progress |
|                                           |               | laintenance                         |                  |                |                                    |             |
| Fluid Program Impleme                     | ntation and M |                                     |                  |                |                                    | Status      |
| Fluid Program Impleme<br>Development Type | My Develo     | pment Plan                          |                  |                |                                    |             |

Step 3: When prompted on approval successful, click "Close". Approved competency will no longer displayed in Superior's Review Development Plan page.

| ×                                                               |
|-----------------------------------------------------------------|
| You have approved Mohammad Hazwan bin Minhat's development plan |
|                                                                 |
|                                                                 |

#### 3.4.5.3 Reject Development Plan

Step 1: Click on the " 🔺 " icon on top menu then click on "Development Plan" notification.

|      | â 🕵                                                                                      | Juhari                                                   | . • |
|------|------------------------------------------------------------------------------------------|----------------------------------------------------------|-----|
| NOTI | FICATION                                                                                 |                                                          |     |
| P    | Mohammad Hazwan bin I<br>submitted his Developmen<br>Opportunity Sourcing & E<br>review. | <u>Minhat has</u><br><u>nt Plan on</u><br>ivaluation for |     |

Step 2: In Review Development Plan page, select development to be rejected by checking on the checkbox next to competency name then click "Reject" button.

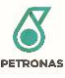

| OSITION                           |              |                                |                |                                    |  |             |  |
|-----------------------------------|--------------|--------------------------------|----------------|------------------------------------|--|-------------|--|
| Executive (                       | Geoscie      | ence)                          |                |                                    |  |             |  |
| ECTION                            |              | DEPARTMENT<br>Americas Basin   |                | BUSINESS UNIT<br>Upstream Business |  |             |  |
| NCUMBENT                          |              | DEVELOPMENT PLANT STATUS       |                |                                    |  |             |  |
| Mohammad Hazi<br>Minhat<br>138731 | wan bin      | 5 1<br>Not Started In Progress | 0<br>Completed |                                    |  |             |  |
|                                   |              |                                |                |                                    |  |             |  |
| echnical (1)                      |              |                                |                |                                    |  |             |  |
| pportunity Sourcing 8             | + Evaluation |                                |                |                                    |  |             |  |
| Development Type                  | My Develo    | pment Plan                     |                |                                    |  | Status      |  |
| Solf Loorning                     | Testing12    | 23. Edited new plan            |                |                                    |  | In Progress |  |

Step 3: Superior will be required to enter justification or comments on rejection. Once done click "Submit".

| You are about to reject Mohamma<br>plan. Please add comments or just | d Hazwan bin M<br>ification to supp | linhat's develo<br>port your decis | pment<br>sion. |
|----------------------------------------------------------------------|-------------------------------------|------------------------------------|----------------|
| Comments                                                             |                                     |                                    |                |
| Provide more evidende                                                |                                     |                                    |                |
|                                                                      |                                     |                                    |                |

Step 4: Click "Close" when prompted on rejection successful. Rejected competency will no longer displayed in Superior's Review Development Plan page.

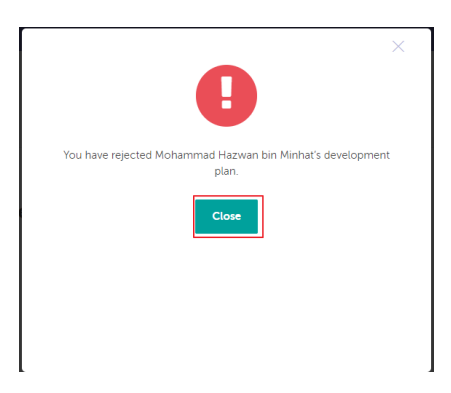

3.4.6 Talent's Personal Competency Profile (PCP)3.4.6.1 View Talent's Personal Competency Profile (PCP)

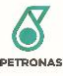

#### 3.4.7 Talent Competency Report

3.4.7.1 Download Competency Report Uploaded by Talent

Refer Section 3.2.3.1

#### 3.5 Assessor

#### 3.5.1 Assessor Competency Review

Step 1: Click on the " 🔺 " icon on top menu then click on "Assigned Assessment" notification.

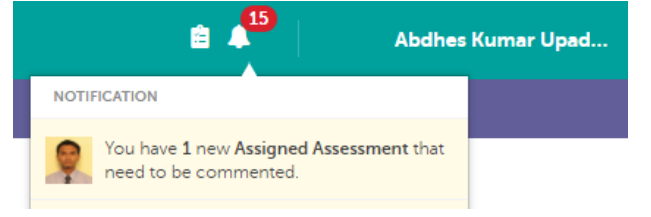

Step 2: In Talent's profile page, navigate to Capabilities Strengths section. Click on "Review Competency" link.

| Capabilities Strengths Pending Approval 3                        |                           | 🛗 Set an Appointment |
|------------------------------------------------------------------|---------------------------|----------------------|
| Pending Approval<br>You have 3 pending approvals to be assessed. |                           |                      |
| TECHNICAL                                                        | TECHNICAL                 | -                    |
| Seismic & Non Seismic Met                                        | Stratigraphy & Sedimentol |                      |
| 09-01-01-00-02-69<br>Review Compet                               | tency >                   | Review Competency >  |
| TECHNICAL                                                        |                           |                      |
| Fluid Program Implementat                                        |                           |                      |
| Review Compete                                                   | tency >                   |                      |
|                                                                  |                           |                      |

Step 3: On the Competency Review pop up window, select a valid value from Assessor Proposed Score Dropdown and fill in comments under My Comments field. Once done click Submit Review button. Superior will be notified on the feedback and will be able to view the proposed score and comment provided.

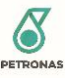

| Competency Review                                         | ×          |
|-----------------------------------------------------------|------------|
| Technical<br>Fluid Program Implementation and Maintenance | <b>^</b>   |
| Proficiency Score     Assessor Proposed Score   3         | - 1        |
| Ŷ                                                         |            |
| ☆ Minimum Target Proficiency Score: 3                     |            |
| Current Talent Proficiency Score: 0                       | _          |
| Updated Proficiency Score: 3 (Pending Approval)           |            |
| Download Attachment :<br>Doc111.pdf<br>pdf 0.16796875 MB  |            |
| Talent Comments<br>score 2                                |            |
| Superior Comment<br>Require input from assessor.          |            |
| Superior Previous Comment                                 |            |
| My Comment *                                              |            |
|                                                           |            |
|                                                           |            |
| 1000 characters                                           |            |
| Cancel Sub                                                | mit Review |
|                                                           |            |

#### 3.6 External Assessor

#### 3.6.1 Submit Review on Invited Assessment

Step 1: Click on the link provided in email invitation to access the Assessment page.

Dear Noora,

You have been assigned as assessor by Ahmad bin Din from PETRONAS Carigali Sdn Bhd for below assessment.

As assessor, your input is required for the candidate with the competency scope as follows.

 Name of Candidate
 Competency Scope
 Self Assessment score by Candidate

 Jorge Berto
 Petroleum System Analysis
 5

Please key in the following Pin ID: b64c548615701900436353 to proceed with the review here

The provided Pin ID is valid for 3 days after your first log in to the system. If the pin expired, please contact Ahmad bin Din at a.din@petronas.com to request for a new pin.

For any further clarifications, you may liaise with the above-mentioned personnel.

Thank you.

On behalf of Talent Engine 2 (te2)

Note: This is a system generated email. Please do not reply to this email

Step 2: Once directed to the authentication page, key in the Pin ID as per provided in invitation email. Click "Submit" to proceed.

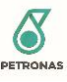

| STALENT ENGINE                        |                     |
|---------------------------------------|---------------------|
|                                       | Download User Guide |
| TE2 External Assessment               |                     |
| Please enter Pin ID provided in email |                     |
| Pin ID                                |                     |
| SUBMIT                                |                     |

Step 3: Once directed to Assessment page, Assessor may check the access validity for assessment on the top right corner of page. Assessor's access is valid for 3 days starting from the first login period.

| 6 | TALENT ENGINE | External Assessment |                                                                                                    |                               | Valid Until: 21th Sep 2020 at 11:0 |
|---|---------------|---------------------|----------------------------------------------------------------------------------------------------|-------------------------------|------------------------------------|
|   |               |                     | Talent<br>JOIGE Berto<br>POSTION<br>Specialist (Percoleum Geoscience)<br>Specialist (Percoleum Geoscience), Marun Berkembar PETRONAS, KL.<br>Americas Bain: Bain & Petroleum System, PETRONAS Carigali Sch Bhd.<br>Upstream Busines | SUPERIOR<br>Juhari bin Ismail |                                    |

Step 4: To proceed with assessment review, select a valid value from Assessor Proposed Score Dropdown and fill in comments under My Comments field. Once done, click "Submit Review".

\*Note: Once review has been submitted, the score and comments cannot be changed and the review page are no longer accessible.

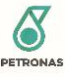

| A | TALENT ENGINE |  |
|---|---------------|--|
|   |               |  |

#### Talent

Jorge Berto

POSITION Specialist (Petroleum Geosciences) Specialist (Petroleum Geosciences), Menara Berkembar PETRONAS, KL., Americas Basin, Basin & Petroleum System, PETRONAS Carigali Sdn Bhd., Instraem Russies

Juhari bin Ismail

| Competency Review                                                                                                    |  |
|----------------------------------------------------------------------------------------------------|--|
| Technical<br>Petroleum System Analysis                                                                                                    |  |
| Proficiency Score<br>Assessor Proposed Score 5 v                                                                                                    |  |
| Minimum Target Proficiency Score: 4                                                                                                    |  |
| Current Talent Proficiency Score: 0     Updated Proficiency Score: 5 (Pending Approval)                                                                                                    |  |
| Talent Comments<br>Extensive experience in regional to prospect scale petroleum systems analysis. I am experience user of 1D basin<br>modelling and 3D pseudo models (Zetaware Basin Modeling Genesis and Timity). I generate my own independent PSM<br>analysis in the majority of my NV opportunities or regional evaluations, always incorporating geological sense and<br>major tectonic elements in the evaluated areas, in a shorter period of time to generate high-level petroleum systems<br>understanding and identify potential issues. |  |
| Superior Comment<br>NIL                                                                                                    |  |
| Superior Previous Comment<br>NIL                                                                                                    |  |
| My Comment *                                                                                                    |  |
|                                                                                                    |  |
| Love Cremony                                                                                                    |  |
| Save Draft Submit Review                                                                                                    |  |

Step 5: Review successfully submitted.

| <b>8</b> TALE | NT ENGINE |  |  |  |
|---------------|-----------|--|--|--|
|               |           |  |  |  |
|               |           |  |  |  |

Thank You For Your Contribution

#### 3.6.2 Request for Extension on Expired Pin ID

Upon entering the Pin ID, if sytem prompt below error due to expired Pin ID, please follow provided steps below to request for new Pin ID.

| TE2 External Assessment               |                                                   |  |  |  |
|---------------------------------------|---------------------------------------------------|--|--|--|
| Please enter Pin ID provided in email |                                                   |  |  |  |
| Pin ID                                |                                                   |  |  |  |
|                                       | Pin ID is no longer valid.Please contact Superior |  |  |  |
|                                       | to request for new Pin ID                         |  |  |  |
|                                       | SUBMIT                                            |  |  |  |

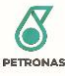

Step 1: Open the invitation email which contains the expired Pin ID. Find Superior's email that is provided in the email.

Dear Noora,

You have been assigned as assessor by Ahmad bin Din from PETRONAS Carigali Sdn Bhd for below assessment.

As assessor, your input is required for the candidate with the competency scope as follows.

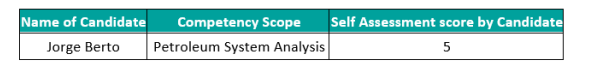

Please key in the following Pin ID: b64c548615701900436353 to proceed with the review here

The provided Pin ID is valid for 3 days after your first log in to the system. If the pin expired, please contact Ahmad bin Din at a.din@petronas.com to request for a new pin.

For any further clarifications, you may liaise with the above-mentioned personnel.

Thank you.

On behalf of Talent Engine 2 (te2)

Note: This is a system generated email. Please do not reply to this email

Step 2: Send email to the Superior to request for new Pin ID.

Step 3: Once Superior has reset the Pin ID, new email invitation will be sent by system. You may resume the Assessment Review using the new Pin Id.

#### 3.7 Talent

#### 3.7.1 Self-Assessment Submission by Talent

Step 1: Go to "My Profile" page and navigate to "Capabilities Strengths" section

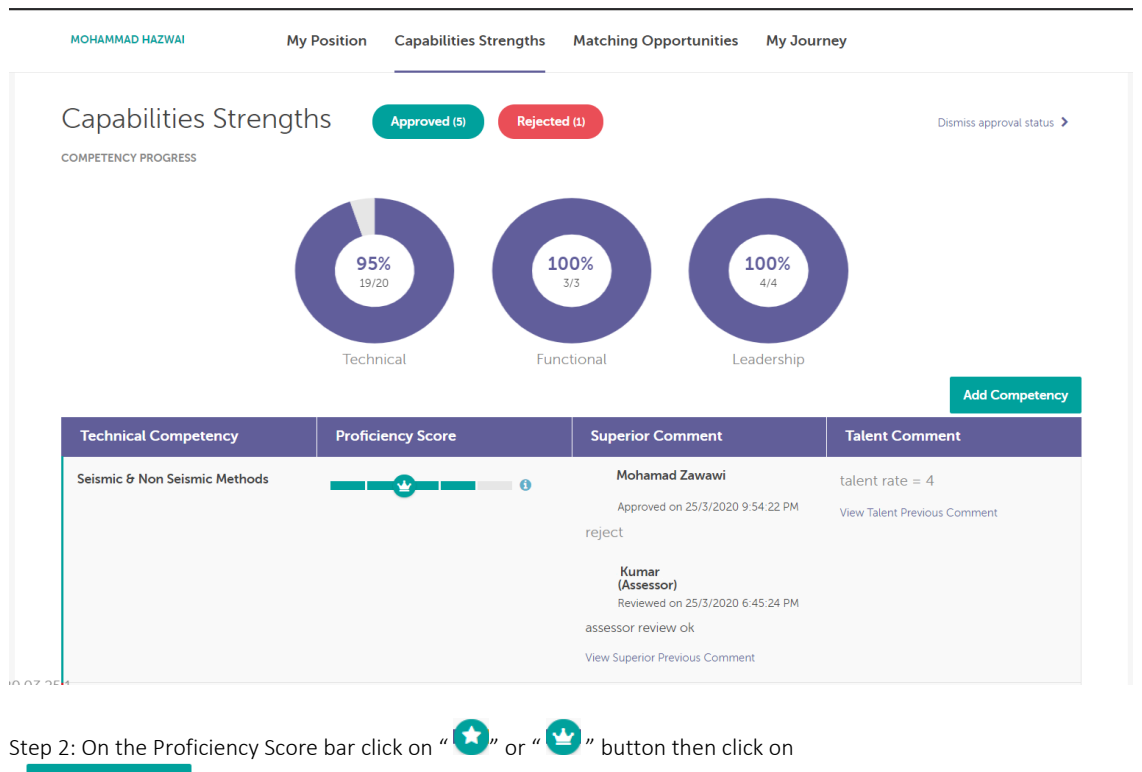

Assess My Competency " button to add competency to cart. When prompted for confirmation, click "Yes" to proceed..

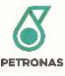

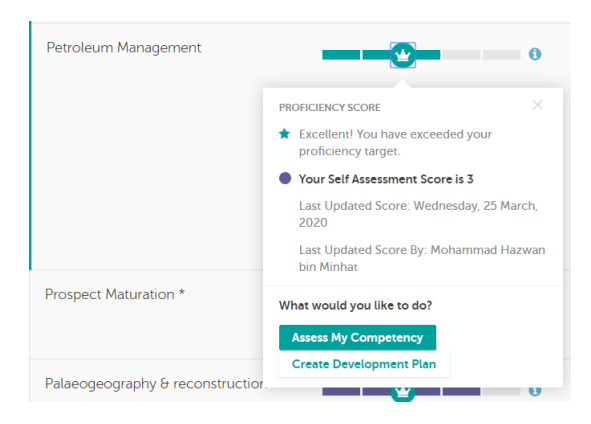

#### Step 3: Click on Competency Review Cart.

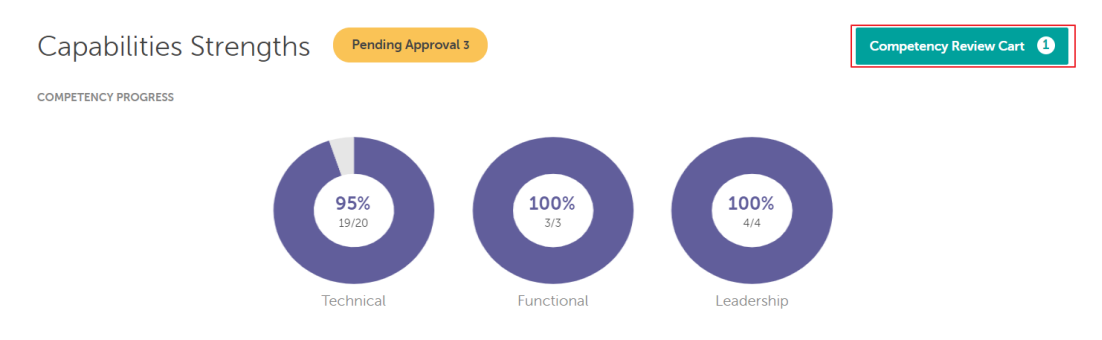

Step 4: In the Self Competency Review page, select the self-assessment score from the dropdown under Update My Achievement column and fill in Comment under My Comment column. Click on "Submit" button to sent self-assessment score for approval by Superior.

Note: Submitted Self-Assessment score must be higher than Current Approved Score.

| Û | Technical Competency                         | Update My Achievement                                                      | My Comment                    |
|---|----------------------------------------------|----------------------------------------------------------------------------|-------------------------------|
|   | Basin & Play Analysis *<br>opiouologiovizie: | Minimum Target Proficiency required<br>is 2<br>Current Approved Score is 2 | Please provide your Comments* |

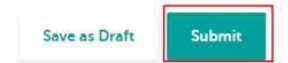

#### 3.7.2 Development Plan

3.7.2.1 Create New Development Plan

Step 1: Go to "My Profile" page and navigate to "Capabilities Strengths" section

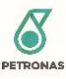

| TALENT ENGINE | My Profile | Other Opportunities |
|---------------|------------|---------------------|
|               |            |                     |

Step 2: Click "star" or "crown" icon on required competency then click "Create Development Plan" button to add competency to development plan page.

| Reservoir Characterization & Quality<br>Prediction<br>09-02-04-00-12+15<br>NA | PROFICIENCY SCORE                                                                                                    |  |
|-------------------------------------------------------------------------------|----------------------------------------------------------------------------------------------------|--|
| Opportunity Sourcing & Evaluation<br>02-03-00-00-v2-02                        | <ul> <li>You need to unlock 3 level to achieve your target</li> <li>Your Self Assessment Score is 0 Last Updated Score: Last Updated Score By:</li> </ul> |  |
|                                                                               | What would you like to do? Assess My Competency Create Development Plan                                                                                   |  |

Step 3: For new development plan user will be directed to Development page directly. If the development has been

created previously, user will need to click on Development Plan icon " Development Plan" button to navigate to Development Plan page.

| , | on  | top | menu | and | click | "Create |
|---|-----|-----|------|-----|-------|---------|
|   | 011 | τop | mena | ana | Chick | cicuic  |

Ê

| 8 | TALENT ENGINE | My Profile | Other Opportunities | ] 👂 |
|---|---------------|------------|---------------------|-----|
|   |               |            |                     |     |

Step 5: In Development Plan page, scroll down to Remaining Competencies section. Click "Add to Development Cart" button on required competency. Multiple competencies can be added to cart.

| Remaining Competencies<br>You have 4 remaining competencies that are critical for yo | our developmer | nt.         |   |   |                              |
|--------------------------------------------------------------------------------------|----------------|-------------|---|---|------------------------------|
| Fluid Program Implementation and Maintenance<br>25-04-01-00-V2-817                   |                |             | Ŷ | 6 | Remove from Development Cart |
| Power Quality<br>13-01-01-00-V7-K7                                                   |                | <b>(†</b> ) |   | 0 | Add To Development Cart      |
| Property and Land Management<br>F01-02-00-00-V1-01                                   |                |             | Ŷ | • | Add To Development Cart      |
| FWI- Full Waveform Inversion<br>09-03-02-00-V4-P2                                    |                | \$          |   | 0 | Add To Development Cart      |
|                                                                                      |                |             |   |   |                              |

Step 5: Once all required competecies added to cart, scroll up in Development Plan page and click on "Development Cart" button.

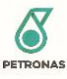

| Development Plan<br>Upskill yourself to achieve the targeted | score for your current position.                                     | Development Cart |
|--------------------------------------------------------------|----------------------------------------------------------------------|------------------|
| POSITION<br>Executive (Geosc<br>SECTION                      | DEPARTMENT BUSINESS UNIT<br>Americas Basin Upstream Business         |                  |
| INCUMBENT<br>Mohammad Hazwan                                 | DEVELOPMENT PLAN STATUS<br>5 0 0<br>Not Sarted In Progress Completed |                  |

Step 6: Once directed to cart page, click on "+Add New" to add development plan for selected competency.

| Development Cart                                                                                                    |   |           |
|----------------------------------------------------------------------------------------------------|---|-----------|
| You can choose, customize or delete suggested development plan before submitting. Your development plan will be reviewed by your superior. |   |           |
| Technical (2)                                                                                                    |   |           |
| 1. Reservoir Characterization & Quality Prediction                                                                                         |   | ^         |
| You can select multiple development plan or customise specific development plan that you would like to take.                               |   |           |
| Internal Training Courses 0                                                                                                    |   |           |
| internal training                                                                                                    | ď | <u>ال</u> |
|                                                                                                    |   |           |

Step 7: Select "Development Type" and fill in "Development Plan" in New Development Plan screen. Click "Submit" once done. Added development plan will be listed under competency list.

| No. | Development Type |   | Development Plan        |  |
|-----|------------------|---|-------------------------|--|
| L   | On job Training  | ~ | On job <u>traaining</u> |  |
|     |                  |   |                         |  |

Step 8: To add more development plan to the same competency, repeat Step 7 above. Once all development plan is added, select the competency plan to be submitted by checking the checkbox next to development plan then click "Submit for Approval" button.

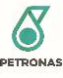

## **Development Cart** You can choose, customize or delete suggested development plan before submitting. Your development plan will be reviewed by your superior Technical (2) 1. Reservoir Characterization & Quality Prediction You can select multiple development plan or customise specific development plan that you would like to take Internal Training Courses 0 ď 🛈 internal training On job Training On job traaining ď 🗓 2. Fluid Program Implementation and Maintenance You can select multiple development plan or customise specific development plan that you would like to take Cancel Submit for Approval

Step 9: Once directed to Development Plan page, Pending Review development plan can be viewed under "Current Development Plan" section. The left side of the development plan will be highlighted in orange colour to indicate development plan is still pending superior to review.

| rent Development Plan                  | 3) Pending Review (1)                                      |        |
|----------------------------------------|------------------------------------------------------------|--------|
| 4. Opportunity Sourcing & Ev           | aluation                                                   | ~      |
| 5. Contractor Management               |                                                            | ~      |
| 11. Reservoir Characterizatio          | n & Quality Prediction                                     | ^      |
| Your have <b>2</b> development plan fo | Reservoir Characterization & Quality Prediction this year. |        |
| Development Type                       | My Development Plan                                        | Status |
| Internal Training Courses              | internal training                                          |        |
| On job Training                        | On job traaining                                           |        |
|                                        |                                                            |        |

#### 3.7.2.2 Update Development Plan Progress

Once development plan is approved by Superior, Talent may submit updates on development plan progress to Superior by following below steps.

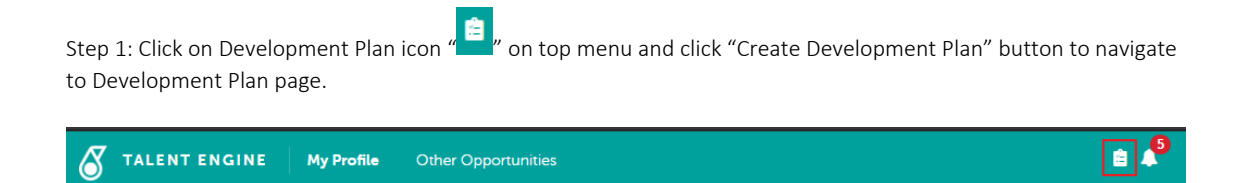

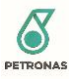

Step 2: In Development Plan page, go to Current Development Plan section then click on competency name to expand section. The current status of development plan can be seen under Status column. Click on "Revise Plan" button to update progress.

**Note:** Progress update can be submitted for approved development plan only. If development plan is rejected or pending for review, user are not able to submit the progress update.

| Curr | ent Development Plan (4                   | 4) Pending Review (2)                           |               |         |
|------|-------------------------------------------|-------------------------------------------------|---------------|---------|
|      | 4. Opportunity Sourcing & Eve             | aluation                                        |               | ^       |
|      | Your have <b>1</b> development plan for ( | Opportunity Sourcing & Evaluation this year.    | <b>了</b> Revi | se Plan |
|      | Development Type                          | My Development Plan                             | Status        |         |
|      | Self Learning                             | <ul> <li>Testing123. Edited new plan</li> </ul> | Not Start     | ed      |
|      | 4                                         |                                                 |               | ×.      |
|      | 5. Contractor Management                  |                                                 |               | ~       |
|      | 6. Fluid Program Implementa               | tion and Maintenance                            |               | ~       |

Step 3: Click " 🖉 " button under Action column.

|             | ^                     |
|-------------|-----------------------|
|             |                       |
|             |                       |
| Status      | Action                |
| Not Started | C i                   |
|             |                       |
|             | Status<br>Not Started |

Step 4: Update the Status as required then click "Submit" to proceed.

| . Opportunity Sourcing & Evaluation                                                       |        |               | ~      |
|-------------------------------------------------------------------------------------------|--------|---------------|--------|
| dd new or edit your development plan. The updated plan will be reviewed by your Superior. |        |               |        |
| + Add New                                                                                 |        |               |        |
| Self Learning 0                                                                           |        | Status        | Action |
| Testing123. Edited new plan                                                               | *<br>* | In Progress 🗸 | ×      |
|                                                                                           |        | Cancel        | Submit |

Step 5: Enter justification or remarks on update then click "Submit".

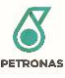

| Update Development Plan                  |                      |        |
|------------------------------------------|----------------------|--------|
| You are about to update your develop     | ment plan for        |        |
| Opportunity Sourcing & Evaluation        |                      |        |
| . Please add remarks/justification to su | pport your decision. |        |
| -                                        |                      |        |
| Comments                                 |                      |        |
|                                          |                      |        |
|                                          |                      |        |
|                                          |                      |        |
|                                          |                      |        |
|                                          |                      |        |
|                                          |                      |        |
|                                          |                      |        |
|                                          |                      |        |
|                                          | Cancel               | Submit |
|                                          |                      |        |

Step 6: Once submitted, Development Plan will be pending for Superior review.

The review status can be checked under Current Development Plan section where the left side of development plan is higlighted in orange colour.

| rent Development Pla                | n (3) Pending Review (2)                                    |             |   |
|-------------------------------------|-------------------------------------------------------------|-------------|---|
| 5. Opportunity Sourcing 8           | Evaluation                                                  |             | ^ |
| Your have <b>1</b> development plar | for <b>Opportunity Sourcing &amp; Evaluation</b> this year. |             |   |
| Development Type                    | My Development Plan                                         | Status      |   |
| <                                   | <ul> <li>resurgizes, cored new plan</li> </ul>              | in Progress | Þ |
|                                     |                                                             |             |   |

#### 3.7.3 Add & Remove Personal Competency

3.7.3.1 Technical Competency

3.7.3.1.1 Add-on Technical Competency

Step 1: Go to "My Profile" page and navigate to "Capabilities Strengths" section

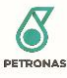

| MOHAMMAD HAZWAI                                       | Ay Position Capabilities Sti | rengths Matching Opportunities My                                                                                                    | Journey                                                                             |
|-------------------------------------------------------|------------------------------|----------------------------------------------------------------------------------------------------|-------------------------------------------------------------------------------------|
| Capabilities Streng                                   | ths Approved (5)             | Rejected ()                                                                                                    | Dismiss approval status                                                             |
|                                                       | <b>95%</b><br>19/20          | 100%<br>3/3 100%                                                                                                    |                                                                                     |
|                                                       |                              |                                                                                                    |                                                                                     |
|                                                       | Technical                    | Functional Leadersh                                                                                                    | qi                                                                                  |
| Technical Competency                                  | Technical Proficiency Score  | Functional Leadersh Superior Comment                                                                                                    | Add Competence                                                                      |
| Technical Competency<br>Seismic & Non Seismic Methods | Technical Proficiency Score  | Functional Leadersh Superior Comment Mohamad Zawawi                                                                                                    | Add Competence<br>Talent Comment<br>talent rate = 4                                 |
| Technical Competency<br>Seismic & Non Seismic Methods | Technical Proficiency Score  | Functional Leadersh Superior Comment Mohamad Zawawi Approved on 25/3/2020 9:54:22 P/ reject                                                                      | Add Competence<br>Talent Comment<br>talent rate = 4<br>View Talent Previous Comment |
| Technical Competency<br>Seismic & Non Seismic Methods | Technical Proficiency Score  | Functional Leadersh Superior Comment Mohamad Zawawi Approved on 25/3/2020 9:54:22 PI reject Kumar (Assessor)                                                     | Add Competence<br>Talent Comment<br>talent rate = 4<br>View Talent Previous Comment |
| Technical Competency<br>Seismic & Non Seismic Methods | Technical Proficiency Score  | Functional Leadersh Superior Comment Mohamad Zawawi Approved on 25/3/2020 9:54:22 PI reject Kumar (Assessor) Reviewed on 25/3/2020 6:45:24 PI                    | Add Competence<br>Talent Comment<br>talent rate = 4<br>View Talent Previous Comment |
| Technical Competency<br>Seismic & Non Seismic Methods | Technical Proficiency Score  | Functional Leadersh Superior Comment Mohamad Zawawi Approved on 25/3/2020 9:54:22 PI reject Kumar (Assessor) Reviewed on 25/3/2020 6:45:24 PI assessor review ok | Add Competence<br>Talent Comment<br>talent rate = 4<br>View Talent Previous Comment |

Step 2: Click on "Add Competency" button on top of Technical Competency list.

**Note**: If the Technical Competency list is not available, please contact your respective Capability Manager (CM) for JCP mapping. The Technical Competency list with Add Competency button will appear once mapping is done.

| Technical Competency                                                                                    | Proficiency Score                       | Superior Comment | Talent Comment |
|----------------------------------------------------------------------------------------------------|-----------------------------------------|------------------|----------------|
| Failure Investigations & Preventions<br>15-02-01-00-V7-83                                               | •••••                                   |                  |                |
| This technology defines the<br>Read more                                                                |                                         |                  |                |
| Electromagnetic Compatibility (EMC),<br>Lightning Protection System and<br>Earthing<br>1520-25-00-19-87 | ••••••••••••••••••••••••••••••••••••••• |                  |                |

Step 3: In the Add New Technical Competency screen, select SKG, Discipline, Sub Discipline, Category and Proficiency level of competencty to be added and click Save once all selection are made.

| DD NEV | W TECHNICAL COM | PETENCY        |                |            |             | > |
|--------|-----------------|----------------|----------------|------------|-------------|---|
| No.    | SKG             | Discipline     | Sub discipline | Category   | Proficiency |   |
| 1      | Electr 🗸        | Distribution 🗸 | Distribution 🗸 | Ex Equipme | 2           | ~ |
|        |                 |                |                |            |             |   |
|        |                 |                |                |            |             |   |
|        |                 |                |                |            |             |   |
|        |                 |                |                |            |             |   |
|        |                 |                |                |            |             |   |

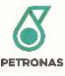

Step 4: The Add On competency will appear in Technical Competency list. The font of the competency name will be Italic to differentiate the add on competency with Talent's JCP.

#### 3.7.3.1.2 Remove Add-on Technical Competency

Step 1: Go to "My Profile" page and navigate to "Capabilities Strengths" section

| MOHAMMAD HAZWAI      | My Position Capabili | ties Strengths Match | ning Opportunities My a | Journey       |                        |
|----------------------|----------------------|----------------------|-------------------------|---------------|------------------------|
| Capabilities Streng  | oths Approved        | (5) Rejected (1)     |                         | Dis           | miss approval status 💙 |
|                      | <b>95%</b><br>19/20  | 100%<br>3/3          | 100%<br>4/4             |               |                        |
|                      | Technical            | Functional           | Leadersh                | ip            | Add Competency         |
| Technical Competency | Proficiency Score    | s Sup                | perior Comment          | Talent Commen | ıt                     |

Step 2: Click on "Add Competency" button on top of Technical Competency list.

| Technical Competency                                                                | Proficiency Score | Superior Comment | Talent Comment |
|-------------------------------------------------------------------------------------|-------------------|------------------|----------------|
| Failure Investigations & Preventions<br>15-02-01-00-V7-83                           |                   |                  |                |
| This technology defines the<br>Read more                                            |                   |                  |                |
| Electromagnetic Compatibility (EMC),<br>Lightning Protection System and<br>Earthing | •                 |                  |                |

Step 3: In the Add New Technical Competency screen, click on " 🔟 " button to remove any add on competency.

| AL COMPETENCY               |             |               |             |
|-----------------------------|-------------|---------------|-------------|
| gory                        | Proficiency | Modified Date |             |
| y Sourcing & Evaluation     | 3           | June 04, 2020 | <b>c ū</b>  |
| Management                  | 3           | June 06, 2020 | <b>c û</b>  |
| am Implementation and<br>ce | 3           | June 06, 2020 | <i>C</i> 🗓  |
| lity                        | 2           | June 09, 2020 | <b>c û</b>  |
| nd Land Management          | 3           | June 10, 2020 | <b>đ</b>    |
|                             |             |               | Cancel Save |
|                             |             |               |             |

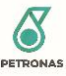

Step 4: System will prompt confirmation message on deletion. Upon deletion, score for the competency will be reset which mean the current approved score will be removed as well. To proceed with deletion, click "Yes" button.

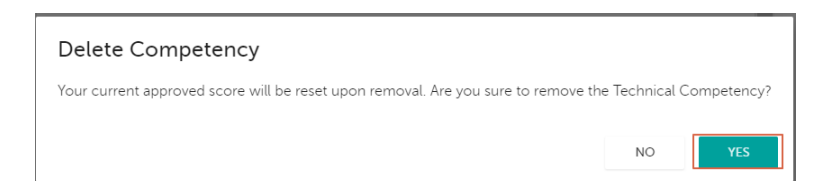

Step 5: Deleted competency will be removed from Add on Competency screen as well as Talent Profile. To go back to Profile page, click "X" button on top right corner of Add on Competency screen.

# 3.7.3.2Functional Competency3.7.3.2.1Add-on Functional Competency

#### 

Step 2: Click on "Add Competency" button on top of Functional Competency list.

| Functional Competency                                                                       | Proficiency Score | Superior Comment                                                                                                    | Talent Comment                                                                                                    |
|---------------------------------------------------------------------------------------------|-------------------|----------------------------------------------------------------------------------------------------|----------------------------------------------------------------------------------------------------|
| Analytics & Digital Savviness<br>ppo_rooroor/u+2<br>Uses information, data and<br>Read more | ••••              | Juhari bin Ismail<br>Approved on 12 Jun 2020 11:14 AM<br>Have demonstrated sufficient<br>knowledge and capability in<br>sourcing, polarize and deduce<br>meaningful Read more | I am a regular user of Excel with<br>basic ability to derived plots and<br>logs and any basic feature in<br>Read more |
| Planning & Executing<br>99-02-00-00-V2-F4<br>Plans work activities and<br>Read more         | ••••              | Suhari bin Ismail<br>Approved on 12 Jun 2020 11:14 AM<br>Agreed with talent self<br>assessment                                                                                | I have 1-year experience of<br>planning and executing while on<br>attachment to Cost Reduction<br>Alliance Read more  |
| Work Process Management / OEMS<br>99-01-00-00-12-55<br>Uses, applies and<br>Read more       | <b>(</b>          | Juhari bin Ismail<br>Approved on 12 Jun 2020 11:14 AM<br>Agreed on talent self assessment.<br>currently undertaking additional<br>role in department for upskill              | Adhered to PEMS document for<br>basin analysis and prospect<br>evaluation. I understand the work<br>process Read more |

Step 3: In the Add New Functional Competency screen, select the functional competency to be added and click Save.

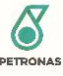

| ADD NEW FUNCTIONAL COMPETE | NCY                   |        | $\times$ |
|----------------------------|-----------------------|--------|----------|
| No.                        | Functional Competency |        |          |
| 1                          | Select                |        | ~        |
|                            |                       |        |          |
|                            |                       |        |          |
|                            |                       |        |          |
|                            |                       | Cancel | Save     |
|                            |                       |        |          |

Step 4: The Add On competency will appear in Functional Competency list.

#### 3.7.3.2.2 Remove Add-on Functional Competency

| MOHAMMAD HAZWAI   | My Position Capabilitie   | s Strengths Matching O    | pportunities My Journey |                           |
|-------------------|---------------------------|---------------------------|-------------------------|---------------------------|
| Capabilities Stre | ngths Approved (5)        | Rejected (1)              |                         | Dismiss approval status 🕻 |
|                   | 95%<br>19/20<br>Technical | 100%<br>3/3<br>Functional | Leadership              |                           |

#### Step 1: Go to "My Profile" page and navigate to "Capabilities Strengths" section

Step 2: Click on "Add Competency" button on top of Functional Competency list.

|                                                                                               |                   |                                                                                                    | Add Competency                                                                                                    |
|-----------------------------------------------------------------------------------------------|-------------------|----------------------------------------------------------------------------------------------------|----------------------------------------------------------------------------------------------------|
| Functional Competency                                                                         | Proficiency Score | Superior Comment                                                                                                    | Talent Comment                                                                                                    |
| Analytics & Digital Savviness<br>99-01-00-00-12-F2<br>Uses information, data and<br>Read more | • • •             | Juhari bin Ismail<br>Approved on 12. Jun 2020 11:14 AM<br>Have demonstrated sufficient<br>knowledge and capability in<br>sourcing, polarize and deduce<br>meaningful Read more | I am a regular user of Excel with<br>basic ability to derived plots and<br>logs and any basic feature in<br>Read more |

Step 3: In the Add New Functional Competency screen, click " 🔟 " button to remove any add-on functional competency.
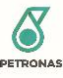

| No. | Category        | Proficiency   |            | Modified Date |            |
|-----|-----------------|---------------|------------|---------------|------------|
| 1   | Consulting      |               | 2          | June 24, 2020 | <u>iii</u> |
| 2   | Negotiation and | d Deal Making | 2          | June 29, 2020 | Û          |
| No. |                 | Functional C  | Competency |               |            |
| 1   |                 | Select        |            |               | ~          |
|     |                 |               |            |               |            |
|     |                 |               |            |               |            |

Step 4: System will prompt confirmation message on deletion. Upon deletion, score for the competency will be reset which mean the current approved score will be removed as well. To proceed with deletion, click "Yes" button.

| Delete Competency                                                                 |              |             |
|-----------------------------------------------------------------------------------|--------------|-------------|
| Your current approved score will be reset upon removal. Are you sure to remove th | e Functional | Competency? |
|                                                                                   | NO           | YES         |

Step 5: Deleted competency will be removed from Add on Competency screen as well as Talent Profile. To go back to Profile page, click "X" button on top right corner of Add on Competency screen.

# 3.7.4 Differentiating Colour in Proficiency Score Bar

# 3.7.4.1 Pending Approval

The count for Pending Approval Competency can be seen next to Capibility Strengths section title. In the Proficiency Score progress bar, the score that is pending for Superior to review will be in Orange colour. Based on example provided below, it can be seen that Talent has submitted self-assessment score of 3 and the submitted score is still pending for Superior Approval.

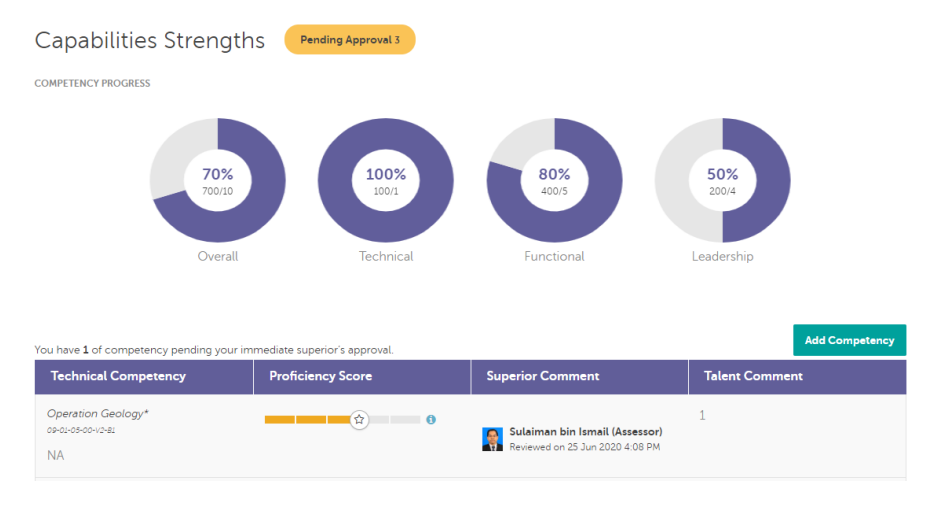

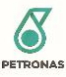

#### 3.7.4.2 Approved

The count for newly Approved Competency by Superior can be seen next to Capibility Strengths section title. In the Proficiency Score progress bar, the score that is newly approved by Superior will be displayed in Green colour. Based on example provided below, it can be seen that Talent has previously achieved score of 1 since the first bar is in Purple colour and the newly approved score is 3 since the second and third bar is in Green colour.

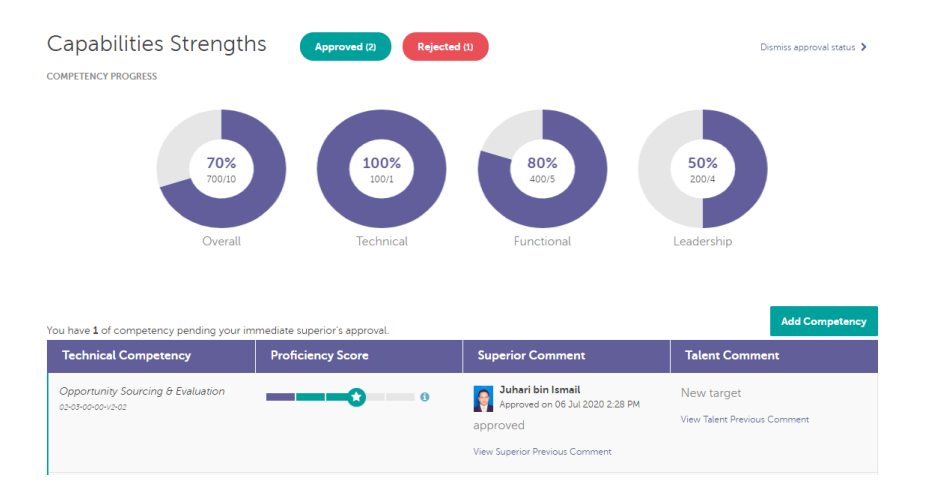

Once Talent click on "Dismiss approval status >" button, the Green bar will turned to Purple colour. The Purple colour bar indicates the current approved score of Talent for the competency.

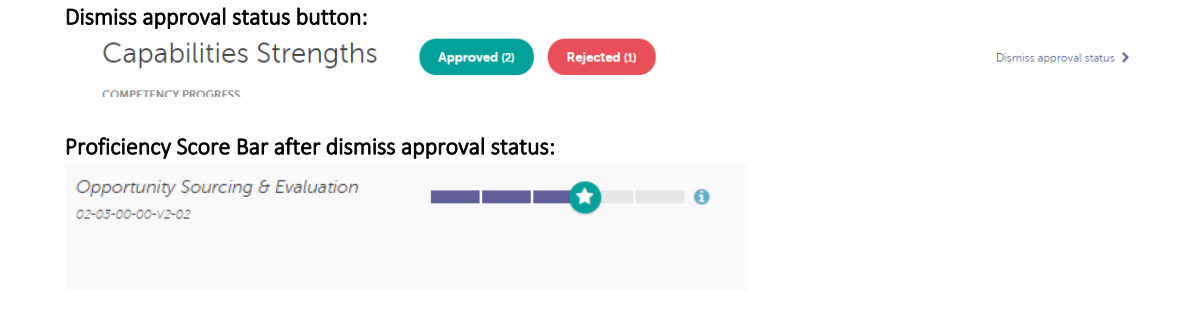

### 3.7.4.3 Rejected

The count for newly Rejected Competency by Superior can be seen next to Capibility Strengths section title. In the Proficiency Score progress bar, the score that is newly rejected by Superior will be displayed in Red colour. Based on example provided below, it can be seen that Talent submitted score of 2 has been rejected by Superior.

| Capabilities Strengt                                                                | ths Approved (2) Rejecte | d (1)                                                                                         | Dismiss approval status 🕻              |
|-------------------------------------------------------------------------------------|--------------------------|-----------------------------------------------------------------------------------------------|----------------------------------------|
| Functional Competency                                                               | Proficiency Score        | Superior Comment                                                                              | Talent Comment                         |
| Work Process Management / OEMS<br>99-0-06-00-42-5<br>Uses, applies and<br>Read more | 0                        | Juhari bin Ismail   Rejected on 06 Jul 2020 2:29 PM   reject   View Superior Previous Comment | test 2<br>View Talent Previous Comment |

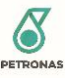

Once Talent click on "Dismiss approval status >" button, the Red bar is no longer displayed in proficiency score bar and Talent can see the previous score achieved (if available) before self-assessment submission on the proficiency score bar.

# Dismiss approval status button:

| Capabilities Strengths                              | Approved (2) Rejected (1) | Dismiss approval status 义 |
|-----------------------------------------------------|---------------------------|---------------------------|
| Proficiency Score Bar after dismiss                 | s approval status:        |                           |
| Work Process Management / OEMS<br>99-01-00-00-VI-F5 |                           |                           |
| Uses, applies and                                   |                           |                           |
| Read more                                           |                           |                           |

# 3.7.5 Competency Progress Report Calculation

## 3.7.5.1 Technical Percentage

The Technical Percentage under Competency Progress Report in Talent Profile are calculated from the Cummulative Percentage of all Technical Competencies over the Total Number of Technical Competencies (Approved JCP only).

Below shows sample calculation for the Technical Percentage/ TC Bench Strength.

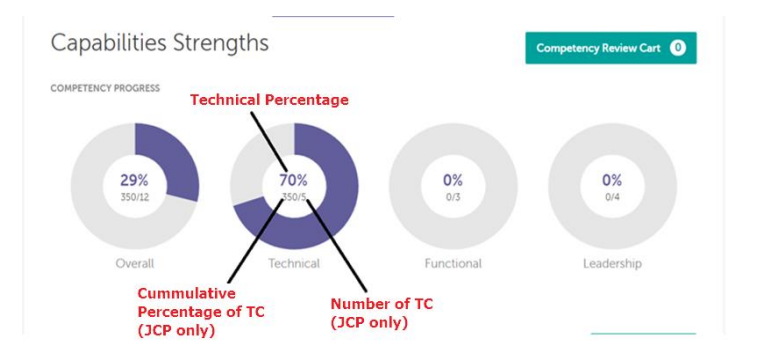

Given that below are the list of Talent's Technical Competencies:

| Technical Competency                                                                        | Proficiency Score   |                               | Superior Comment         | Та |
|---------------------------------------------------------------------------------------------|---------------------|-------------------------------|--------------------------|----|
| Petroleum System Analysis<br>09-01-01-00-V2-84<br>JCP (1)                                   | Approved score :3   | 1 Target Profici              | ency Score : 3           |    |
| Palaeogeography & reconstruction<br>09-01-06-00-V2-K4<br>JCP (2)                            | Approved score :2 T | arget Proficiency             | (PICTURE 2)<br>Score : 2 |    |
| Sequence Stratigraphy<br>09-01-01-00-V2-K5<br>JCP (3)                                       | Approved score :2   | <b>1</b><br>arget Proficiency | Score : 2                |    |
| Geopressure Analysis<br>09-01-01-00-V2-K8<br>JCP (4)                                        | Approved score :1   | 1<br>Target Proficience       | y Score : 2              |    |
| Geomatics - Geodesy, Survey &<br>Positioning and Geohazard<br>09-05-02-00-V3-KIO<br>JCP (5) | Approved score :0   | 1<br>Target Proficier         | ,<br>ncy Score : 3       |    |
| Applied Geodesy*<br>09-04-02-00-V2-K2<br>Add-on competency by Talent                        |                     | 0                             |                          | •  |

Out of 6 technical competencies listed, only 5 are Approved JCP while the other one is Add-on competency.

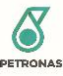

For Technical Percentage calculation, only Approved JCP will be counted.

First, each Technical competency (Approved JCP) percentage need to be calculated.

#### **Percentage for Competency** = Approved Score / Target Proficiency Score \*100%

\*Note: The percentage of each competency will be capped to 100%. For competency where Talent current score exceeded the target proficiency level and achieved more that 100%, system will capped the percentage to 100%.

Refer Approved Score and Target Proficiency Score from **Picture 2** shared above.

Percentage for Competency (JCP 1) = 3/3 \* 100 = 100%Percentage for Competency (JCP 2) = 2/2 \* 100 = 100%Percentage for Competency (JCP 3) = 2/2 \* 100 = 100%Percentage for Competency (JCP 4) = 1/2 \* 100 = 50%Percentage for Competency (JCP 5) = 0/2 \* 100 = 0%

Cummulative Percentage of all TC (Approved JCP) = Sum Percentage for all TC Competency

= JCP 1 % + JCP 2 % + JCP 3 % + JCP 4 % + JCP 5 % = 100 + 100 + 100 + 50 + 0 = **350** 

Total Number of TC (Approved JCP only)

Technical Percentage = Cummulative Percentage of all TC (Approved JCP) / Total Number of TC (Approved JCP only)

= 5

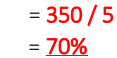

**Result from Report:** 

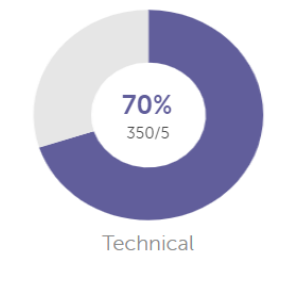

## 3.7.5.2 Functional Percentage

The Functional Percentage under Competency Progress Report in Talent Profile are calculated from the Cummulative Percentage of all Functional Competencies over the Total Number of Functional Competencies.

Below shows sample calculation for the Functional Percentage/ FC Bench Strength.

Given that below are the list of Talent's Functional Competencies:

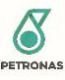

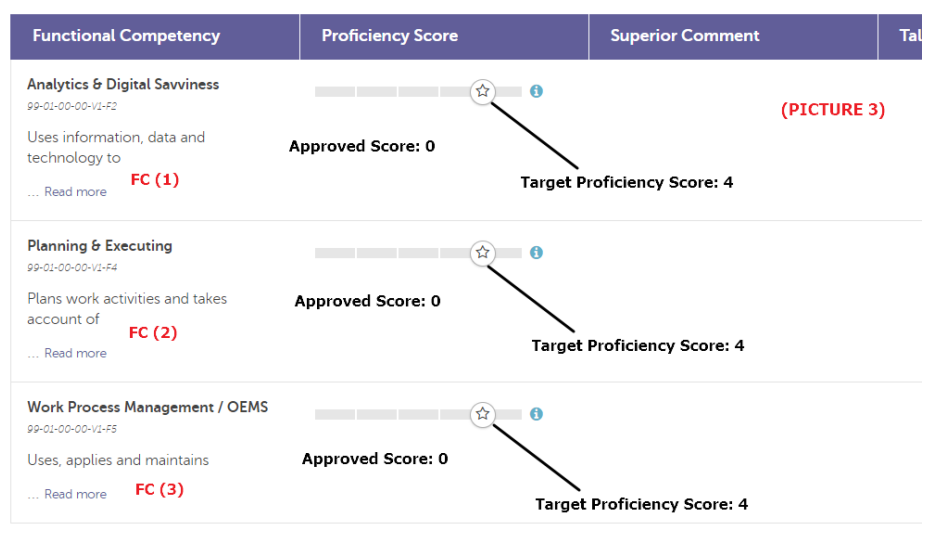

Talent has 3 Functional competencies.

First, each Functional competency percentage need to be calculated.

#### Percentage for Competency = Approved Score / Target Proficiency Score \*100%

\*Note: The percentage of each competency will be capped to 100%. For competency where Talent current score exceeded the target proficiency level and achieved more that 100%, system will capped the percentage to 100%.

Refer Approved Score and Target Proficiency Score from **Picture 3** shared above.

Percentage for Competency (FC 1) = 0/4 \* 100 = 0%Percentage for Competency (FC 2) = 0/4 \* 100 = 0%Percentage for Competency (FC 3) = 0/4 \* 100 = 0%

Cummulative Percentage of all FC = Sum Percentage for all FC Competency

= FC 1 + FC 2 + FC 3 = 0 + 0 + 0 = 0

Total Number of FC = 3

Functional Percentage = Cummulative Percentage of all FC / Total Number of FC

= 0 / 3 = <u>0%</u>

**Result from Report:** 

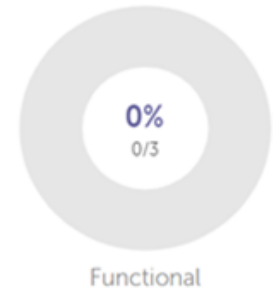

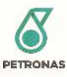

## 3.7.5.3 Leadership Percentage

The Leadership Percentage under Competency Progress Report in Talent Profile are calculated from the Cummulative Percentage of all Leadership Competencies over the Total Number of Leadership Competencies.

Below shows sample calculation for the Leadership Percentage/ LC Bench Strength.

Given that below are the list of Talent's Leadership Competencies:

| Leadership Competency                                                              | Proficiency Score           | Superior Comment        | Ta |
|------------------------------------------------------------------------------------|-----------------------------|-------------------------|----|
| Clear Thinking<br>99-02-00-00-VI-L3                                                |                             | (PICTURE 4)             |    |
| Focuses on and integrates the key<br>information and makes the right<br>decisions. | Approved Score: 0<br>Target | Proficiency Level : 3   |    |
| Connected<br>99-02-00-00-V1-L4                                                     |                             |                         |    |
| Engages with, and gains the support of the right people. LC 2                      | Approved Score: 0           | : Proficiency Level : 3 |    |
| Value Focused                                                                      |                             |                         |    |
| Seizes opportunities to grow the business.                                         | Approved Score: 0<br>Target | Proficiency Level : 4   |    |
| Authentic<br>99-02-00-00-V/-L6                                                     |                             |                         |    |
| Lives the values of PETRONAS and<br>HSE Culture. LC 4                              | Approved Score: 0<br>Targe  | t Proficiency Level : 4 |    |

Talent has 4 Leadership competencies.

First, each Leadership competency percentage need to be calculated.

#### Percentage for Competency = Approved Score / Target Proficiency Score \*100%

\*Note: The percentage of each competency will be capped to 100%. For competency where Talent current score exceeded the target proficiency level and achieved more that 100%, system will capped the percentage to 100%.

Refer Approved Score and Target Proficiency Score from **Picture 4** shared above.

Percentage for Competency (LC 1) = 0/3 \* 100 = 0%Percentage for Competency (LC 2) = 0/3 \* 100 = 0%Percentage for Competency (LC 3) = 0/4 \* 100 = 0%Percentage for Competency (LC 3) = 0/4 \* 100 = 0%

Cummulative Percentage of all LC = Sum Percentage for all LC Competency = |C1 + |C2 + |C3 + |C4|

$$= 1C 1 + 1C 2 + 1C 3 + 1C$$
$$= 0 + 0 + 0 + 0$$
$$= 0$$

Total Number of LC = 4

Leadership Percentage = Cummulative Percentage of all LC / Total Number of LC

= 0 / 4 = <u>0%</u>

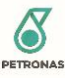

## Result from Report:

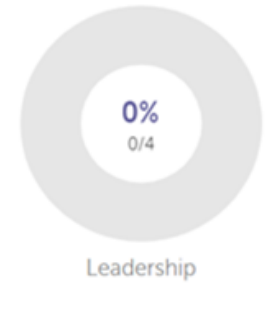

## 3.7.5.4 Overall Percentage

The Overall Percentage under Competency Progress Report in Talent Profile are calculated from the Cummulative Percentage of all Technical Competencies, Functional Competencies and Leadership Competencies over the Total Number of Technical Competencies (JCP only), Functional Competencies and Leadership Competencies.

Referring to Technical Percentage calculated from 3.7.5.1, Functional Percentage from 3.7.5.2 and Leadership Percentage from 3.7.5.3, the Overal Percentage are calculated as follows:

```
Leadership Percentage = Cummulative Percentage of TC + FC + LC / Total Number of TC + FC + LC
```

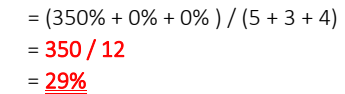

**Result from Report:** 

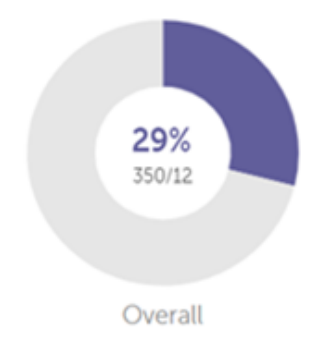

## 3.7.6 Personal Competency Profile (PCP)

#### 3.7.6.1 View Personal Competency Profile (PCP) list

The Personal Competency Profile (PCP) section display Talent's historical result (previous position JCP that is not under current Technical Competency List) and mapped TPCP result if available.

Step 1: Go to "My Profile" page from top menu.

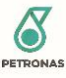

| 8 TALENT ENGINE            | My Profile   | Other Opportunities |
|----------------------------|--------------|---------------------|
|                            |              |                     |
| Sten 2: Once in Profile na | nge Navigate | a to "DCD" section  |

|                    | 1           |                        |     |
|--------------------|-------------|------------------------|-----|
| MOHAMAD : BIN MOHA | My Position | Capabilities Strengths | РСР |

Step 3: List of Talent's PCP will be displayed in listing of the Personal Competency Profile (PCP) section.

| ersonal Competency                                                                   | Proficiency Score | TPCP Result                   | Superior Comment | Talent Comment |
|--------------------------------------------------------------------------------------|-------------------|-------------------------------|------------------|----------------|
| lectrical Safety and<br>legulations<br>5-00-00-04-82 [Inactive]<br>inergy Commission | •                 | <b>3</b><br>13-00-00-00-V4-B1 |                  |                |
| nd/or Read more                                                                      |                   |                               |                  |                |
| Regulations*                                                                         | •                 |                               |                  |                |
| inergy Commission<br>and/or Read more                                                |                   |                               |                  |                |
| x Equipment*<br>3-01-01-00-V7-82                                                     | •                 |                               |                  |                |
| Hazardous Area Read                                                                  |                   |                               |                  |                |

# 3.7.7 Competency Report

# 3.7.7.1 Upload Competency Report

Talent may upload competency or result report of any assessment they have done outside TE2 via the Competency Report Function.

Step 1: Go to "My Profile" page and navigate to "PCP" section

| S TALENT ENGINE | My Profile | Other Opportunities |
|-----------------|------------|---------------------|
|                 |            |                     |

Step 2: Click "Competency Report" button on top of PCP list.

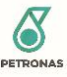

| HANISAH                                                          | My Position Capa  | bilities Strengths PCP |                                                        |                                                                         |
|------------------------------------------------------------------|-------------------|------------------------|--------------------------------------------------------|-------------------------------------------------------------------------|
| Personal Competency progress                                     | etency Profile    | (PCP)                  |                                                        | Competency Report                                                       |
| Technical Competency                                             | Proficiency Score | TPCP Result            | Superior Comment                                       | Talent Comment                                                          |
| TA Strategy & Premise*<br>19-02-07-00-VI-83<br>Development of TA |                   | 0                      | Ammeran bin Mad<br>Approved on 06 Apr 2020<br>11:17 AM | Has knowledge of<br>statutory requirements for<br>oil and gas industry. |
| Strategy Read more                                               |                   |                        | On the job training with<br>Anil Kumar                 | en en e geo madalij.                                                    |

Step 3: In the Competency Report screen, enter Document Title and Description on document then click "Select File" button under Report Upload column.

| Document litte |                | Report Opload                                     | Description                | Action |
|----------------|----------------|---------------------------------------------------|----------------------------|--------|
| Result         | TPCP 2019      | Upload Attachment Select file.<br>Max: 4MB, Type: | TPCP Result from year 2019 | Save   |
|                |                |                                                   | 1000 characters            |        |
| No.            | Document Title | Report Upload                                     | Description                | Action |
| No reco        | ords found.    |                                                   |                            |        |
|                |                |                                                   |                            |        |

Step 4: Select file to be uploaded from your PC and click "Open"

Note: Only one file can be uploaded at one time. Maximum file size is 4MB and file type allowed is PDF only.

Step 5: Once file is selected and all field is filled up, click "Save" under Action column.

| Document Title |                | Report Upload                                                             | Description                | Action |
|----------------|----------------|---------------------------------------------------------------------------|----------------------------|--------|
| Result 7       | PCP 2019       | Upload Attachment Select file<br>Max: 4MB, Type: PDF<br>TPCP_Nomi.pdf.pdf | TPCP Result from year 2019 | Save   |
|                |                |                                                                           | 1000 characters            |        |
| No.            | Document Title | Report Upload                                                             | Description                | Action |
| No reco        | rds found.     |                                                                           |                            |        |
|                |                |                                                                           |                            |        |

Step 6: Uploaded file will be added to Competency Report list. Click "Close" to navigate back to Profile page.

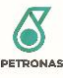

|     |                  | Upload Attachment Select file<br>Max: 4MB, Type: PD | F                     | Save     |
|-----|------------------|-----------------------------------------------------|-----------------------|----------|
|     |                  |                                                     | 1000 characters       |          |
| No. | Document Title   | Report Upload                                       | Description           | Action   |
| 1   | Result TPCP 2019 | TPCP_Nomi.pdf.pdf                                   | TPCP Result from year | 2019 土 🕯 |
|     |                  |                                                     |                       |          |

## 3.7.7.2 Download Uploaded Competency Report

Step 1: Go to "My Profile" page and navigate to "PCP" section

| TALENT ENGINE | My Profile | Other Opportunities |
|---------------|------------|---------------------|
|               | •          |                     |

# Step 2: Click "Competency Report" button on top of PCP list.

| HANISAH                                     | My Position        | Capabilities Strengths | PCP       |                                                        |                                                                        |
|---------------------------------------------|--------------------|------------------------|-----------|--------------------------------------------------------|------------------------------------------------------------------------|
| Personal Compe                              | etency Pro         | file (PCP)             |           |                                                        | Competency Report                                                      |
| Technical Competency                        | Proficiency Sco    | re TF                  | CP Result | Superior Comment                                       | Talent Comment                                                         |
| TA Strategy & Premise*<br>19-02-07-00-VI-83 | trategy & Premise* |                        |           | Ammeran bin Mad<br>Approved on 06 Apr 2020<br>11:17 AM | Has knowledge of<br>statutory requirements for<br>oil and gas industry |
| Strategy Read more                          |                    |                        |           | On the job training with<br>Anil Kumar                 | on and gas industry.                                                   |

Step 3: In the Competency Report screen, click "  $\stackrel{\bullet}{\rightharpoonup}$ " button under Action column to download any of the uploaded report.

| Document Title |                  | Report Upload                                       | Description             | Action  |
|----------------|------------------|-----------------------------------------------------|-------------------------|---------|
|                |                  | Upload Attachment Select file<br>Max: 4MB, Type: PI | DF                      | Save    |
|                |                  |                                                     | 1000 characters         |         |
| No.            | Document Title   | Report Upload                                       | Description             | Action  |
| 1              | Result TPCP 2019 | TPCP_Nomi.pdf.pdf                                   | TPCP Result from year 2 | 019 🛨 🏛 |
|                |                  |                                                     |                         |         |
|                |                  |                                                     |                         |         |

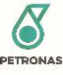

Step 4: Downloaded document will be saved to your PC.

## 3.7.7.3 Delete Uploaded Competency Report

Step 1: Go to "My Profile" page and navigate to "PCP" section

| TALENT ENGINE | My Profile | Other Opportunities |
|---------------|------------|---------------------|
|               |            |                     |

Step 2: Click "Competency Report" button on top of PCP list.

| HANISAH                                     | My Position                           | Capabilities Strengths | PCP        |                                                        |                                             |
|---------------------------------------------|---------------------------------------|------------------------|------------|--------------------------------------------------------|---------------------------------------------|
| Personal Compe                              | etency Pro                            | file (PCP)             |            |                                                        | Competency Report                           |
| Technical Competency                        | Proficiency Sco                       | re T                   | PCP Result | Superior Comment                                       | Talent Comment                              |
| TA Strategy & Premise*<br>19-02-07-00-ν1-83 | TA Strategy & Premise*<br>poporopupes |                        |            | Ammeran bin Mad<br>Approved on 06 Apr 2020<br>11:17 AM | Has knowledge of statutory requirements for |
| Development of TA<br>Strategy Read more     |                                       |                        |            | On the job training with<br>Anil Kumar                 | oil and gas industry.                       |

Step 3: In the Competency Report screen, click "<sup>1</sup> v button under Action column to delete any of the uploaded report.

| Document Title |                  | ïtle Report Upload                                  |                          | Action |
|----------------|------------------|-----------------------------------------------------|--------------------------|--------|
|                |                  | Upload Attachment Select file.<br>Max: 4MB, Type: 1 | IDF                      | Save   |
|                |                  |                                                     | 1000 characters          |        |
| No.            | Document Title   | Report Upload                                       | Description              | Action |
| 1              | Result TPCP 2019 | TPCP_Nomi.pdf.pdf                                   | TPCP Result from year 20 | 19 🛨 🏦 |
|                |                  |                                                     |                          | 1      |
|                |                  |                                                     |                          |        |

Step 4: Sytem will prompt confirmation on removal. To proceed click "Remove" button.

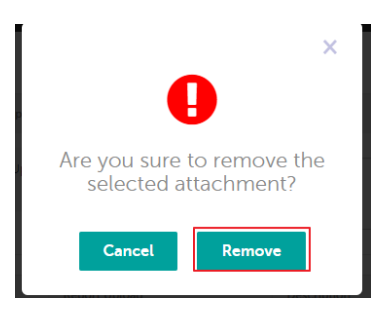

Step 5: Deleted document will be removed from Competency Report listing.

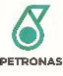

| Document Title |                | Report Upload                            | Description     | Action |
|----------------|----------------|------------------------------------------|-----------------|--------|
|                |                | Upload Attachment Select<br>Max: 4MB, Ty | file<br>pe: PDF | Save   |
|                |                |                                          | 1000 characters |        |
| No.            | Document Title | Report Upload                            | Description     | Action |
| No reco        | ords found.    |                                          |                 |        |
|                |                |                                          |                 |        |

\_